# **VIII.** COMMUNICATIONS

For access to the functions listed in the Host Communications window, it is mandatory to successfully complete the Fingerprint Verification process. The process is the same for each function and is outlined below.

| 🗟 Main Menu - Micr                         | osoft Internet Explorer                                                   |            |
|--------------------------------------------|---------------------------------------------------------------------------|------------|
| Ele Edit Vew I                             | Ele Edit Yow Fgrontes Iools Help                                          |            |
| 3 Back • 0 •                               | 💌 😰 🏠 🔎 Search 🐈 Favorites 🙋 🧔 + 🖕 🖾 + 📁 📿                                |            |
| Address 🔊 https://ww                       | w.gnnienet.net/Gnnieh@T/start.aspx                                        | 🛩 🛃 Go     |
| Links 🍓 Customize Lin                      | ks                                                                        |            |
| Google G+                                  | 💌 Go 🖗 🚳 🐂 🔹 Boolmanis 🖉 1490 Blocked 🛛 🦃 Check 👻 🔩 Actor 🕫 🍙 Send to 🕶 🍠 | Settings • |
| *                                          | Welcome VICKY MMARAJH (1500)                                              |            |
| Ginnie<br>Mae                              | GinnieNET On The Web                                                      | Logout     |
| Government<br>Guaranteed                   | Main Menu                                                                 |            |
| Change My Password<br>Select Active Issuer | a Data Entry/Poulou                                                       |            |
|                                            | Data Enort/Import                                                         |            |
|                                            | Host Communications                                                       |            |
|                                            | tasuer Communications                                                     |            |
|                                            | Invester Reporting Communications                                         |            |
|                                            | Editisations Communications                                               |            |
|                                            | HIBBS Investor Reporting Communications                                   |            |
|                                            | HMBS Certifications Communications                                        |            |
|                                            | ■ Reports                                                                 |            |
|                                            | * Maintenance                                                             |            |
|                                            | Security Administration                                                   |            |

### Host Communications Menu Option:

#### 1. Issuer Communications

Submit Pool
Delete Pool
Accept Pool
Send Master Agreement Certification

#### 2. Investor Reporting Communications

Submit RPB Report
 Submit Quarterly Certifications
 Delete Quarterly Certifications
 Submit ACH Debit Authorization (11709-A)
 Submit HUD 11710-D Issuer's Monthly Summary Report
 Delete HUD 11710-D Issuer's Monthly Summary Report
 Send Remittance Advices
 Send Prepayment Penalty

#### 3. Certifications Communications

Submit Final Certification
 Delete Final Certification
 Retrieve Pools for Final Certification
 Submit Issuer Recertification

Submit Document Custodian Recertification
 Submit Document Custodian Transfer/Merger
 Submit Document Custodian Transfer/Merger
 Delete Document Custodian Transfer/Merger
 Submit HUD 11708 (Document Release Form)
 Delete HUD 11708 (Document Release Form)

#### 4. HMBS Issuer Communications

▶ Submit Pool▶ Delete Pool

#### 5. HMBS Investor Reporting Communications

Submit RPB, WAC and Payment Reports
 Submit Quarterly Certifications
 Delete Quarterly Certifications
 Submit ACH Debit Authorization (11709-A)
 Submit HUD 11710-D Issuer's Monthly Summary Report
 Delete HUD 11710-D Issuer's Monthly Summary Report

#### 6. HMBS Certifications Communications

Submit Final Certification
 Delete Final Certification
 Retrieve Pools for Final Certification
 Submit Issuer Recertification
 Submit Document Custodian Recertification
 Submit Document Custodian Transfer/Merger
 Submit Document Custodian Transfer/Merger
 Delete Document Custodian Transfer/Merger
 Submit HUD 11708 (Document Release Form)
 Delete HUD 11708 (Document Release Form)

# **FINGERPRINT VERIFICATION**

Upon initialization of a pool communications function, the system displays the following messages in preparation for verifying a user's fingerprint.

1. Select on the down arrow to select the User ID and Select *Continue*.

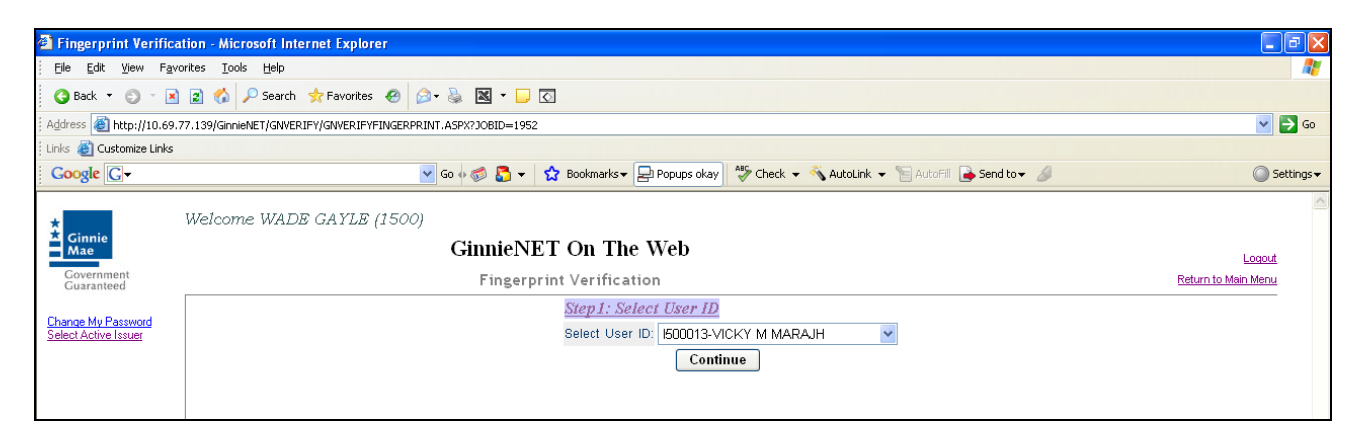

#### 2. Select Verify Fingerprint.

| Fingerprint Verifica                                                              | tion - Microsoft Internet Explorer                                                                                                 |                               |
|-----------------------------------------------------------------------------------|----------------------------------------------------------------------------------------------------|-------------------------------|
| Eile Edit View Favi                                                               | orites Iools Help                                                                                                    | AL                            |
| 🌀 Back 🔹 🌍 🕤 🖹                                                                    | 😰 🏠 🔑 Search 👷 Favorites 🤣 😥 👻 🔜 🔽 🕘 🖸                                                                                             |                               |
| Address 🍘 http://10.69.7                                                          | 77.139/GinnieNET/GWVERIFY/JWCERPRINT.ASPX?J08ID=1952                                                                               | 💌 🄁 Go                        |
| : Links 🙆 Customize Links                                                         |                                                                                                    |                               |
| Google G-                                                                         | 💌 Go 🖗 💋 🗸 🛛 🙀 Bookmarks 🗸 🖳 Popups okay 🛛 🍄 Check 👻 🔨 AutoLink 👻 🔚 AutoFili 🍙 Send to 🕶 🖉                                         | Settings •                    |
| Ginnie<br>Government<br>Guaranteed<br>Dharoe My Parsword<br>Select Active I stuar | Welcome WADE GAYLE (1500) GinnieNET On The Web Fingerprint Verification Step2:Fingerprint Verification Verify Fingerprint Continue | Losout<br>Return to Mein Menu |

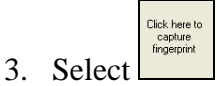

to capture your fingerprint.

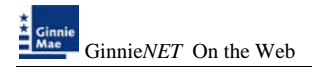

4. Scan your fingerprint using the M2SYS scanner.

| Scan Fingerprint                                                                   |                  |  |  |
|------------------------------------------------------------------------------------|------------------|--|--|
| <ul> <li>Instructions</li> <li>Please place your finger on the scanner.</li> </ul> |                  |  |  |
|                                                                                    |                  |  |  |
|                                                                                    |                  |  |  |
|                                                                                    |                  |  |  |
|                                                                                    |                  |  |  |
|                                                                                    | ( <u>C</u> ancel |  |  |

5. Scan your fingerprint and Select Verify.

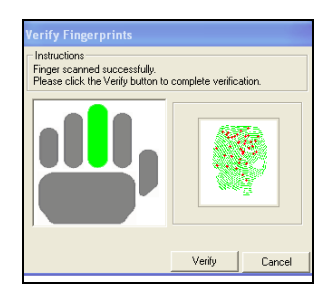

6. If the fingerprint is verified Select on *Continue*.

| Fingerprint Verific                         | ation - Microsoft Internet Explorer                                                          | E 8 🛛               |
|---------------------------------------------|----------------------------------------------------------------------------------------------|---------------------|
| Ele Edit Yew Fg                             | vortes Iools Belp                                                                            | At 1                |
| 3 Back • 🗇 · 🖪                              | 👔 🖄 🔎 Search 👷 Favorites 🛷 🍙 - 🔈 📓 = 🖵 🖸                                                     |                     |
| Address () http://10.69                     | 1.72.139/GnniMET/GNVERPYGNVERPYEWGRARMT.ASP/23000=1952                                       | 💌 🛃 Go              |
| Links 👸 Customize Links                     |                                                                                              |                     |
| Coogle G-                                   | 💌 Go o 🧔 🧕 🔹 🏠 Rookmanis 🖷 💭 Popups okay 🛛 💝 Check 💌 🔦 AutoLink 💌 🐚 AutoLink 🖉 🌛 Send to 🗸 🥖 | Settings •          |
| Ginnie<br>Mae                               | Welcome WADB GAYLB (1500)<br>GinnieNET On The Web                                            | Loost               |
| Government<br>Guaranteed                    | Fingerprint Verification                                                                     | Return to Main Menu |
| Change Mr. Pattword<br>Select Active Laurer | Step2: Fingerprint Verification Verify Fingerprint Costinue                                  |                     |

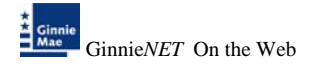

7. Enter your RSA password and Select on *Submit*.

| 🚰 Fingerprint Verificat                      | tion - Microsoft Internet Explorer                            |                                                          |
|----------------------------------------------|---------------------------------------------------------------|----------------------------------------------------------|
| <u>File E</u> dit <u>V</u> iew F <u>a</u> vo | orites Iools Help                                             |                                                          |
| 🚱 Back 🝷 🐑 👻 💌                               | 😰 ổ 🔎 Search 👷 Favorites 🤣 😥 🗣 🍇 🔣 👻 🖵 🖸                      |                                                          |
| Address 🙆 http://10.69.7                     | 77.139/GinnieNET/GNVERIFY/GNVERIFYFINGERPRINT.ASPX?JOBID=1953 | 💌 🄁 GO                                                   |
| 🛛 Links 🙆 Customize Links                    |                                                               |                                                          |
| Google G-                                    | 🔽 Go 🚸 🍏 🌄 👻 Bookmarks 🔻 😓 Popups okay 🛛 🍄 Ch                 | eck 👻 🔦 AutoLink 👻 📔 AutoFill 🔒 Send to 🗸 🥒 🔘 Settings 🗸 |
| *<br>* Cinnie                                | Welcome WADE GAYLE (1500)                                     | ×                                                        |
| Mae                                          | GinnieNET On The Web                                          | Logout                                                   |
| Government<br>Guaranteed                     | Fingerprint Verification                                      | Return to Main Menu                                      |
|                                              | Step3: Unlock public &                                        | private Keys                                             |
| Change My Password<br>Select Active Issuer   | User ID: 1500013                                              |                                                          |
|                                              | Password:                                                     |                                                          |
|                                              | Submit                                                        |                                                          |

8. Once the verification process is completed the system displays the Transmission Review window.

| Host Communication                                       | s Results - Microsoft Internet Explorer                                                                                                    |                               |
|----------------------------------------------------------|----------------------------------------------------------------------------------------------------|-------------------------------|
| <u>File Edit View Favo</u>                               | rites <u>I</u> ools <u>H</u> elp                                                                                                    |                               |
| 🌀 Back 🔹 🕥 🕤 🖹                                           | 🖻 🚷 🔎 Search 👷 Favorites 🛷 🔝 = 📮 🖸                                                                                                    |                               |
| Address 🙆 http://10.69.7                                 | 7.139/GinnieNET/HostCommunications/ResultReport.aspx?JobID=1952                                                                                                    | 💌 🄁 Go                        |
| Einks 👸 Customize Links                                  |                                                                                                    |                               |
| Google G-                                                | 💌 Go 🆗 🧔 🔻 📩 🚼 Bookmarks 🕶 😓 Popups okay 🛛 💱 Check 👻 🐴 AutoLink 👻 🔚 AutoFill 🔒 Send to 🕶 🔏                                                                                                    | 🖉 🔘 Settings 🗸                |
| Ginnie<br>Mae                                            | Welcome WADE GAYLE (1500)<br>GinnieNET On The Web<br>Host Communications Basults                                                                                                    | Logout<br>Return to Main Menu |
| Cuaranteed<br>Change My Password<br>Select Active Issuer | GinnieNET Host Communications Result Report (Job Number 1952)       7.1         2/12/2008       2/12/2008       1.       TRANSFER UNSUCCESSFUL AT 02/12/2008 12:45:41 PM 111111XSF - pool not certified. | 3                             |

- 9. This record indicates whether or not your request was executed successfully and provides the date and time of submission and the FTN number generated upon successful transmission to the network.
- 10. Print or to return to the main menu Select on the link on the top right corner of the page.
- Note: After each successful transmission to the network a notification indicating activity on the Ginnie*NET* Server/Network is generated and sent by fax and posted on eNotification to the corresponding users.

### **ISSUER COMMUNICATIONS**

To gain access to the functions in the Host Communications window it is necessary to complete the Fingerprint Verification process. The process is the same for each function and is outlined below.

### Host Communications Menu Option:

Submit Pool
 Delete Pool
 Accept Pool
 Send Master Agreement Certification

#### FILE TRANSMISSION NUMBER (FTN)

A File Transmission Number (FTN), assigned by the system at the time a pool is transmitted and used to identify pools on the Network. After pool data is verified, a FTN is added to the pool record. The FTN becomes the tracking number for the pool and is displayed on the pool detail record and forms 11705 and 11706.

The FTN is a combination of 32 digits and characters, and is shown as a single unit (string). The FTN is broken down as follows:

1977 000123 152020 XSF 050599 095732 9

- The first four digits (1977) represent the **Issuer Number** and are always the same.
- The next six digits (000123) represent the **Custodian Number**.
- The next six digits (152020) represent the **Pool Number**.
- The next three characters (XSF) indicate the **Issue** and **Pool Types**.
- The next six digits (050599) indicate the **date** that the pool was sent to the Network.
- The next six digits (095732) indicate the **time** the pool was sent to the Network.
- The last digit (9) is a **"check" digit** for the communications session.

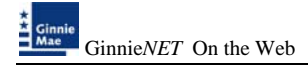

# **POOL SUBMISSION**

#### **Issuer Communications – Pool Submit**

1. Select Issuer Communications from the Host Communications menu.

The following screen is displayed.

| Mein Menu - Micro                       | boft Internet Explorer                                                                                                    |              |
|-----------------------------------------|----------------------------------------------------------------------------------------------------|--------------|
| Ble Edt Yew P                           | growtes [look [Beb                                                                                                    | 1            |
| O Back . O                              | 🗟 🕱 🕼 🖉 Search 📌 Favortes 🐵 😥 - 🙀 📓 - 🙀 🖸                                                                                                    |              |
| Address () Mtp-(/10.6                   | 0.77.13%GereehET(start.asps                                                                                                    | × 🖸 😡        |
| Linis 🗿 Customice Lini                  | 5                                                                                                    |              |
| Google G+                               | 🛩 Go o 🕼 🔂 🔹 🏠 Boolmarks - 📄 Popups okay 👘 Oreck - 🔨 Autourk + 🐩 Autour 🦢 Send to - 🥔                                                                                                    | G Settings • |
|                                         | Welcome WADE GAYLE (1500)                                                                                                    | 10           |
| A Ginnie<br>Mae                         | GinnieNET On The Web                                                                                                    | Looput       |
| Covernment<br>Gaugementered             | Main Menu                                                                                                    |              |
| Dense M. Dessond<br>Select Active lines | Data Entry/Review     Data Export/Import     Data Export/Import     Host Communications     Gradient Communications     Catalogic Communications     Catalogic Communications     Catalogic Communications     Catalogic Communications     Catalogic Communications     Hetti Sanct Communications     Hetti Sanct Communications     Hetti Sanct Finentina Communications     Hetti Sanct Finentina Communications     Hetti Sanct Finentina Communications     Hetti Sanct Finentina Communications     Hetti Sanct Finentina Communications     Hetti Sanct Finentina Communications     Hetti Sanct Finentina Communications     Hetti Sanct Finentina     Halintenance     Security Administration |              |

2. Select <u>Select Pools to Submit</u> to begin the pool transmission process.

| a Host Communicatio                        | ns - Issuer - Microsoft Internet Explorer                      |                                                      |                       |                     |
|--------------------------------------------|----------------------------------------------------------------|------------------------------------------------------|-----------------------|---------------------|
| Ele Edt yew Fg                             | vorites Iools Help                                             |                                                      |                       | A1                  |
| 🔾 Back 🔹 🔘 🕐 🛛                             | 👔 🐔 🔎 Search 🤺 Favorites 🔗 🔗 🍇 🔣 • 🗔                           |                                                      |                       |                     |
| Address a http://10.69                     | .77.139/GinnieNET/HostCommunications/IssuerCommunications.aspx |                                                      |                       | 💌 🛃 😡               |
| Links 🍓 Customize Links                    |                                                                |                                                      |                       |                     |
| Google G-                                  | 💌 Go e 🔊 🎦 🔻                                                   | 😰 Bookmarks - 🔄 Popups okay 💝 Check - 🐴 AutoLink - 🦢 | AutoFil 🎍 Send to 👻 📓 | Settings •          |
|                                            | Welcome WADE GAYLE (1500)                                      |                                                      |                       |                     |
| Ginnie<br>Mae                              | GinnieN                                                        | ET On The Web                                        |                       |                     |
| Covernment                                 | Issuar                                                         | Communications                                       |                       | Return to Main Menu |
| Guaranteed                                 |                                                                | e o minimi e en o m                                  |                       |                     |
| Change My Password<br>Select Active Issuer |                                                                | Host Communications Selections                       |                       |                     |
|                                            |                                                                |                                                      |                       |                     |
|                                            |                                                                | Select Pools to Submit                               |                       |                     |
|                                            |                                                                | Pools to be Submitted                                |                       |                     |
|                                            |                                                                | No Pools to be Submitted                             |                       |                     |
|                                            |                                                                | Salast Rooks to Datata                               |                       |                     |
|                                            |                                                                | CONTRACT OF A CONTRACTOR                             |                       |                     |
|                                            |                                                                | Pools to be Deleted                                  |                       |                     |
|                                            |                                                                | à di Popis to à cont                                 |                       |                     |
|                                            |                                                                | Deal Mumber Jose Time Deal Time Contaction ID        |                       |                     |
|                                            |                                                                | Poor number issue type Poor type Custodian ib        |                       |                     |
|                                            |                                                                | Add                                                  |                       |                     |
|                                            |                                                                | Products by Assessed                                 |                       |                     |
|                                            |                                                                | No Pools to be Accepted                              |                       |                     |
|                                            |                                                                |                                                      |                       |                     |
|                                            |                                                                |                                                      |                       |                     |
|                                            |                                                                | Select master Agreement Data for Certification       |                       |                     |
|                                            |                                                                | Certification Year: 2008                             |                       |                     |
|                                            |                                                                | Master Agreements is be Certified                    |                       |                     |
|                                            |                                                                | No Master Agreements to be Certified                 |                       |                     |
|                                            |                                                                |                                                      |                       |                     |
|                                            |                                                                | Submit                                               |                       |                     |
|                                            |                                                                |                                                      |                       |                     |

The Pool Send screen is displayed and contains information for pools that have passed Ginnie Mae Edits and which are now available for transmission.

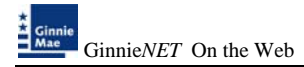

| Heat Communications - Issues   | Microsoft Internet Explorer                   |                                       | 59                    |
|--------------------------------|-----------------------------------------------|---------------------------------------|-----------------------|
| in in me sporte lie            | e 196                                         |                                       |                       |
| Q tet + () : 2 2 (2)           | Starth Strantes @ 0-3 H - 0 1                 |                                       |                       |
| (1+++ A) htp://12.49.77.128/am | HET/hostConnuncations/Issue/Connuncations.app |                                       | 1 E 1 4               |
| ris 🕘 Culturize Laito          |                                               |                                       |                       |
| Geogle G+                      | 💥 Se o 🗊 🚨 • 😭 Bostewice 💭 Papage             | wei Diger - Person - Person Breaker B | Q Served              |
| Welcos                         | w WADE GATLE (1500)                           |                                       |                       |
| Ciania                         | GinnieNET On The Web                          |                                       |                       |
| Contrasted                     | lines Communications                          |                                       | End on to Main Marine |
| Constant                       | TENER S MUTHING & MUT                         |                                       | CONCLUSION CONCLUSION |
| hange My Parcent               | Select Pr                                     | outs to be Submitted                  |                       |
|                                |                                               |                                       |                       |
|                                | Available Produ                               | Selected Posts                        |                       |
|                                | Ok                                            | Cancel                                |                       |
|                                |                                               |                                       |                       |
|                                | 401900791 (0438-utilitarily                   |                                       |                       |
|                                | C 434313342F Deugle family                    |                                       |                       |
|                                | CHIIFCED Taugie fundy                         |                                       |                       |
|                                | L HOLDANY Deale feetly                        |                                       |                       |
|                                | C MILLION Small fundr                         |                                       |                       |
|                                | CesserCar Daugh family                        |                                       |                       |
|                                | 66541122F Single fundy                        | (F)                                   |                       |
|                                | C 670809663# Saught Swelly                    | -                                     |                       |
|                                | DBH110MAT Sauge-family                        | 122                                   |                       |
|                                |                                               | 13                                    |                       |
|                                |                                               |                                       |                       |
|                                | - or 1                                        | (Count)                               |                       |
|                                |                                               | Carter                                |                       |

3. Select on the double arrow pointing to the right to select all pools shown.

| B Hest Communication                       | - house - Niccourt Internet Explorer                                        |                     |
|--------------------------------------------|-----------------------------------------------------------------------------|---------------------|
| the talk year figure                       | ter Jon He                                                                  |                     |
| Q fet - 0 - 2                              | 2 6 / Inest Afrester @ 3+ 1 1 1 2                                           |                     |
| Agateres 1722.49.7                         | 19/Great@19:odCommeration@commeration.app                                   | - 🖸 a               |
| 1751 Custonice Links                       |                                                                             |                     |
| Google G+                                  | 🖌 Ge + 🕫 🙇 • 🏠 Bookenster 💭 Rouge skar 🗇 Olekk. • 🐂 Adstall. • 🤤 Senditer 🚽 | i Settergi          |
| 1 march                                    | Welcome WADE GAYLE (1500)                                                   |                     |
| Max                                        | GinnieNET On The Web                                                        | Loand               |
| Constrained                                | Issuer Communications                                                       | Bellen to Mar. Menu |
| Change Hs Pacawood<br>Select Active Lister | Select Pools to be Statusited                                               |                     |
|                                            | Restable Poets Selected Poets                                               |                     |
|                                            | Ok Cancel                                                                   |                     |
|                                            | Conversion and a                                                            |                     |
|                                            | COOLINEY To an and and and and and and and and and                          |                     |
|                                            | CHORDERTO Zoudo fundy                                                       |                     |
|                                            | Citizzato Suge body                                                         |                     |
|                                            | Control Off Deals fundy                                                     |                     |
|                                            | E CIGO/M/D Sugle family                                                     |                     |
|                                            | 66.5409C37 Dauge fundy                                                      |                     |
|                                            | Constant Sectors                                                            |                     |
|                                            | EPSTIDIAT Bude family                                                       |                     |
|                                            | •                                                                           |                     |
|                                            |                                                                             |                     |
|                                            | Ok Cancel                                                                   |                     |
|                                            | 04 Cascel                                                                   |                     |

4. To select a single pool Select in each box and use the single arrow option to move the pool to the selected pool column.

| Q fat - 0 - 2 2 6 P See                     | n 👘 Farontes 🐵 🔒 - 😹 🖼 - 💭 🖾                                                                                                    |                                                                                                    |               |
|---------------------------------------------|----------------------------------------------------------------------------------------------------|----------------------------------------------------------------------------------------------------|---------------|
| 201000 C http://10.64.77.139/Gevent@1940    | ntonnuns atomofisium Comunicatione, app                                                                                                    |                                                                                                    | 20            |
| otor 👩 Customen Links                       |                                                                                                    |                                                                                                    |               |
| Google G-                                   | 🖌 de 0 🗊 🔂 + 😭 Bodenato+ 🗐 Pe                                                                                                    | man shay 💱 Oada + 🔨 Addark + 🛬 🖨 🖨 Sendar+ 🖉                                                                                                    | Q Setter      |
| Weborne Wa                                  | DE GAVLE (1500)                                                                                                    |                                                                                                    |               |
| Cimeire                                     | GinnieNET On The W                                                                                                    | ch                                                                                                    |               |
| Construction                                | Issuer Communications                                                                                                    |                                                                                                    | Party in Mary |
| Language                                    |                                                                                                    |                                                                                                    |               |
| harvan Hy Paurennel<br>electráctiva Juniter | Sele                                                                                                    | at Pools to be Salouitted                                                                                                    |               |
|                                             | Analysis Party                                                                                                    | Selected Deets                                                                                                    |               |
|                                             |                                                                                                    | and the second second sec |               |
|                                             | 06                                                                                                    | Cancel                                                                                                    |               |
|                                             |                                                                                                    |                                                                                                    |               |
|                                             | Galite Control of the State of the State of | HASSISIZETE D4 Multi-heavy                                                                                                    |               |
|                                             | GLOBARTS Single fander                                                                                                    |                                                                                                    |               |
|                                             | GentleTMP3 Beight Fundy                                                                                                    |                                                                                                    |               |
|                                             | 66540C0F Bagis fundy                                                                                                    |                                                                                                    |               |
|                                             | MO421207 Sauge-fundy                                                                                                    |                                                                                                    |               |
|                                             | CIRCUMAT Seals (sealy                                                                                                    |                                                                                                    |               |
|                                             |                                                                                                    | (•)                                                                                                    |               |
|                                             |                                                                                                    |                                                                                                    |               |
|                                             |                                                                                                    | •                                                                                                    |               |
|                                             |                                                                                                    |                                                                                                    |               |
|                                             |                                                                                                    | record                                                                                                    |               |
|                                             | 06                                                                                                    | Cancel                                                                                                    |               |

- > After pools are selected they should appear in the Selected Pool Key column.
- 5. Select **OK** to continue.
- 6. Select on *Submit* to initialize Fingerprint Verification process.

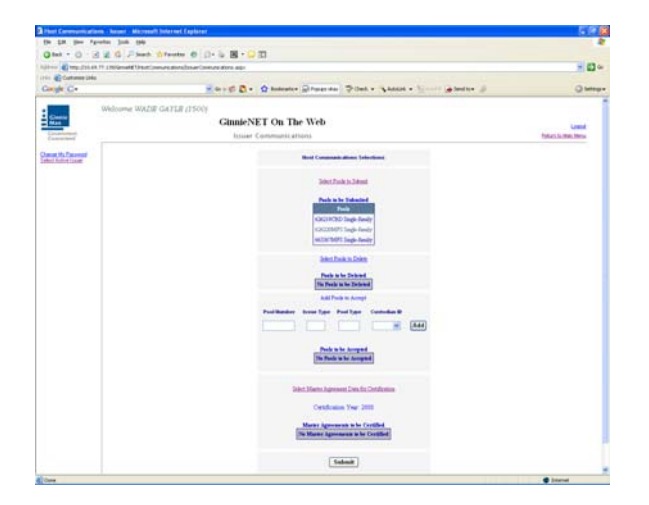

- Complete the Fingerprint Verification process described in Fingerprint Verification on page 3.
- 8. Once the verification process is completed the system displays the Transmission Review window.

| Host Communication                         | ns Results - Microsoft Internet Explorer                                                                                                    | I I I X                       |
|--------------------------------------------|----------------------------------------------------------------------------------------------------|-------------------------------|
| Ele Edit Yew Favo                          | ontes Iools Help                                                                                                    | At                            |
| 🗿 Back 🝷 🔘 🗉 🖹                             | 😰 🚳 🔑 Search 👷 Favorites 🥹 🔯 = 📮 🖸                                                                                                    |                               |
| Address 者 http://10.69.7                   | 77.139/GinnieNET/HostCommunications/ResultReport.aspx?Job1D=1957                                                                                                    | 💌 🛃 Go                        |
| Links 🍓 Customize Links                    |                                                                                                    |                               |
| Google G-                                  | 💌 Go 🔶 🧔 🗧 🖌 🏠 Bookmarks = 🕞 Popups okay 🛛 🍣 Check = 🐴 AutoLink = 🔚 AutoLink =                                                                                                    | 🔘 Settings 🕶                  |
| Ginnie<br>Mae<br>Government<br>Guaranteed  | Welcome WADE GAYLE (1500) GinnieNET On The Web Host Communications Results                                                                                                    | Looxed<br>Return to Main Menu |
| Change My Password<br>Select Active Issuer | CHIMMENT MOST COMMUNICATIONS KENUR KENUR K |                               |

- 9. This record indicates whether or not your request was executed successfully and provides the date and time of submission and the FTN number generated upon successful transmission to the network.
- 10. Print or to return to the main menu Select on the link on the top right corner of the page.
- Note: After each successful transmission to the network a notification indicating activity on the Ginnie*NET* Server/Network is generated and sent by fax and posted on E-notification to the corresponding users.

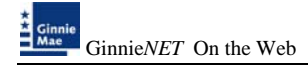

### **POOL DELETION**

#### **Issuer Communications – Pool Deletion**

A pool can be deleted from the Network up to the point that the Custodian retrieves it from the Network. Once retrieved by the Custodian, the pool can no longer be accessed unless the Custodian rejects it. A pool inquiry is recommended for pool status by the Issuer should the Issuer need to delete a specific pool or a group of pools.

A pool can by deleted from the Network up to 12:00 PM EST the next day after certification. A delete from the Network *does not* delete the pool from your PC but you will also need to inform Ginnie*NET* Customer Service. The pool can be reassembled and transmitted to the network again. A new **File Transmission Number** is assigned when a pool is re-transmitted to the Network.

To access the Delete Pools function:

1. Select **Issuer Communications** from the Host Communications menu.

The following screen is displayed.

| soft Internet Explorer                                                                                                    |                                                                                                    |
|----------------------------------------------------------------------------------------------------|----------------------------------------------------------------------------------------------------|
| vorites Iools Help                                                                                                    | A*                                                                                                    |
| 👔 🐔 🔑 Search 👷 Favorites 🐵 😥 + 😹 🖼 - 🖵 🖸                                                                                                    |                                                                                                    |
| ).77.139/GinniehET/start.aspx                                                                                                    | 💙 🄁 Go                                                                                                    |
|                                                                                                    |                                                                                                    |
| 💽 Go 🖗 🚳 🍒 👻 🙀 Bookmarks- 📮 Popups okay 👹 Check 👻 🐴 AutoLink 🗾 🖹 AutoFill 🍙 Send to-+ 🖉                                                                                                    | 🔘 Settings 🗸                                                                                                    |
| Welcome WADB GAYLB (1500) GinnieNET On The Web Main Menu  Data Entry/Review Data Export/Import Host Communications IssuerCommunications Custodian Communications Custodian Communications Certifications Communications Certifications Communications HMBS Custodian Communications HMBS Custodian Communications HMBS Certifications HMBS Certifications HMBS Certifications B Reports Watintenance | Losoit                                                                                                    |
|                                                                                                    | and Internet Explorer vortes Iook Help Sourch Fournete Tystart.aspx Velcome WADE GAYLE (1500) CinnieNET On The Web Main Menu  Data Entry/Review Data Export/Import Host Communications IssuerCommunications Custodian Communications Custodian Communications Custodian Communications Custodian Communications Hells EssuerCommunications Hells EssuerCommunications EssuerCommunications EssuerCo |

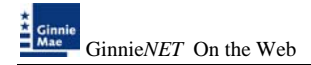

2. Select Issuer Communications.

| Host Communicatio       | ns - Issuer - Microsoft Internet Explorer                     |                                                         |                     |                     |
|-------------------------|---------------------------------------------------------------|---------------------------------------------------------|---------------------|---------------------|
| File Edit View Far      | rorites Tools Heb                                             |                                                         |                     |                     |
| G Back • 🔿 · 🗖          | 👔 🐔 🔑 Search 👷 Favorites 🙆 🎯 - 🚵 🖼 - 🗔                        | 0                                                       |                     |                     |
| Address Address         | 77.139/GinnieNET/NostCommunications/IssuerCommunications.aspx | -                                                       |                     | V 🗗 Go              |
| Links 🕘 Customize Links |                                                               |                                                         |                     |                     |
| Google G-               | 💌 Go o 🧔 🌄 🕶                                                  | 🟠 Bookmarks = 🕞 Popups okay 💝 Check = 🐴 AutoLink = 🔚 Au | coFil 🍙 Send to 🕶 📓 | Settings •          |
|                         |                                                               |                                                         |                     | ^                   |
| * Ginnie                | Welcome WADE GAYLE (1500)                                     |                                                         |                     |                     |
| Mae                     | GinnieN                                                       | ET On The Web                                           |                     | Logout              |
| Guaranteed              | Issuer                                                        | Communications                                          |                     | Return to Main Menu |
| Change My Password      |                                                               |                                                         |                     |                     |
| Select Active Issuer    |                                                               | Host Communications Selections                          |                     |                     |
|                         |                                                               | Relati Deale to Relati                                  |                     |                     |
|                         |                                                               | STORE FORE IS SHOTE                                     |                     |                     |
|                         |                                                               | Pools to be Submitted                                   |                     |                     |
|                         |                                                               | No Pools to be Submitted                                |                     |                     |
|                         |                                                               | Select Pools to Delete                                  |                     |                     |
|                         |                                                               |                                                         |                     |                     |
|                         |                                                               | Pools to be Deleted                                     |                     |                     |
|                         |                                                               | Add Pools to Accept                                     |                     |                     |
|                         |                                                               | Deel Number Jesus Tuna Deel Tuna Custodian ID           |                     |                     |
|                         |                                                               | Formation issue type Fourtype Costonian D               |                     |                     |
|                         |                                                               |                                                         |                     |                     |
|                         |                                                               |                                                         |                     |                     |
|                         |                                                               | No Pools to be Accepted                                 |                     |                     |
|                         |                                                               |                                                         |                     |                     |
|                         |                                                               |                                                         |                     |                     |
|                         |                                                               | Select Master Agreement Data for Certification          |                     |                     |
|                         |                                                               | Certification Year: 2008                                |                     |                     |
|                         |                                                               |                                                         |                     |                     |
|                         |                                                               | Master Agreements to be Certified                       |                     |                     |
|                         |                                                               | the matter regreements in we certainen                  |                     |                     |
|                         |                                                               |                                                         |                     |                     |
|                         |                                                               | Submit                                                  |                     |                     |
|                         |                                                               |                                                         |                     |                     |

3. Select <u>Select Pools to be Deleted</u> to begin the pool transmission process.

The Pool Delete screen is displayed and contains information for pools that have transmitted.

| Host Communication                         | ns - Issuer - Microsoft Internet Explorer                                                |                               |
|--------------------------------------------|------------------------------------------------------------------------------------------|-------------------------------|
| Ele Edit View Fav                          | ontes Iools Help                                                                         | <i>R</i> *                    |
| 🔇 Back 🔹 🕥 - 💽                             | 😰 🐔 🔑 Search 🔥 Favorites 🐵 🔝 - 📮 🖾                                                       |                               |
| Address 🙋 http://10.69.                    | 77.139/GinniehET/HostCommunications/IssuerCommunications.aspx                            | 💌 🄁 Go                        |
| Einks 👸 Customize Links                    |                                                                                          |                               |
| Google G-                                  | 🚾 Go 🖗 🧔 🔻 🔹 😭 Bookmarks 🛛 🔤 Populas okay 🛛 🖑 Check 👻 🔨 Autolink 👻 🔚 Autolink 🖉          | Settings •                    |
| Ginnie<br>Mae<br>Government<br>Guaranteed  | Welcome WADE GAYLE (1500)<br>GinnieNET On The Web<br>Issuer Communications               | Logout<br>Beturn to Main Menu |
| Change My Password<br>Select Active Issuer | Select Pools to be Deleted                                                               |                               |
|                                            | Available Pools Selected Pools                                                           |                               |
|                                            | Ok                                                                                       |                               |
|                                            | 14783000CL011 Multifumily       6996580CL011 Multifumily       88554160HRL Single Family |                               |
|                                            | D                                                                                        |                               |
|                                            |                                                                                          |                               |
|                                            | त्व                                                                                      |                               |
|                                            | Ok Cancel                                                                                |                               |

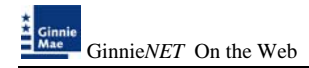

4. Select on the double arrow pointing to the right to select all pools shown.

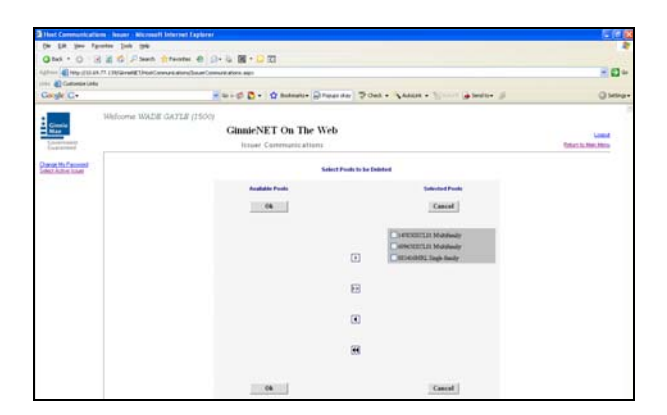

5. To select a single pool Select in each box and use the single arrow option to move the pool to the selected pool column.

| ie hill you fportes jush the         |                                                                          |                         |
|--------------------------------------|--------------------------------------------------------------------------|-------------------------|
| 3 test + () - (2) 2 (2) (2) (2)      | en                                                                       |                         |
| 1111 A New 2012 44 77 138/Growth The | un l'annun alema l'en ar l'en autoritere age                             | 9.03                    |
| a Cuitanta Linia                     |                                                                          |                         |
| loogle G+                            | 🖉 So - 🗊 🖏 • 😭 Bodeneto - 💭 Progo day 🗇 Cleck • 💊 Addark • 📜 🖨 Send to • | 8 Q 5000                |
|                                      |                                                                          |                         |
| Cente Welcome Wo                     | ALIE GATLE (2500)                                                        |                         |
| Man                                  | GinnieNET On The Web                                                     | Loand                   |
| Contractment.                        | Tesuer Communications                                                    | figures to More Michael |
|                                      |                                                                          |                         |
| est Autom Londer                     | Select Pools to be Delivered                                             |                         |
|                                      | Available Franks                                                         |                         |
|                                      |                                                                          |                         |
|                                      | Ok Cancel                                                                |                         |
|                                      |                                                                          |                         |
|                                      | CLERINGCLES Meddedy                                                      |                         |
|                                      | Elititetetete fandry                                                     |                         |
|                                      |                                                                          |                         |
|                                      |                                                                          |                         |
|                                      | Fil                                                                      |                         |
|                                      |                                                                          |                         |
|                                      |                                                                          |                         |
|                                      | LU                                                                       |                         |
|                                      |                                                                          |                         |
|                                      |                                                                          |                         |
|                                      |                                                                          |                         |
|                                      | Transformed and the second                                               |                         |
|                                      | Ok                                                                       |                         |

- > After pools are selected they should appear in the Selected Pool Key column.
  - 6. Select <u>*Ok*</u> to continue.
  - 7. Select <u>Submit</u> to initialize Fingerprint Verification process.

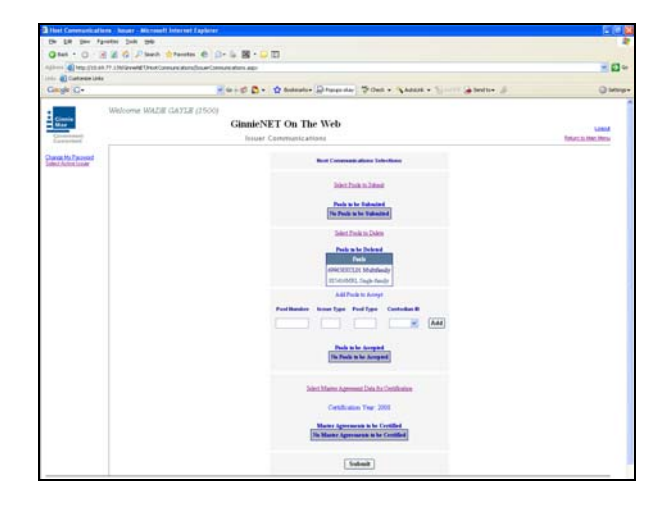

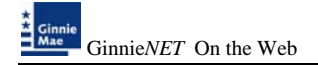

- 9. Complete the Fingerprint **Verification process** described in Fingerprint Verification on page 3.
- 10. Once the verification process is completed the system displays the Transmission Review window.

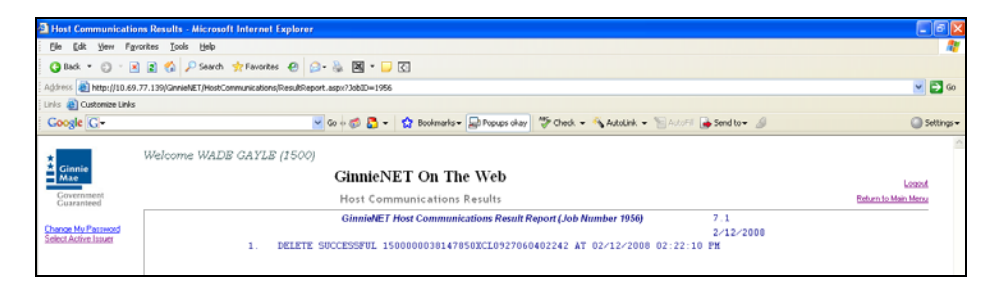

- 11. This record indicates whether or not your request was executed successfully and provides the date and time of submission and the FTN number generated upon successful transmission to the network.
- 12. Print or to return to the main menu Select on the link on the top right corner of the page.
- Note: After each successful transmission to the network, a notification indicating activity on the Ginnie*NET* Server/Network is generated and sent by fax and posted on E-notification to corresponding users.

This record indicates whether or not your request was executed successfully and provides the date and time of submission and the FTN number generated upon successful transmission to the network.

**Note:** An error message will be displayed if you try to delete a pool that has already been received or rejected by a Custodian or that has been deleted from the network or certified and processed by the Pool Processing Agent (PPA).

### **IMMEDIATE POOL ISSUANCE WITH TRANSFER**

An Issuer may elect to Transfer Issuer responsibility for certain types of new pools to an eligible Ginnie Mae Issuer immediately upon issuance, subject to approval by Ginnie Mae. This is available for each pool type that can be submitted using Ginnie*NET*. If the Issuer decides to do this, the Transfer must reflect the Issuer number of the acquiring Issuer on the Pool Detail (11705) screen.

| Single Family 11705                        | - Microsoft Internet Explorer                                                                                                    |                              |
|--------------------------------------------|----------------------------------------------------------------------------------------------------|------------------------------|
| Ele Edit Yew Favor                         | ites Iook Heb                                                                                                    |                              |
| 😋 Back 🝷 🙄 🐘 💌                             | 🖹 🏠 🔑 Search 👷 Fevorites 🕐 😥 - 😹 📓 - 📄 🖸                                                                                                    |                              |
| Address 🍓 http://10.69.77                  | 7.139/Gm/whiteT/NPP_SP_Dool/SFMain.aspx                                                                                                    | 💌 🛃 G                        |
| Links 👸 Customize Links                    |                                                                                                    |                              |
| Google G-                                  | ≚ Go (+ 🧭 🛃 👻 🙀 Bodenarks 👻 Popupa okay    🍄 Check 👻 🔨 AutoLink 💌 🐚 AutoFill 🍎 Send to 🕶 🏄                                                                                                    | <ul> <li>Settings</li> </ul> |
|                                            | Welcome WADE GAYLE (1500)                                                                                                    |                              |
| Ginnie<br>Mae                              | GinnieNET On The Web                                                                                                    |                              |
| Government                                 | Single family Bool Dataile - 11705 Beter                                                                                                    | Logout<br>No Maio Mercu      |
| Guaranteed                                 | Single-raining Foot Devants - 11705 Rack to Source Dance Back to Source Dance                                                                                                    | de                           |
| Change My Password<br>Select Active Innuer | Update Cancel                                                                                                    | 1.2                          |
| Page Help                                  |                                                                                                    |                              |
|                                            |                                                                                                    |                              |
|                                            | MOT P                                                                                                    |                              |
|                                            | FIN Transet status New Pool                                                                                                    |                              |
|                                            | Clansed By Served By Serve |                              |
|                                            | Issuer IDName 1500 EOLIBANICN A Maturity Date: (02 ) 156 (200 R                                                                                                    |                              |
|                                            | Custodia (DN)ane: 000039 V JBMeran Test Custodia Back Initial Pay Dati (2015/2008                                                                                                    |                              |
|                                            | Mordgage Interest Rate: 6 500 to 6 5 Unpaid Balance Date: 02/01/2008                                                                                                    |                              |
|                                            | Security Rate: 6.000 Security Change Date: Settlement Date: 02/22/2008                                                                                                    |                              |
|                                            | OAA 25000 00 Amortization Method: CD v Taree 30 Subsender # V                                                                                                    |                              |
|                                            | Pool Tax ID: 111111111 Security Rate Marcin: Transfer Josuph 1501                                                                                                    |                              |
|                                            |                                                                                                    |                              |
|                                            | Bond Finance Chow PBI Accesto 4686/131163 [011000961                                                                                                    |                              |
|                                            | 101AcctWD: B4547137795 [011000951 V More]                                                                                                    |                              |
|                                            |                                                                                                    |                              |
|                                            | FHAIRHS EHa Quanty 1 EHa Amount 25,000,00                                                                                                    |                              |
|                                            |                                                                                                    |                              |
|                                            | RHS Quantity 0 RHS Amount 00                                                                                                    |                              |
|                                            | PIH Quantity 0 PIH Amount 00                                                                                                    |                              |
|                                            | Highest UPB 25000.00 Short Term UPB 0.00 Short Term Maturities 0.00                                                                                                    |                              |
|                                            | Latest Pay Date: 02/01/2038 Number of Participants:                                                                                                    |                              |
|                                            | Weighted Average Interest Rate: 0.000 Total Position:                                                                                                    |                              |
|                                            |                                                                                                    |                              |
|                                            | Change Header                                                                                                    |                              |
|                                            |                                                                                                    |                              |

1. Enter the Acquiring Issuers number in the Transfer-Issuer ID field.

Note: The Acquiring Issuer must be a GinnieNET user.

2. Choose Host Communication and Issuer Communication.

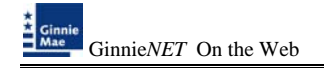

# THE ACQUIRING ISSUER – IMMEDIATE ISSUANCE WITH TRANSFER POOL

For any new pools processed as Immediate Issuance with Transfer Pools, the Transfer Issuer will now be required to identify and enter their Document Custodian's Identification Number. The Transfer Issuer will enter their Document Custodian Identification Number at time of acceptance of the Transfer Pool.

To access the Pools to be Accept function:

1. Select Issuer Communications from the Host Communications menu.

The following screen is displayed.

| Main Nenu - Micr                          | work Internet Explorer                                                                                                    |                                                                                                    |
|-------------------------------------------|----------------------------------------------------------------------------------------------------|----------------------------------------------------------------------------------------------------|
| the Edit Your P                           | portes Josh 1940                                                                                                    | 2                                                                                                    |
| O tech + O -                              | 🗟 🖹 🖏 🖉 Search 🍁 Ferrotes 🐵 😥 💺 📓 🕫 💟 🖸                                                                                                    |                                                                                                    |
| Address () http://10.4                    | 0.77.139/Gevent#T/dat.aps                                                                                                    | - El -                                                                                                    |
| Lois Custonias Lini                       |                                                                                                    | and the second second se |
| Google C-                                 | 🐱 Ge + 💋 🚨 • 🖞 Bodonalis • 💭 Popular chara 🦈 Check. • 🔪 Autocark. • 🦙 Send to • 🔌                                                                                                    | Settings+                                                                                                    |
|                                           | Welcome WADE GAYLE (1500)                                                                                                    | 2                                                                                                    |
| Ginnie<br>Mae                             | GinnieNET On The Web                                                                                                    | Loant                                                                                                    |
| Guarational                               | Main Menu                                                                                                    |                                                                                                    |
| Change My Password<br>Select Active Islam | = Data Entry/Review<br>= Data Export/Import<br>= Host Communications                                                                                                    |                                                                                                    |
|                                           | Curitatian Contractor Matti<br>Insultar Enclanding Contractor Insultation<br>Control Matter Contractor Matter<br>Curitoratores Contractores Alexan                                                                                                    |                                                                                                    |
|                                           | enterina a sun constructiona dansa de<br>enterina de construcción de construcción dansa de<br>enterina de la construcción de la construcción dansa<br>enterina de la construcción de la construcción dansa de<br>enterina de la construcción de la construcción de la constr |                                                                                                    |
|                                           | « Reports<br>« Haintenance<br>« Security Administration                                                                                                    |                                                                                                    |

2. Select Issuer Communications.

| Host Communicat                            | ons - Issuer - Microsoft Internet Explorer                                                  | - C 🛛               |
|--------------------------------------------|---------------------------------------------------------------------------------------------|---------------------|
| Ele Edt Yew F                              | portes Icols Help                                                                           | 2                   |
| 🗿 Back. + 🔘 -                              | 🗈 🔹 🐔 🔑 Search 👷 Favorites 🕐 😥 🖼 * 🖵 🖸                                                      |                     |
| Address 🕘 Mtp://10.4                       | 9.77.199/Ginvie/AET/HostCommunications/IssuerCommunications.aspx                            | 💌 🔁 Go              |
| Links 🕘 Customize Lini                     |                                                                                             |                     |
| Google G-                                  | 💌 Go 🖗 🖏 🔹 🔹 🏠 Bookmarks 🖌 🖓 Populos okay 🖉 Oneck 🔹 🐴 AutoLink 👻 🕤 AutoLink 👻 👘 Send to 🕶 🖉 | Settings •          |
|                                            | Welcome WADE GAYLE (1500)                                                                   |                     |
| Ginnie<br>Mae                              | GinnieNET On The Web                                                                        |                     |
| Covernment                                 | Issuer Communications                                                                       | Return to Main Menu |
| Guaranteed                                 |                                                                                             |                     |
| Change My Password<br>Select Active Issuer | Host Communications Selections                                                              |                     |
|                                            |                                                                                             |                     |
|                                            | Salest Dools to Submit                                                                      |                     |
|                                            | Pools to be Submitted                                                                       |                     |
|                                            | No Pools to be Submitted                                                                    |                     |
|                                            | Subject Payole to Dalate                                                                    |                     |
|                                            |                                                                                             |                     |
|                                            | Pools to be Deleted Ne Pools to be Deleted                                                  |                     |
|                                            | Add Pools to Accept                                                                         |                     |
|                                            | Pool Number Issue Type Pool Type Custodian ID                                               |                     |
|                                            |                                                                                             |                     |
|                                            |                                                                                             |                     |
|                                            | Pools to be Accepted                                                                        |                     |
|                                            | No Pools to be Accepted                                                                     |                     |
|                                            |                                                                                             |                     |
|                                            | Select Master Agreement Data for Certification                                              |                     |
|                                            |                                                                                             |                     |
| 1                                          | Certification Year: 2003                                                                    |                     |
|                                            | Master Agreements to be Certified                                                           |                     |
|                                            | No Master Agreements to be Certified                                                        |                     |
|                                            |                                                                                             |                     |
|                                            | Submit                                                                                      |                     |
|                                            |                                                                                             |                     |

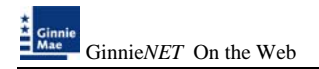

- 3. Enter *Pool Number, Issuer, Pool Type and Custodian* for all pools to be accepted by the Acquiring Issuer and Select on the <u>Add</u> option.
- 4. Repeat the process for each pool.

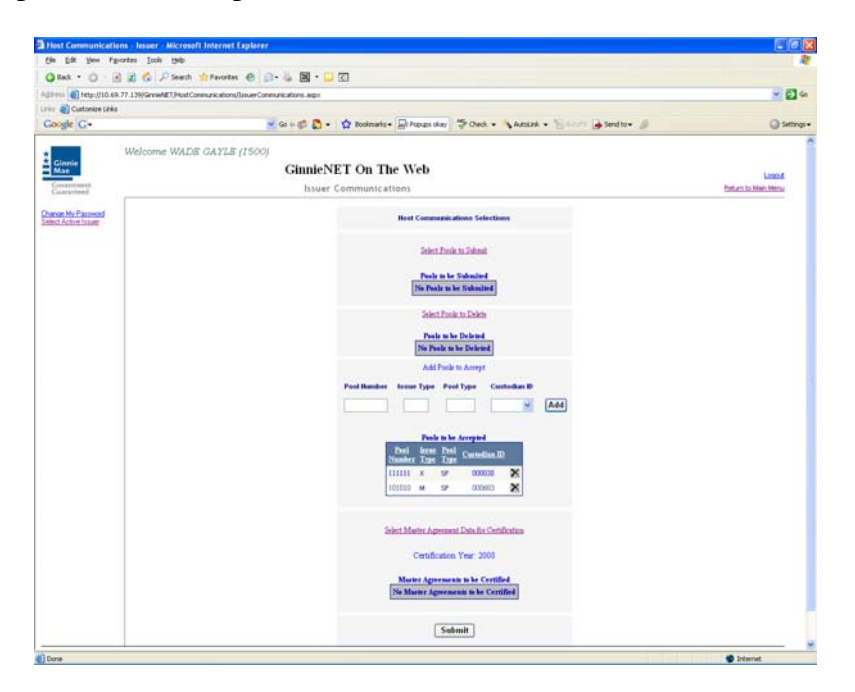

- 5. To delete a pool from the list Select  $\blacksquare$  option.
- 6. Select <u>Submit</u> to initialize Fingerprint Verification process.

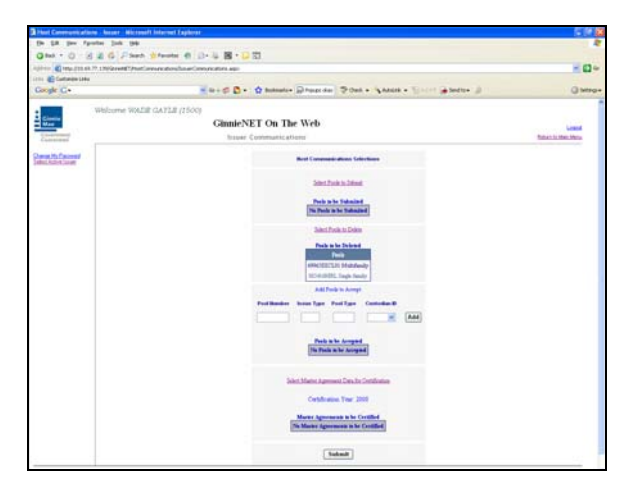

Complete the Fingerprint Verification process described in Fingerprint Verification on page 3.

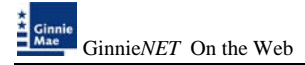

8. Once the verification process is completed the system displays the Transmission Review window.

| Host Communication                        | ns Results - Microsoft Internet Explorer                                                    |                               |
|-------------------------------------------|---------------------------------------------------------------------------------------------|-------------------------------|
| Ele Edit Yew Fav                          | orites Icols Help                                                                           | <b>A</b> 7                    |
| 🔇 Back 🔹 🔘 🗉 🗷                            | ) 😰 🐔 🔎 Search 👷 Favorites 🛛 😥 - 🗞 🖼 = 🖵 🖸                                                  |                               |
| Address 🚵 http://10.69.                   | .77.139/GinnieNET_(HostCommunications;ResultReport.aspx?JobID=1956                          | 💌 🔁 😡                         |
| Links 🚯 Customize Links                   |                                                                                             |                               |
| Google G-                                 | 💌 Go 🕫 🚨 👻 🏠 Bookmarks 🛛 💭 Popups okay 🛛 🦃 Check. 👻 🔨 Autolink. 👻 🐩 Autolink. 🗸 🐩 Autolink. | Settings •                    |
|                                           |                                                                                             |                               |
| Ginnie<br>Mae                             | Welcome WADB GAYLB (1500)<br>GinnieNET On The Web                                           | Logost                        |
| Ginnie<br>Mae<br>Government<br>Guaranteed | Welcome WADB GAYLB (1500) GinnieNET On The Web Host Communications Results                  | Loncol<br>Roburn to Main Menu |

- 9. This record indicates whether or not your request was executed successfully and provides the date and time of submission and the FTN number generated upon successful transmission to the network.
- 10. Print or to return to the main menu Select on the link on the top right corner of the page.
- Note: After each successful transmission to the network a notification indicating activity on the Ginnie*NET* Server/Network is generated and sent by fax and posted on E-notification to the corresponding users.

This record indicates whether or not your request was executed successfully and provides the date and time of submission and the FTN number generated upon successful transmission to the network.

Note: For Immediate Issuance and Transfer Pools that are not accepted by the Buying/Transfer Issuer in a timely manner (two business days after the Initial Certification is completed by the Selling (Originator) Issuer's Document Custodian), the pool will automatically be issued to the Seller (Originator) of the pool/loan package.

# **MASTER AGREEMENT CERTIFICATION**

Annually each active Issuer is required to renew their Master Agreements with the Pool Processing Agent. In an effort to streamline this requirement, Ginnie*NET* now provides an electronic certification of Master Agreements. Shown below are the necessary screens built into the **New Pool Processing** module of Ginnie*NET*. Ginnie*NET* allows Issuers to submit their certification of Master Agreements in a few simple steps.

Master Agreements are a requirement for each new pool, pool immediate transfer and the transfer of servicing responsibility. Ginnie Mae hopes that this enhancement will provide a convenience in the processing and renewal of Master Agreements. Please remember that you can only certify the Master Agreements that have been used in the prior year. Any new Master Agreement will have to be submitted in a paper format to the Pool Processing Agent.

To access the Pools to be Master Agreement Certification function:

The following screen is displayed.

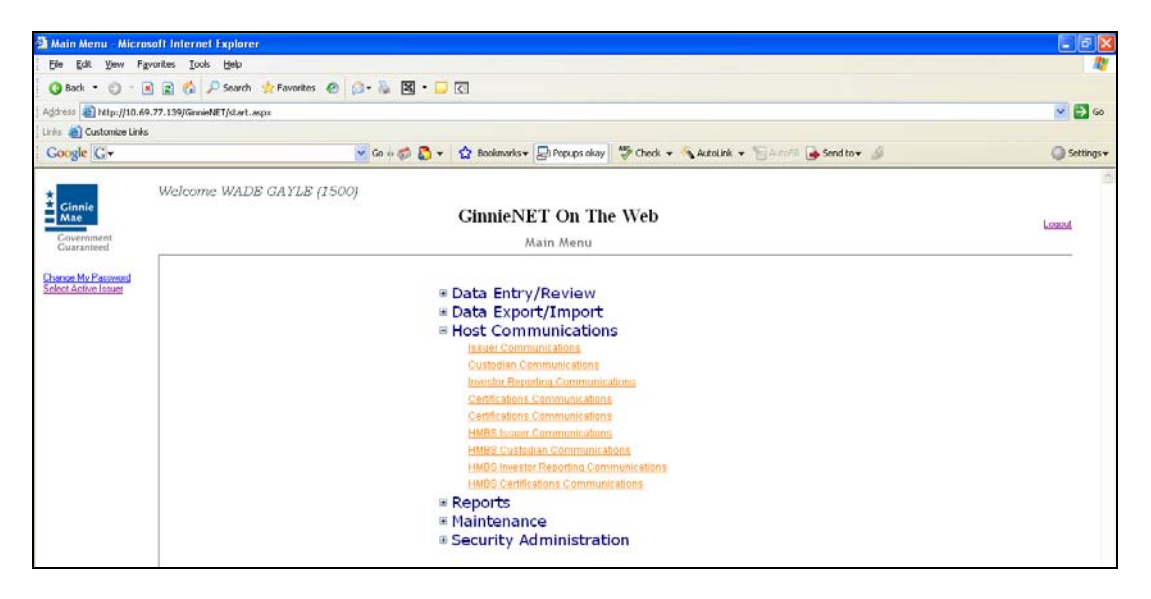

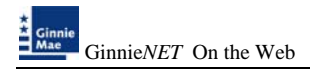

1. The next screen that will appear provides you with the selection to **Send Master Agreements Data for Certification**, shown on the following page.

| Thet Communications - houser - Mice          | well Internet Capherer                                                                                                    | 200                 |
|----------------------------------------------|----------------------------------------------------------------------------------------------------|---------------------|
| the BM lies Parantes Just me                 |                                                                                                    | 4                   |
| Qtat . 0 3 2 6 Pm                            | th. 🛊 Faceter 🕘 印· G 器 * 🖓 🗊                                                                                                    |                     |
| Agitives 🜒 http://20.446.77.138/SarveAdE1(He | eConstruction(DeserVenterclass.ap)                                                                                                    | S 🚺 🗠               |
| Cutoriariaria                                |                                                                                                    |                     |
| cauge C+                                     | N 81 - D D + D pourant+ Mijabiti um Signa + Jettite + Freight - St                                                                                                    | () serve-           |
| Welcome W/                                   | DE GAYLE (1500)                                                                                                    |                     |
| Ginnia<br>Max                                | GinnieNET On The Web                                                                                                    | Louis               |
| Constant                                     | Issuer Communications                                                                                                    | Return In Main Hone |
| Danas Mu Pacewood                            |                                                                                                    |                     |
| International Lines                          |                                                                                                    |                     |
|                                              | Tablest, Dunik to, Tablesal                                                                                                    |                     |
|                                              |                                                                                                    |                     |
|                                              | The Posts on be Stationard                                                                                                    |                     |
|                                              | Salest Frank to Eviden                                                                                                    |                     |
|                                              | Party and Default                                                                                                    |                     |
|                                              | The Pouls is he Deleved                                                                                                    |                     |
|                                              | Aulti Pasile to Assupt                                                                                                    |                     |
|                                              | Prof Banders Incore Type Prof Type Controller.D                                                                                                    |                     |
|                                              |                                                                                                    |                     |
|                                              |                                                                                                    |                     |
|                                              | Pauls in he designed                                                                                                    |                     |
|                                              | and the second second se |                     |
|                                              | Solvert All action Agreement Darks for Socialization                                                                                                    |                     |
|                                              | Certification Test 2020                                                                                                    |                     |
|                                              |                                                                                                    |                     |
|                                              | Master Agreements is be Certified<br>Nu Master Agreement is be Certified                                                                                                    |                     |
|                                              |                                                                                                    |                     |
|                                              | (Total)                                                                                                    |                     |

2. The communications screen allows you to select the accounts entered on the system. To add additional Master Agreement accounts see Chapter IV (Maintenance).

| Host Communication      | ons - Issuer - Microsoft Internet Explorer                                       |                    |
|-------------------------|----------------------------------------------------------------------------------|--------------------|
| Ele Edt Yew Fg          | vauges Toop Fleib                                                                | A1                 |
| 🔇 Back 🔹 🔘 🗉 🛛          | 👔 😭 🔑 Search 🤺 Favorites 🐵 😥 + 😹 📓 + 📮 🖸                                         |                    |
| Address 🔕 http://10.69  | 1.77.139)GinnieNETDHostCommunications/IssuerCommunications.aspx                  | od 🔁 😒             |
| Links 🍓 Customize Links |                                                                                  |                    |
| Google C-               | 💌 Go o 🧔 🐉 🗸 🙀 Boolmarks = 🕞 Popups okay 🛛 🂝 Check = 🐴 AutoLink = 🔚 AutoLink = 🌡 | Settings •         |
|                         | Welvine WADR GAYLR (1500)                                                        | 1                  |
| Ginnie                  | CinnieNET On The Web                                                             |                    |
| Generoment              | Ginner 1 on The Web                                                              | Logout             |
| Guaranteed              | Issuer Communications                                                            | Return to Man Menu |
| Change My Password      | Solart Misster Americanists to be Certified                                      |                    |
| 2000/2020 0000          |                                                                                  |                    |
|                         | Ok Cancel                                                                        |                    |
|                         |                                                                                  |                    |
|                         | Available Master Agreements                                                      |                    |
|                         | Custodiaa - 000038                                                               |                    |
|                         | Cartodias - 000039                                                               |                    |
|                         | Custodiaa - 000603                                                               |                    |
|                         | Rid Account - 4098713113 01100051                                                |                    |
|                         |                                                                                  |                    |
|                         |                                                                                  |                    |
|                         |                                                                                  |                    |
|                         |                                                                                  |                    |
|                         |                                                                                  |                    |
|                         |                                                                                  |                    |
|                         |                                                                                  |                    |
|                         | Selected Master Agreements                                                       |                    |
|                         |                                                                                  |                    |

3. Select on the double arrow pointing to the right to select all account shown.

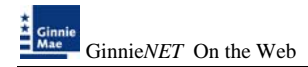

| I lost Communications - Issuer - Mic          | ress) Internet Explorer                                                           |                    |
|-----------------------------------------------|-----------------------------------------------------------------------------------|--------------------|
| file Edt Yese Pyrortes Jook He                | ¢                                                                                 | 1                  |
| Q test · () · 🕢 🗶 🕼 🔑 5e                      | erh 👷 facetes 🕘 🗋 + 🖕 📓 + 🖵 🔃                                                     |                    |
| 1(1) ++++ 1 Http://30.69.77,139/Geviel/ET.)++ | ted Communications/Dasaer Communications. appr                                    | e 🖬 😸              |
| Dita 🛃 Custonice Links                        |                                                                                   | 20000              |
| Google C+                                     | a Ge o C C • Q Bodenete - Mithous stay V Clesk • Annual • Discussion of Sendito • | O Settrop •        |
| Welcome W                                     | ADB GAYLE (1500)                                                                  |                    |
| Cinnie<br>Mae                                 | GinnieNET On The Web                                                              |                    |
| Government                                    | Issuer Communications                                                             | Return to Man Menu |
| Case allowed                                  |                                                                                   |                    |
| Dance My Paceword<br>Interf Active Tenant     | Select Master Agreements to be Cettilied                                          |                    |
|                                               |                                                                                   |                    |
|                                               | Ok Cancel                                                                         |                    |
|                                               |                                                                                   |                    |
|                                               | Available Master Agreements                                                       |                    |
|                                               |                                                                                   |                    |
|                                               |                                                                                   |                    |
|                                               |                                                                                   |                    |
|                                               |                                                                                   |                    |
|                                               |                                                                                   |                    |
|                                               |                                                                                   |                    |
|                                               |                                                                                   |                    |
|                                               |                                                                                   |                    |
|                                               |                                                                                   |                    |
|                                               |                                                                                   |                    |
|                                               | Selected Master Agreements                                                        |                    |
|                                               | Controlmer-000000                                                                 |                    |
|                                               | Curtodas - 000039                                                                 |                    |
|                                               | Cutodas - 00003                                                                   |                    |
|                                               | PMI Account - 439071311333013000051                                               |                    |
|                                               | PhD Account - 45907131607 001000001                                               |                    |
|                                               | 1.140 Ammud - 646/01379/5 801000001                                               |                    |
|                                               | La construire construire paraverse provinces.                                     |                    |
|                                               |                                                                                   |                    |
|                                               |                                                                                   |                    |
| Trees                                         |                                                                                   | A Manual           |

4. To select a single account Select in each box and use the single arrow option to move the account to the selected account column.

| Host Communications - Issuer - Mi      | icrosoft Internet Explorer                                                            | <u>- 8</u>                  |
|----------------------------------------|---------------------------------------------------------------------------------------|-----------------------------|
| jle Edit Yew Fgvorites Iools H         | teb                                                                                   | 4                           |
| 🕽 Back 🔹 🙄 🕤 🗟 🐔 🔑 S                   | iearch 📌 Favorites 🛷 😥 - 🦕 🔣 - 🖵 🖸                                                    |                             |
| (dress 👩 http://10.69.77.139/GnnieNET/ | (HostCommunications/IssuerCommunications.aspx                                         | 💌 🔁 G                       |
| ks 🕘 Customize Links                   |                                                                                       |                             |
| oogle G-                               | 💌 Go 🕂 🧔 🔹 🤹 🔂 Boolemarks 🛛 🔛 Propues citary 🛛 🐨 Check. 📼 🔨 AutoLink. 📼 🔚 AutoLink. 📼 | <ul> <li>Setting</li> </ul> |
| Walooma U                              | VADE GAVLE (1500)                                                                     |                             |
| Ginnie                                 | CinniaNET On The Web                                                                  |                             |
| Coventment                             | Giuderte I on The web                                                                 | Loaput                      |
| Guaranteed                             | Issuer Communications                                                                 | Feturn to Main Menu         |
| ince Ma Password                       | Salart Master Arrangements to be Contified                                            |                             |
| gractive insue                         | зенест назен хугестнени то не сентика                                                 |                             |
|                                        |                                                                                       |                             |
|                                        | Ok                                                                                    |                             |
|                                        | Available Master Agreements                                                           |                             |
|                                        | Curtodian - 000039                                                                    |                             |
|                                        | Custodian - 000603                                                                    |                             |
|                                        | Piti Account - 49907131607 [011000951                                                 |                             |
|                                        | Tikl Account - 64671383746 (011000951                                                 |                             |
|                                        |                                                                                       |                             |
|                                        |                                                                                       |                             |
|                                        |                                                                                       |                             |
|                                        |                                                                                       |                             |
|                                        |                                                                                       |                             |
|                                        |                                                                                       |                             |
|                                        | Selected Master Agreements                                                            |                             |
|                                        |                                                                                       |                             |
|                                        | Castodian - 000038                                                                    |                             |
|                                        | Tell Account - 6660137793101000931                                                    |                             |
|                                        |                                                                                       |                             |
|                                        |                                                                                       |                             |
|                                        |                                                                                       |                             |
|                                        |                                                                                       |                             |
|                                        |                                                                                       |                             |
|                                        |                                                                                       |                             |
|                                        |                                                                                       |                             |
| une .                                  |                                                                                       | Internet                    |

- ➢ After accounts are selected they should appear in the Selected account column.
  - 5. Select on <u>OK</u> after selecting Master Agreement Accounts to return to the Host Communication menu.

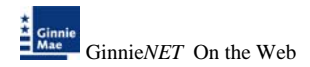

6. Select on <u>Submit</u> to initialize Fingerprint Verification process.

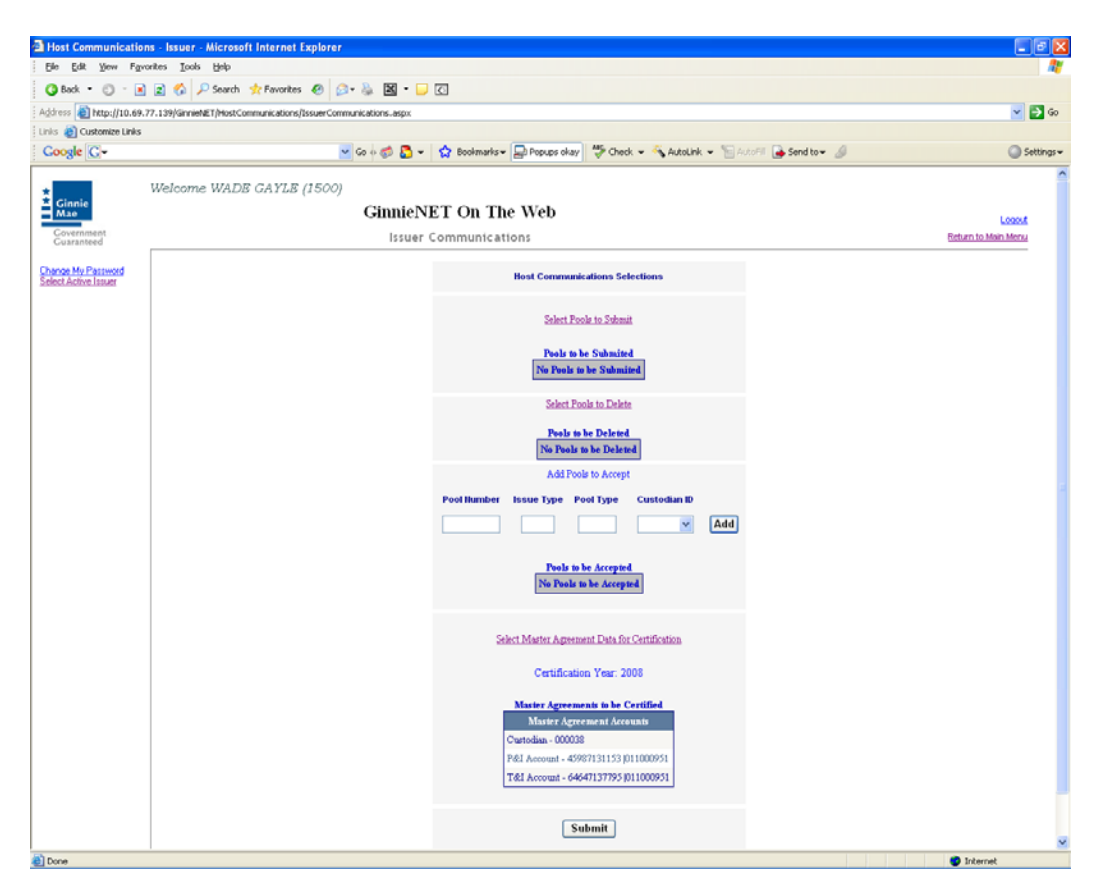

- Complete the Fingerprint Verification process described in Fingerprint Verification on page 3.
- 8. Once the verification process is completed the system displays the Transmission Review window.

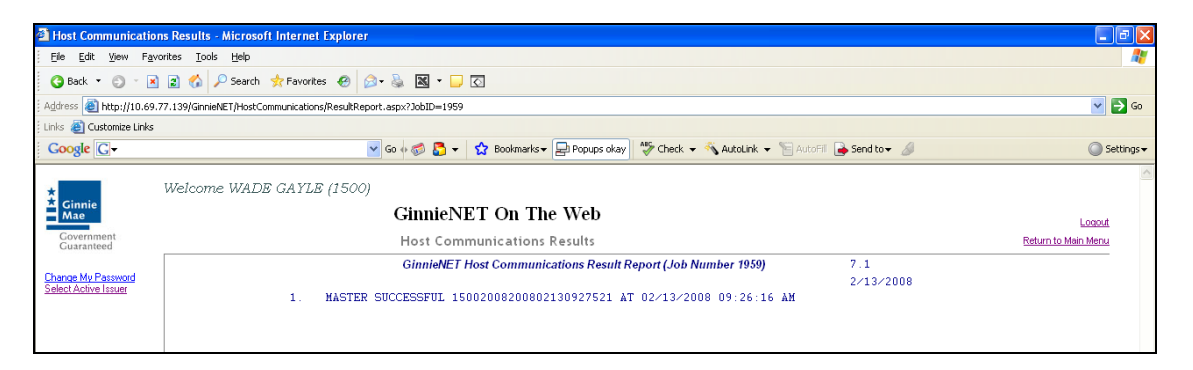

Print or to return to the main menu Select on the link on the top right corner of the page.

Note: After each successful transmission to the network a notification indicating activity on the Ginnie*NET* Server/Network is generated and sent by fax and posted on E-notification to corresponding users.

# **INVESTOR REPORTING COMMUNICATIONS**

To gain access to the functions in the Host Communications window it is necessary to complete the Fingerprint Verification process. The process is the same for each function and is outlined below.

# Host Communications Menu Option:

#### **Investor Reporting Communications**

Submit RPB Report
 Submit Quarterly Certifications
 Delete Quarterly Certifications
 Submit ACH Debit Authorization (11709-A)
 Submit HUD 11710-D Issuer's Monthly Summary Report
 Delete HUD 11710-D Issuer's Monthly Summary Report
 Send Remittance Advices
 Send Prepayment Penalty

### The File Transmission Number (FTN)

• A File Transmission Number, assigned by the system at the time a report is transmitted, is used to identify report on the Network.

The FTN is a combination of digits and characters, and is usually shown as a single unit (string). The FTN is broken down as follows:

1977 Report Type 200201 20020212 095732 9

- First four digits (1977) represent the Issuer Number.
- Next fields represent the Report Type.
- Next six digits (200201) represent the Reporting Month.
- Next eight digits represent the Date of Report.
- Next six digits (095732) indicate the time the time was sent to the Network.
- The last digit (9) is a "check" digit for the communications session.

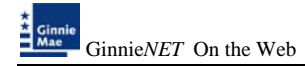

# **RPB SUBMISSION –** (**REMAINING PRINCIPAL BALANCE**)

- Initial Remaining Principal Balance Reporting can only be submitted on the 1<sup>st</sup> and 2<sup>nd</sup> business day.
- Corrections to the Remaining Principal Balance Report can only be submitted from the 1<sup>st</sup> to the 5<sup>th</sup> business day.

To access the RPB Submission function:

1. Select Investor Reporting Communications from the Host Communications menu.

The following screen is displayed.

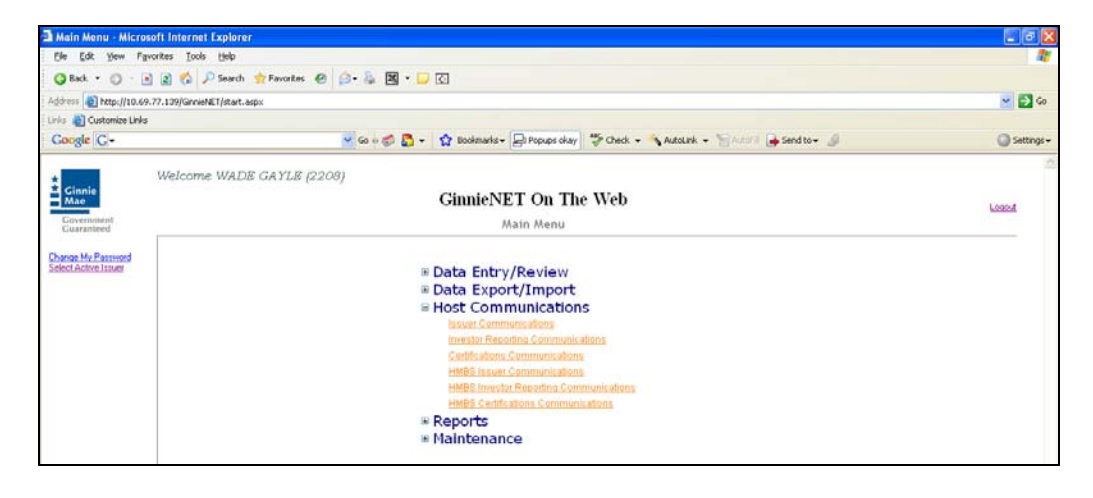

2. Select <u>Select RPB Reports to be Submitted</u> to begin the report transmission process.

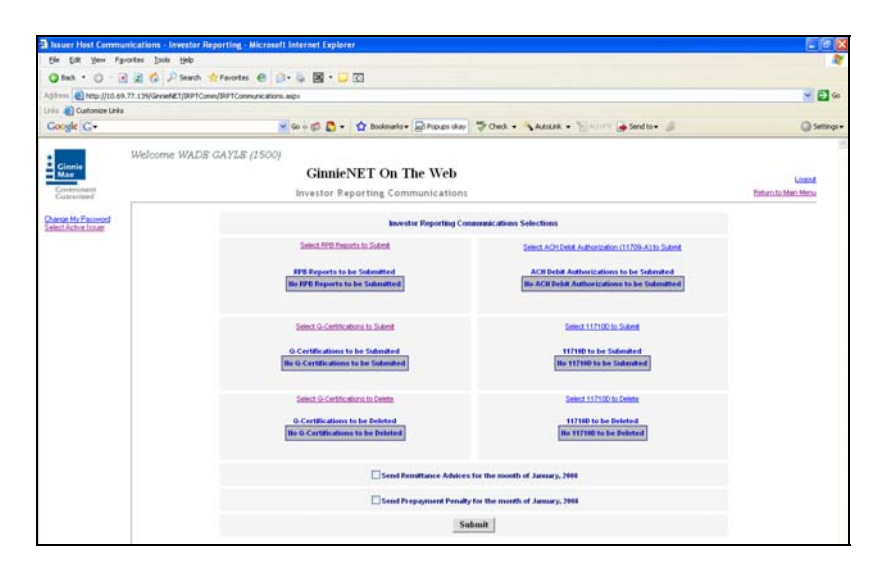

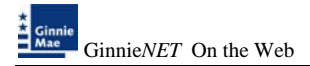

3. System generates a warning message Select <u>Ok</u> to continue.

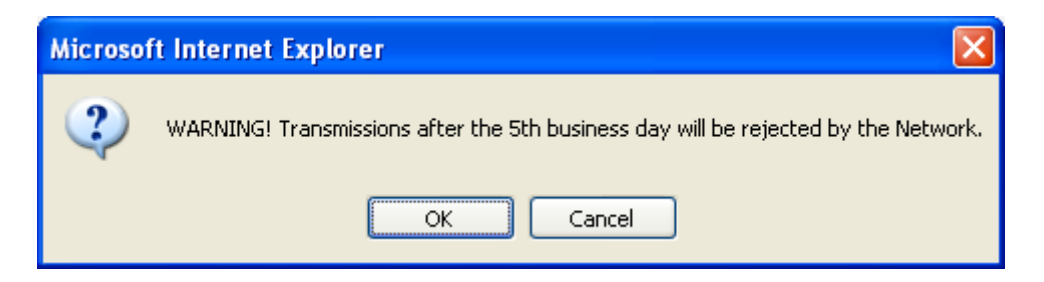

4. Select on the double arrow pointing to the right to select all records shown.

| a issuer riost communications < investor Reporting < Microsoft Internet Explorer                     | - B 🗙                          |
|----------------------------------------------------------------------------------------------------|--------------------------------|
| File Edit View Favorites Tools Help                                                                  | <b>A</b> 7                     |
| 🗿 Back. + 🔘 - 🖻 😰 🐔 🔑 Search 👷 Favorites. 🕘 🚳 + 🔂 🖸 - 💭 🖸                                            |                                |
| Address 者 https://www.ginnienet.net/Ginnief#T1/BPTComm/IBPTCommunications.aspx                       | 💌 🔁 🕫                          |
| Links @ Customze Links                                                                               |                                |
| Coogle 🖸 👻 Go ( 🔊 🖉 🖉 🖉 🖉 🖉 Bostmarker 🔊 1490 blocked 🍼 Check 👻 🐁 And Chik 👻 🚡 Anto Eli 🖉 Send tor 🥔 | <ul> <li>Settings •</li> </ul> |
| Welcome VICKY MMARAJH (1500)<br>Commented<br>Commented<br>Commented<br>Communications                | Loosof.<br>Robern for Meine    |
| Choice My Parsened<br>Select Darke Issuer<br>Select Pools to be Submitted                            |                                |
| Ok                                                                                                   |                                |
| Issuer - Report Date - Report Id (Available) Issuer - Report Date - Report Id (Selected)             |                                |
| 1500.02/07/2008.07831500A6                                                                           |                                |
| 1500-02/13/2008-07821500A-6                                                                          |                                |
| 1500-02/13/2008 07831500B6                                                                           |                                |
|                                                                                                    |                                |
| •••                                                                                                  |                                |
|                                                                                                    |                                |
|                                                                                                    |                                |
|                                                                                                    |                                |
| E.                                                                                                   |                                |
|                                                                                                    |                                |
|                                                                                                    |                                |
| Ok Cancel                                                                                            |                                |
|                                                                                                    |                                |

9. To select a single account Select in each box and use the single arrow option to move the account the selected account column.

| ksuer Hast Communications - Investo         | Reporting Microsoft Internet Explorer        |                                            |                        |
|---------------------------------------------|----------------------------------------------|--------------------------------------------|------------------------|
| Sie Edit View Parontes Inch 1940            |                                              |                                            | 4                      |
| Q fack + () @ @ (2 Search                   | 👷 Favortes 🐵 🔝 - 🐻 📓 - 🔛 🖸                   |                                            |                        |
| Agittere 🜒 https://www.govieret.net/Goviet& | URPTCome/RPTComeuroators age                 |                                            | S 🖬 🕫                  |
| Linta 🛃 Customim Linka                      |                                              | -                                          |                        |
| Coope G.                                    | Co = C • C • C Sociente • Spirit Socied      | Ager . Janne Bann Bange. B                 | () sende               |
| • Welcome VEC                               | CY MMARAJH (1500)                            |                                            |                        |
| A Ginnie<br>Mae                             | GinnieNET On The Web                         |                                            | Land                   |
| Constanting                                 | Investor Reporting Communications            |                                            | Batture: b) Main Merry |
| a station of the                            |                                              |                                            |                        |
| Select Active Issue                         | Select Poets for                             | be Submitted                               |                        |
|                                             |                                              |                                            |                        |
|                                             | Ok                                           | Cancel                                     |                        |
|                                             | Instant - Report Sube - Report M (Available) | Issuer - Report Bate - Report M (Selected) |                        |
|                                             |                                              |                                            |                        |
|                                             | TT: Doe-of-12000-1-12/Dode-                  | I SOLUTION ADDRESS TATULATION              |                        |
|                                             | D                                            |                                            |                        |
|                                             |                                              |                                            |                        |
|                                             | F                                            |                                            |                        |
|                                             |                                              |                                            |                        |
|                                             |                                              |                                            |                        |
|                                             |                                              | 1                                          |                        |
|                                             |                                              |                                            |                        |
|                                             |                                              |                                            |                        |
|                                             |                                              |                                            |                        |
|                                             | Ok                                           | Cancel                                     |                        |

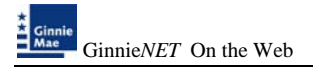

- After accounts are selected they should appear in the Selected Account Column.
   3. Select OK after selecting report to return to the Host Communication menu.
  - 10. Select <u>Submit</u> to initialize Fingerprint Verification process.

| Issuer Host Commu                          | sications - Investor Reporting - Microsoft Internet Explorer                                                                                                    |                                                                                                    |                     |
|--------------------------------------------|----------------------------------------------------------------------------------------------------|----------------------------------------------------------------------------------------------------|---------------------|
| Elle Edit Yew Fig-                         | artes Iools Help                                                                                                    |                                                                                                    | A1                  |
| 🔕 Back + 🔘 - 💽                             | 🖹 🍫 🔎 Search 🛧 Favorites 🕐 🔝 - 🥾 🖾 - 🖵 🖸                                                                                                    |                                                                                                    |                     |
| Address 👩 https://www                      | ginnienet.net/GinnieMET/IRPTComm/IRPTCommunications.aspx                                                                                                    |                                                                                                    | 🖌 🛃 🕫               |
| Links 🗿 Customize Links                    |                                                                                                    |                                                                                                    |                     |
| Coogle C+                                  | So 🕂 🌮 🤯 🛃 👻 🔯 Bookmarks 🕶 🥸 1490 blocked                                                                                                    | J 🙄 Check 👻 👒 Azolick 👻 🐚 Azolici 🎍 Send to 🕶 🖉                                                                                                    | Settings •          |
|                                            | Welcome VICKY MMARAJH (1500)                                                                                                    |                                                                                                    |                     |
| * Ginnie<br>Mae                            | GinnieNET On The Web                                                                                                    |                                                                                                    |                     |
| Covernment                                 | Investor Reporting Communications                                                                                                    |                                                                                                    | Return to Main Menu |
| Guaranteed                                 | interior reporting communication                                                                                                    |                                                                                                    |                     |
| Change My Password<br>Select Active Issuer | Investor Reporting Co                                                                                                    | mmunications Selections                                                                                                    |                     |
|                                            | Select RPB Reports to Submit                                                                                                    | Select & CH Debit & Revisation (11700, A) to Scient                                                                                                    |                     |
|                                            |                                                                                                    |                                                                                                    |                     |
|                                            | PPB Reports to be Submitted                                                                                                    |                                                                                                    |                     |
|                                            | 1500-02/07/2008-07/831500A6                                                                                                    | ACH Debit Authorizations to be Submitted<br>No ACH Debit Authorizations to be Submitted                                                                                                    |                     |
|                                            | 1500-02/13/2008-07831500A6                                                                                                    |                                                                                                    |                     |
|                                            |                                                                                                    |                                                                                                    |                     |
|                                            | Salart O. Cartifications to School                                                                                                    | Salard 117100 to Scient                                                                                                    |                     |
|                                            | ADDRESS OF STREET, STREET, STR | STREET, LLL LANS AN ADDREED.                                                                                                    |                     |
|                                            | 0-Certifications to be Submitted                                                                                                    | 117100 to be Submitted                                                                                                    |                     |
|                                            |                                                                                                    |                                                                                                    |                     |
|                                            | Participa O Cardifications in Particip                                                                                                    | Entrat 11700 to Datas                                                                                                    |                     |
|                                            | 2005 Construction of Construction                                                                                                    | and a second second sec |                     |
|                                            | O.Certifications to be Deleted                                                                                                    | 117100 to be Deleted                                                                                                    |                     |
|                                            |                                                                                                    |                                                                                                    |                     |
|                                            |                                                                                                    |                                                                                                    |                     |
|                                            | Send Remittance Advice                                                                                                    | s for the month of January, 2008                                                                                                    |                     |
|                                            | Send Prepayment Penal                                                                                                    | ty for the month of January, 2008                                                                                                    |                     |
|                                            |                                                                                                    |                                                                                                    |                     |
|                                            | S                                                                                                    | limit                                                                                                    |                     |
|                                            |                                                                                                    |                                                                                                    |                     |

- 11. Complete the Fingerprint Verification process described in Fingerprint Verification.
- 12. Once the verification process is completed the system displays the Transmission Review window.
- 13. This record indicates whether or not your request was executed successfully and provides the date and time of submission and the FTN number generated upon successful transmission to the network.

Print or to return to the main menu Select on the link on the top right corner of the page.

Note: After each successful transmission to the network a notification indicating activity on the Ginnie*NET* Server/Network is generated and sent by fax and posted on E-notification to the corresponding users.

### **QUARTERLY CERTIFICATION SUBMISSION/DELETION**

- Quarterly Certification can only be submitted from the 1<sup>st</sup> business day to last business day (Sept, Dec, Mar, June).
- Corrections to the Quarterly Certifications Report can be made from 1<sup>st</sup> business day to last business day.

To access the Quarterly Certification function:

2. Select the **Investor Reporting Communications** from the Host Communications menu.

The following screen is displayed.

3. Select **Quarterly Certification** from the Host Communications menu.

The following screen is displayed.

| Alin Menu - Micro                                                | molt Internet Explorer                                                                                                    |              |
|------------------------------------------------------------------|----------------------------------------------------------------------------------------------------|--------------|
| Ele Edit Yem A                                                   | portes Jode (946<br>8) 🕿 🕼 Albanda 🛫 Favorites 🐵 🗇 - 🤬 🖼 - 🖵 🖸                                                                                                    |              |
| Agil++++ () Netp://10.4                                          | (h. 77.13%)Garwehl(E1) (diart. augo:                                                                                                    | 💌 🛃 Ge       |
| Coogle C+                                                        | s 🖉 So + S 🔕 • 🛠 Badanda - 🖓 Proper day 🔅 Cled. • 🔪 Adora • 🛬 South • 🖇                                                                                                    | Q Settings • |
| Connie<br>Mae<br>Cananimed<br>Chananimed<br>Select Active Issuer | Welcome WADS GAYLE (2208) GinnieNET On The Web Main Menu * Data Entry/Review                                                                                                    | Lasoit       |
|                                                                  | Data Export/Import     Host Communications     base Solitons communications     descriptions communications     descriptions communications     descriptions communications     descriptions communications     descriptions communications     emports     Hainteenance |              |

4. <u>Select Q-Certification to be Submitted or Deletion</u> to begin the report transmission process.

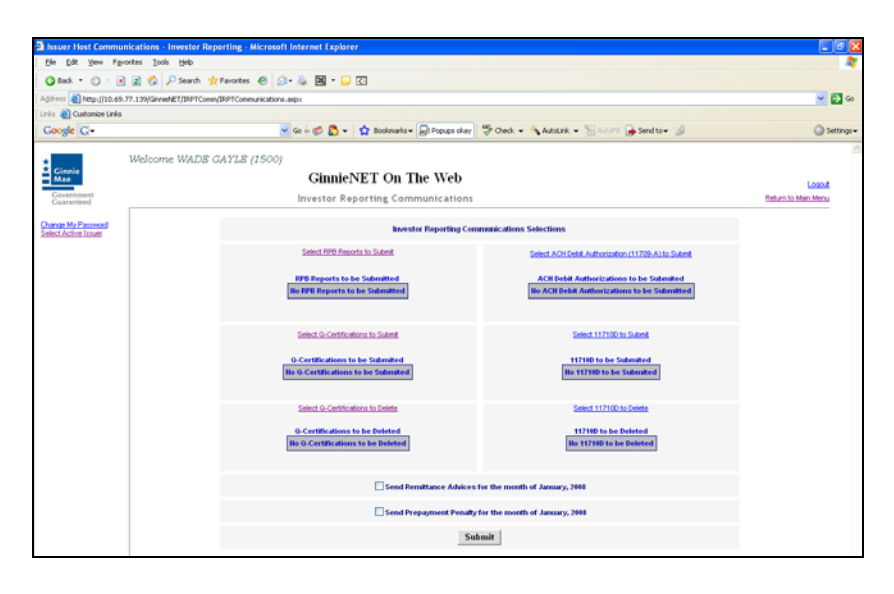

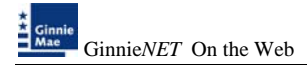

2. Select the double arrow pointing to the right to select all records shown.

| Issuer Host Commun                         | cations - Investor Reporting - Microsoft Internet Explorer |                                                              |                     |
|--------------------------------------------|------------------------------------------------------------|--------------------------------------------------------------|---------------------|
| Ele Edit Yew Favo                          | ntes <u>T</u> ools <u>H</u> elp                            |                                                              | 47                  |
| 🔇 Back • 🔘 · 💽                             | 😰 🐔 🔎 Search 👷 Favorites 🕘 😥 • 😹 🗷 • 🗔 🖸                   |                                                              |                     |
| Address 🛃 http://10.69.7                   | 7.139/GinnieNET/BRPTComm/BRPTCommunications.aspx           |                                                              | 🗠 🛃 😡               |
| Coogle G-                                  | 💌 Go 🖗 💭 💌 🔛 Bookmarks 🛛 🕞 Po                              | pups okay 🛛 🂝 Check. 💌 🔦 AutoLink. 💌 🔚 AutoFil 🍙 Send to 🖉 🥥 | Settings •          |
| Ginnie<br>Mae                              | Welcome WADE GAYLE (1500)<br>GinnieNET On The V            | Veb                                                          | Logost              |
| Government<br>Guaranteed                   | Investor Reporting Communi-                                | cations                                                      | Return to Main Menu |
| Change My Password<br>Select Active Issuer | Seb                                                        | act Pools to be Submitted                                    |                     |
|                                            | Ok                                                         | Cancel                                                       |                     |
|                                            | QUARTCERT-Issuer-Month-Year-FDIC No.                       | QUARTCERT-Issuer-Month/Year-FDIC No.                         |                     |
|                                            | QUARTCERT-1500-12/2006-<br>1234/5/7870-1                   |                                                              |                     |
|                                            |                                                            | Þ                                                            |                     |
|                                            |                                                            | •                                                            |                     |
|                                            |                                                            | ٩                                                            |                     |
|                                            |                                                            | 44                                                           |                     |
|                                            | OK                                                         | Cancel                                                       |                     |

6. To select a single account Select in each box and use the single arrow option to move the account the selected account column.

| Issuer Host Communi                        | cations - Investor Reporting - Microsoft Internet Explorer                                   |                               |
|--------------------------------------------|----------------------------------------------------------------------------------------------|-------------------------------|
| Ble Edit Yew Favo                          | ites jook Help                                                                               | A2                            |
| 🔇 Back 🝷 🐑 - 🖻                             | 🖹 🖚 🔎 Search 👷 Favorites 🔗 😥 - 🦕 🔣 - 🕞 🖸                                                     |                               |
| Agdress 🚵 http://10.69.7                   | 1.139/GnnieME1/IRP1Comm/IRP1Communications.aspx                                              | 💌 🛃 Go                        |
| Links 👸 Custonize Links                    |                                                                                              |                               |
| Google G+                                  | 💌 Go 🖗 🖏 💆 🔻 🏠 Bookmarks v 😓 Popups okay 🛛 🖑 Check. v 🐴 AutoLink. v 🔚 AutoElli 🍙 Send to v 🖉 | Settings -                    |
| Ginnie<br>Mae<br>Government<br>Guaranteed  | Welcome WADB GAYLB (1500)<br>GinnieNET On The Web<br>Investor Reporting Communications       | Coost<br>Beturn to Main Mercu |
| Change My Password<br>Select Active Issuer | Select Pools to be Submitted                                                                 |                               |
|                                            | Ok                                                                                           |                               |
|                                            | 0UARTCERT-Issuer-Month/Year-FDIC IIo. 0UARTCERT-Issuer-Month/Year-FDIC IIo.                  |                               |
|                                            | QUARTCERT-1309-1202006-<br>1224057879-1                                                      |                               |
|                                            | Þ                                                                                            |                               |
|                                            | Ð                                                                                            |                               |
|                                            |                                                                                              |                               |
|                                            | E                                                                                            |                               |
|                                            | Ok Cancel                                                                                    |                               |

- ➢ After accounts are selected they should appear in the Selected Account Column.
  - 7. Select on <u>*Ok*</u> after selecting report to return to the Host Communication menu.
  - 8. Select on *Submit* to initialize Fingerprint Verification process.

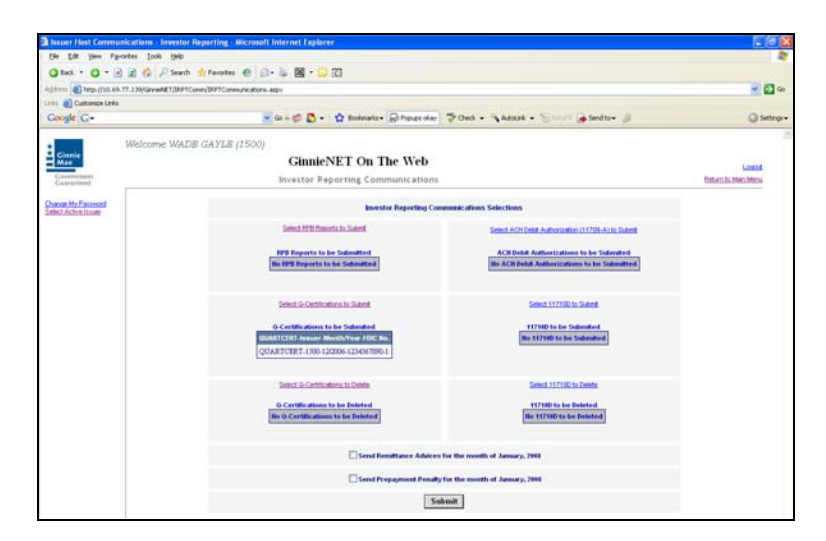

- 9. Complete the Fingerprint Verification process described in Fingerprint Verification.
- 10. Once the verification process is completed the system displays the Transmission Review window.

| Host Communicatio                                                        | ns Results - Microsoft Internet Explorer                                                                                                    |                              |
|--------------------------------------------------------------------------|----------------------------------------------------------------------------------------------------|------------------------------|
| Ele Edit Yew Fav                                                         | ontes Iools Help                                                                                                    | <b>A</b> 7                   |
| 3 Back 🔻 🔘 🕤 🗷                                                           | ) 🧟 🖚 🔎 Search 👷 Favorites 🐵 😥 - 🔈 📓 - 🖵 🖸                                                                                                    |                              |
| Address 🕘 http://10.69                                                   | 77.139/Ginniet#ET/HostCommunications/ResultReport.aspx?JobdD=1963                                                                                                    | 💌 🛃 Go                       |
| Links 👸 Customize Links                                                  |                                                                                                    |                              |
| Google G-                                                                | 💌 Go 🖗 🌮 🤹 🏠 👻 🤹 😰 Bookmarks 🖛 🔛 Popups okay 🛛 💝 Check 🖛 🐴 AutoLink 💌 🚡 Auto-Fil 🍙 Send to 🕶 🦽                                                                                            | Settings •                   |
| Ginnie<br>Covernment<br>Covernment<br>Covernment<br>Select Active Issuer | Welcome WADB GAYLB (1500) GinnieNET On The Web Host Communications Results GinnieNET Host Communications Result Report (Job Number 1963) 1. QUARTCERT SUCCESSFUL 12345678901-2006-12-1500 | Looput<br>Esturn to Man Menu |

11. This record indicates whether or not your request was executed successfully and provides the date and time of submission and the FTN number generated upon successful transmission to the network.

Print or to return to the main menu Select on the link on the top right corner of the page.

Note: After each successful transmission to the network a notification indicating activity on the Ginnie*NET* Server/Network is generated and sent by fax and posted on E-notification to the corresponding users.

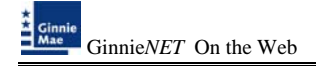

# **ACH DEBIT AUTHORIZATION**

Form HUD 11709 may be submitted from the 1st business day to the next to last business day of the current month to be effective for the following month.

However, submission made prior to the 17th calendar day will not be processed until the evening of the 17th calendar day.

Submission made after the 17th calendar day through 7:00 pm of the next to last business day will be processed in the evening of the first available business day.

To access the ACH Debit Authorization (11709-A) function:

2. Select **Investor Reporting Communications** from the Host Communications menu.

The following screen is displayed.

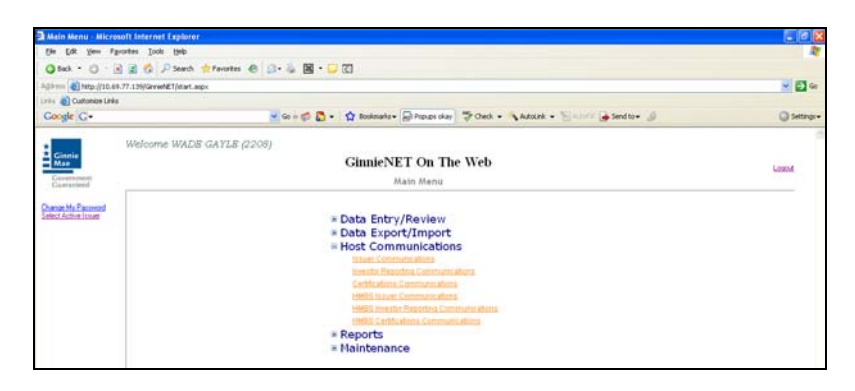

3. Select <u>Select ACH Debit Authorization (11709-A)</u> to begin the report transmission process.

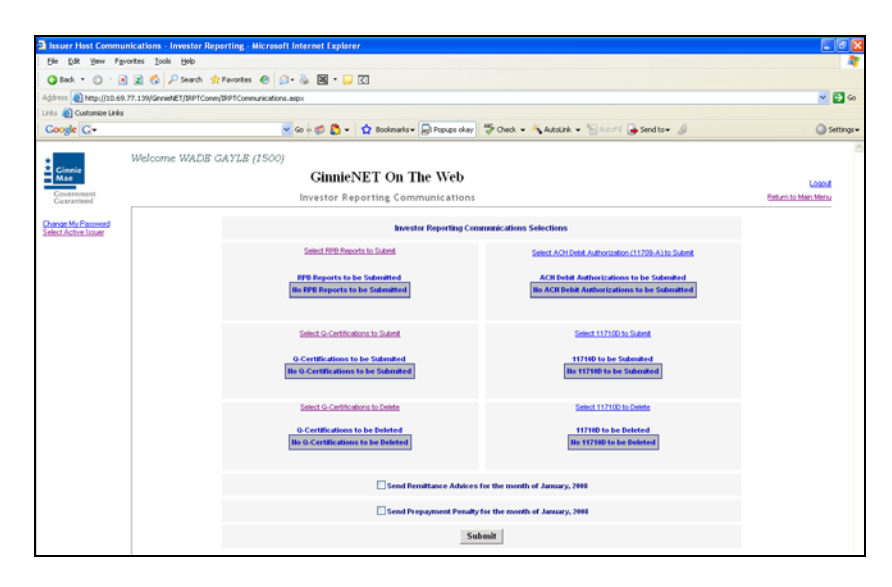

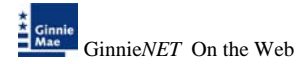

3. Select on the double arrow pointing to the right to select all records shown.

| Issuer Host Commun       | ications - Investor Reporting - Micros    | oft Internet Explorer                 |                                                                | - 6 🗙               |
|--------------------------|-------------------------------------------|---------------------------------------|----------------------------------------------------------------|---------------------|
| Ele Edit Yew Favo        | rites Iools Help                          |                                       |                                                                | <u> </u>            |
| 🔇 Back 🔹 🔘 🗉 💌           | 😰 🐔 🔎 Search 👷 Favorites 🔌                | 🔉 · 🔈 🖪 • 🖵 🖸                         |                                                                |                     |
| Address a http://10.69.3 | 7.139/GinnieNET/JRPTComm/JRPTCommunicatio | ns-aspx                               |                                                                | 🗹 🛃 Go              |
| Links Dustonize Links    |                                           | 🖉 Ca la 🐔 🔁 a 🔥 Barlanatica 🗔 D       | and also the chart a data and a statist a Second Da Cardina da | Catting a           |
| and a                    |                                           |                                       | Address & case - Chesses Chesses .                             |                     |
| *                        | Welcome WADE GAYLE (1500                  | 9                                     |                                                                |                     |
| Mae                      |                                           | GinnieNET On The                      | Web                                                            | Lonout              |
| Government<br>Guaranteed |                                           | Investor Reporting Commun             | ications                                                       | Return to Main Monu |
| Change My Password       |                                           |                                       |                                                                |                     |
| Select Active Issuer     |                                           | Se                                    | lect Pools to be Submitted                                     |                     |
|                          |                                           |                                       |                                                                |                     |
|                          |                                           | Ok                                    | Cancel                                                         |                     |
|                          |                                           | QUARTCERT-Issuer-Month/Year-FDIC IIo. | OBARTCERT-Issuer-Month/Year-FDIC No.                           |                     |
|                          |                                           | QUARTCERT-1500-12/2006-               |                                                                |                     |
|                          |                                           | 1234567890-1                          |                                                                |                     |
|                          |                                           |                                       | Þ                                                              |                     |
|                          |                                           |                                       |                                                                |                     |
|                          |                                           |                                       |                                                                |                     |
|                          |                                           |                                       |                                                                |                     |
|                          |                                           |                                       | 4                                                              |                     |
|                          |                                           |                                       |                                                                |                     |
|                          |                                           |                                       | 44                                                             |                     |
|                          |                                           |                                       |                                                                |                     |
|                          |                                           |                                       |                                                                |                     |
|                          |                                           | Ok                                    | Cancel                                                         |                     |

4. To select a single account Select in each box and use the single arrow option to move the account the selected account column.

| Issuer Host Commun                         | ications - Investor Reporting - Microsoft Internet Explorer                            | - I I I I I I I I I I I I I I I I I I I |
|--------------------------------------------|----------------------------------------------------------------------------------------|-----------------------------------------|
| Ele Edt Yew Fav                            | riters Tools Help                                                                      | A1                                      |
| 🔇 Back 🔹 🕥 - 🖻                             | 🖹 🐔 🔑 Search 👷 Favorites 🕐 😥 - 🦢 🔣 - 🕞 🖸                                               |                                         |
| Agdress 🗃 http://10.69.3                   | 7.139/SinnieMET/JRPTComm/IRPTCommunications.aspx                                       | 💌 🛃 Go                                  |
| Links 👸 Customize Links                    |                                                                                        |                                         |
| Google G+                                  | 💌 Go 🖗 🖏 🛃 🔻 🔯 Bookmanks 🔻 🔀 Propues okay 🛛 💝 Check 🔻 🔨 Autobiek 👻 🔚 Autobiek 👻        | Settings 🕶                              |
| Ginnie<br>Mae<br>Government<br>Guaranteed  | Welcome WADB GAYLB (1500)<br>GinnieNET On The Web<br>Investor Reporting Communications | Losset<br>Beturn to Main Menu           |
| Change My Parsword<br>Select Active Issuer | Select Pools to be Salimitted                                                          |                                         |
|                                            | Ok                                                                                     |                                         |
|                                            | 90ARTCERT-Issuer-Month Year-FDIC IIo. 90ARTCERT-Issuer-Month Year-FDIC IIo.            |                                         |
|                                            | QUARTCERT-1306-12006-<br>12046/090-1                                                   |                                         |
|                                            | Þ                                                                                      |                                         |
|                                            | Ð                                                                                      |                                         |
|                                            |                                                                                        |                                         |
|                                            | E                                                                                      |                                         |
|                                            | Ok Cancel                                                                              |                                         |

- ➢ After accounts are selected they should appear in the Selected Account Column.
  - 5. Select on <u>Ok</u> after selecting report to return to the Host Communication menu.

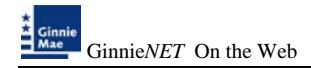

6. Select on <u>Submit</u> to initialize Fingerprint Verification process.

| Super Hest Communications - Inve       | stor Reporting - Microsoft Internet Explorer                                                                       |                                                                                                    |                    |
|----------------------------------------|----------------------------------------------------------------------------------------------------|----------------------------------------------------------------------------------------------------|--------------------|
| the Edk year Parontes Jook to          | re la la la la la la la la la la la la la                                                                          |                                                                                                    |                    |
| Ote: • O • 🖻 🖻 🖗 🔑 5                   | sach 👷 Facorites 🕘 😥 • 💺 📓 • 📮 🖸                                                                                   |                                                                                                    |                    |
| Additional (10.69.77.339)/Geynethil(1) | BP1Coren/BP1Coren,reators-age                                                                                      |                                                                                                    | e 🚺 👷              |
| 1249 Custonice Links                   |                                                                                                    | and the second second second second second second second second second second second second second second second |                    |
| Coogle G-                              | 👷 Go = 🕼 🖸 • 😭 Bodmarks • 🕞 Propue olar                                                                            | POes - Anturk - Enversi & Sendto- @                                                                              | Q Settinge-        |
| Welcome W                              | ADE GAYLE (1500)                                                                                                   |                                                                                                    |                    |
| Max                                    | GinnieNET On The Web                                                                                               |                                                                                                    | Logod              |
| Castroniemi<br>Castroniemi             | Investor Reporting Communications                                                                                  |                                                                                                    | Esturate Manufates |
| Change My Passend                      | Investor Reporting Co                                                                                              | memorie alives Selections                                                                                        |                    |
|                                        | Select HPII: Reports to Solarit                                                                                    | Select ACH Delit Automation (11709-Acht Dutrit                                                                   |                    |
|                                        | <b>RPB Reports to be Submitted</b>                                                                                 | ACR Debit Authorizations to be Submitted                                                                         |                    |
|                                        | He RFS Reports to be Submitted                                                                                     | the ACH Debit Authorizations to be Submitted                                                                     |                    |
|                                        | Select G-Certifications to Submit                                                                                  | Select 117100 to Subot                                                                                           |                    |
|                                        | 9 Certifications to be Salarated<br>UNASTICLES Insure Minimitation FOID In-<br>QUARTCRET-LISIO-122006-1234567896-1 | 117140 to be Subarated<br>No 117140 to be Submitted                                                              |                    |
|                                        | Select Q-Certifications to Delete                                                                                  | Satist 117100 to Deate                                                                                           |                    |
|                                        | © Certifications to be Deleted<br>Be O Certifications to be Deleted                                                | 117100 to be Deleted<br>Be 117100 to be Deleted                                                                  |                    |
|                                        | Send Remittance Advice                                                                                             | n for the month of January, 2000                                                                                 |                    |
|                                        | Cored Prepayment Penalt                                                                                            | ly for the month of January, 2008                                                                                |                    |
|                                        | 5                                                                                                    | sheeds                                                                                                    |                    |

- 7. Complete the Fingerprint Verification process described in Fingerprint Verification.
- 8. Once the verification process is completed the system displays the Transmission Review window.

| Host Communication                                             | s Results - Microsoft Internet Explorer                                                                                                    |                                 |
|----------------------------------------------------------------|----------------------------------------------------------------------------------------------------|---------------------------------|
| Ele Edit. Yew Favo                                             | ntes Iook 1980                                                                                                    | A1                              |
| 🔇 Back 🔹 🔘 🗉 💌                                                 | 🖹 🐔 🔎 Search 👷 Favorites 🧑 😥 - 💺 📓 - 📮 🖸                                                                                                    |                                 |
| Address 🙋 http://10.69.7                                       | 7.139/GimieNET/HostCommunications/ResultReport.aspx?3ob10=1963                                                                                                    | 💌 🛃 Go                          |
| Links 🎒 Customize Links                                        |                                                                                                    |                                 |
| Google G-                                                      | 🥣 Go 🗄 🧭 😦 🖕 🙀 Boolmarks 🗸 🔛 Popups okay 🛛 🐺 Check. 👻 🔦 AutoLink. 💌 🔛 AutoLink 🖉 🍛 Send to 🕶 🥖                                                                                                    | <ul> <li>Settings •</li> </ul>  |
| Covernment<br>Covernment<br>Covernment<br>Select Active Issuer | Welcome WADE GAYLE (1500) GinnieNET On The Web Host Communications Results GinnieNET Host Communications Result Report (Job Number 1963) 1. QUARTCERT SUCCESSFUL 12345678901-2006-12-1500 2/13/2008 | Loosof.<br>Baturn Jo Maro Merru |

9. This record indicates whether or not your request was executed successfully and provides the date and time of submission and the FTN number generated upon successful transmission to the network.

Print or to return to the main menu Select on the link on the top right corner of the page.

Note: After each successful transmission to the network a notification indicating activity on the Ginnie*NET* Server/Network is generated and sent by fax and posted on E-notification to corresponding users.

### **ISSUER'S MONTHLY REMITTANCE ADVICE – HUD 11714**

Issuer's Monthly Remittance Advice – HUD 11714 only be submitted from the 1<sup>st</sup> business day to the 15<sup>th</sup> calendar day.

To access the Issuer's Monthly Remittance Advice – HUD 11714 Summary:

4. Select **Investor Reporting Communications** from the Host Communications menu.

The following screen is displayed.

| 📑 Main Menu - Micro                       | woft Internet Explorer                                                                                                    | E 🗗 🔀        |
|-------------------------------------------|----------------------------------------------------------------------------------------------------|--------------|
| Ele Edit Vew Fo                           | postes jook tyle<br>                                                                                                    | 1            |
| Address http://10.6                       | 9.77.13%Greet ET/stat.aps                                                                                                    | <b>* 🛃</b> 😡 |
| Links (Customize Links                    | s 🚾 Go in 🕼 🖨 - 🏠 Bookmarks - 🕞 Propusa chary 🍜 Check - 💊 Autochik - 🕤 Autochi 😹 Serection - 🥥                                                                                                    | 🔘 Settings 🕶 |
| *                                         | Welcome WADB GAYLB (2208)                                                                                                    | 6            |
| Mae                                       | GinnieNET On The Web                                                                                                    | Logost       |
| Government<br>Guaranteed                  | Main Menu                                                                                                    |              |
| Chance Ms Paramod<br>Entert Active Taster | Data Entry/Review     Data Export/Import     Host Communications     lease:Communications     lease:Communications     Califications Communications     Califications Communications     Hold: Insure Communications     Hold: Insure Communications     Hold: Device Reviews Communications     Hold: Device Reviews Communications     Hold: Device Reviews Communications     Hold: Device Reviews Communications     Hold: Device Reviews Communications     Hold: Device Reviews Communications     Hold: Device Reviews |              |

5. Select Select Send Remittance Advices to begin the report transmission process.

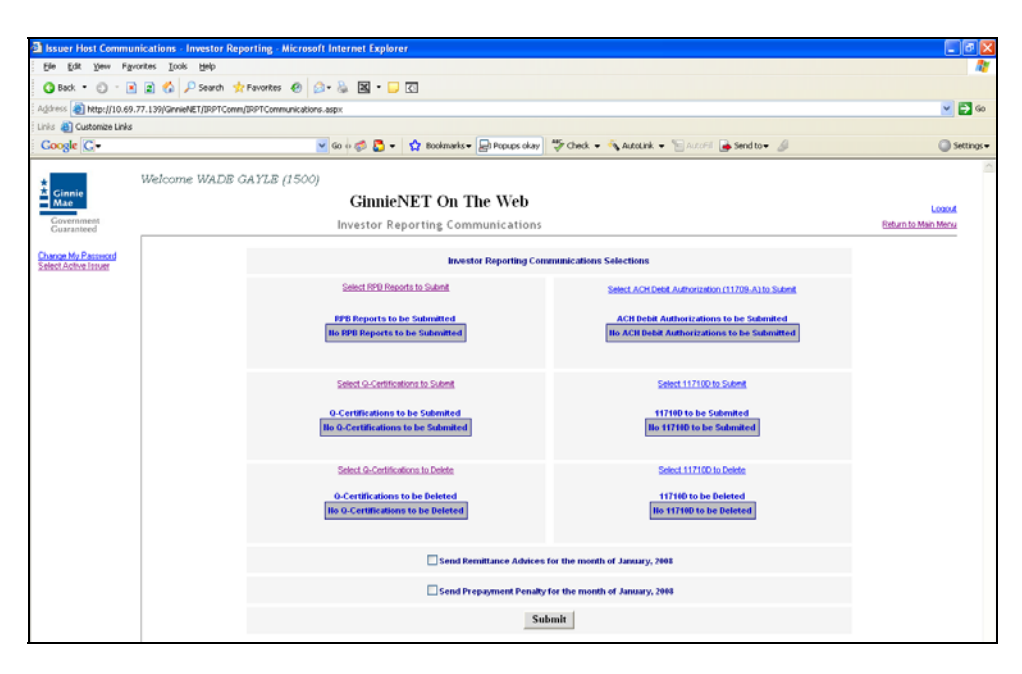

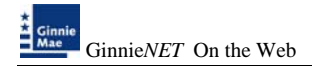

6. Select on *Submit* to initialize Fingerprint Verification process.

| Issuer Host Commun       | ications - Investor Repo         | rting - Microsoft Internet Explorer    |                                                    |                     |
|--------------------------|----------------------------------|----------------------------------------|----------------------------------------------------|---------------------|
| Elle Edit Yew Favo       | rites <u>I</u> ools <u>H</u> elp |                                        |                                                    | <b>A</b> *          |
| 🔇 Back 🔹 🔘 🍷 🖹           | 😰 🐔 🔎 Search 👷 P                 | favorites 🕘 🎰 📓 = 🛄 🖸                  |                                                    |                     |
| Address 者 http://10.69.7 | 7.139/GinnieNET/DPTComm/D        | RPTCommunications-aspx                 |                                                    | 💌 🎦 😡               |
| Links 👌 Customize Links  |                                  |                                        |                                                    |                     |
| Google G-                |                                  | 🚽 Go 🕫 🧭 👻 🏠 Dookmarks 🕶 🔜 Popups okay | 🍄 Check 👻 🐴 AutoLink 👻 🔚 AutoFill 🍙 Send to 👻 🖉    | Settings +          |
|                          | Walcome WADR G                   | VT E /1500                             |                                                    | ^                   |
| Ginnie                   | WEICOME WADB OF                  | Circle NET On The Web                  |                                                    |                     |
| Mae                      |                                  | GINNENET ON The web                    |                                                    | Logat               |
| Government<br>Guaranteed |                                  | Investor Reporting Communications      |                                                    | Return to Main Menu |
| Channe Mr. Passand       |                                  |                                        |                                                    |                     |
| Select Active Issuer     |                                  | Investor Reporting Com                 | munications Selections                             |                     |
|                          |                                  | Select RPB Reports to Submit           | Select ACH Debit Authorization (11709-A) to Submit |                     |
|                          |                                  |                                        |                                                    |                     |
|                          |                                  | Ho RPB Reports to be Submitted         | North Debit Authorizations to be Submitted         |                     |
|                          |                                  |                                        |                                                    |                     |
|                          |                                  |                                        |                                                    |                     |
|                          |                                  | Select Q-Certifications to Submit      | Select 11710D to Submit                            |                     |
|                          |                                  | O.Certifications to be Submitted       | 117140 to be Submitted                             |                     |
|                          |                                  | No Q-Certifications to be Submitted    | No 117110 to be Submitted                          |                     |
|                          |                                  |                                        |                                                    |                     |
|                          |                                  | Select Q. Certifications to Delete     | Select 117100 to Delete                            |                     |
|                          |                                  |                                        |                                                    |                     |
|                          |                                  | 0.Certifications to be Deleted         | 11710D to be Deleted                               |                     |
|                          |                                  |                                        |                                                    |                     |
|                          |                                  |                                        |                                                    |                     |
|                          |                                  | Send Remittance Advices t              | or the month of January, 2000                      |                     |
|                          |                                  | Send Prepayment Penalty                | or the month of January, 2008                      |                     |
|                          |                                  | C.15                                   | mit                                                |                     |
|                          |                                  | Su                                     | init.                                              |                     |

- 7. Complete the Fingerprint Verification process described in Fingerprint Verification.
- 8. Once the verification process is completed the system displays the Transmission Review window.

| Host Communication                                                                 | s Results - Microsoft Internet Explorer                                                                                                    |                      |                              |
|------------------------------------------------------------------------------------|----------------------------------------------------------------------------------------------------|----------------------|------------------------------|
| Ele Edit View Favo                                                                 | rtes Iook Help                                                                                                    |                      | AY                           |
| 🔇 Back 🔹 🕥 🗉 🛋                                                                     | 🖹 🐔 🔑 Search 👷 Favorites 🕢 🎰 📓 • 🖵 🕢                                                                                                    |                      |                              |
| Address 🚯 http://10.69.7                                                           | 7.139/GinnieNET/HostCommunications/ResultReport.aspx?JobID=1969                                                                                                    |                      | 💌 🔁 Go                       |
| Links 👩 Customize Links                                                            |                                                                                                    |                      |                              |
| Google G+                                                                          | 💌 Go o 🥩 😓 💌 😭 Bookmarks 🛛 🔂 Popups okay 🛛 🖑 Check 👻 🐴 Autolink 💌 🐚 A                                                                                                    | utoFil 🍙 Send to 🗸 🖉 | Settings •                   |
| Ginnie<br>Government<br>Cuaranteed<br>Choroze My Password<br>Stelect Active Issuer | Welcome WADB GAYLB (1500)<br>GinnieNET On The Web<br>Host Communications Results<br>GinnieNET Host Communications Result Report (Job Number 1969)<br>1. 11714 SUCCESSFUL 02/13/2008 01:37:00 FH-1500 | 7.1<br>2/13/2008     | Loosuf<br>Boturn Io Man Menu |

9. This record indicates whether or not your request was executed successfully and provides the date and time of submission and the FTN number generated upon successful transmission to the network.

Print or to return to the main menu Select on the link on the top right corner of the page.

Note: After each successful transmission to the network a notification indicating activity on the Ginnie*NET* Server/Network is generated and sent by fax and posted on E-notification to corresponding users.

# **MULTIFAMILY PREPAYMENT PENALTY**

Multifamily Prepayment Penalty can only be submitted from the 1<sup>st</sup> business day to the 5<sup>th</sup> business day.

To access the Multifamily Prepayment Penalty:

1. Select **Investor Reporting Communications** from the Host Communications menu.

The following screen is displayed.

| Main Menu - Micros       | off Internet Explorer                                                                 | E 8 🛛        |
|--------------------------|---------------------------------------------------------------------------------------|--------------|
| Ele Edit Yew Fg          | rontes Iook geb                                                                       | 2            |
| G Back + () · .          | ) 🗟 🐔 🖉 Search 📌 Favorites 🐵 😥 + 🍇 🖼 + 🖵 🕢                                            |              |
| Address 8ttp://10.69     | .77.139/Gincle#ET/start.expx                                                          | 🛩 🛃 Go       |
| Linis 🗿 Customize Unks   |                                                                                       |              |
| Google G-                | 🧉 Go in 🧔 🔂 🔹 🏠 Boolmarks - 😓 Propuss char 🛛 🚏 Check 🛝 AutoUnik 🐩 20071 👦 Send to - 🖉 | 🔘 Settings 🕶 |
|                          | Welcome WADE GAYLE (2208)                                                             | ×            |
| Ginnie<br>Mae            | GinnieNET On The Web                                                                  | Logod        |
| Government<br>Guaranteed | Main Menu                                                                             | 1            |
| Change Ma Pattword       |                                                                                       |              |
| And Charles and          | Data Entry/Review     Data Expert/Connect                                             |              |
|                          | Bits Commications                                                                     |              |
|                          | Issuer Communications                                                                 |              |
|                          | investor Reboting Communications                                                      |              |
|                          | Certifications Communications                                                         |              |
|                          | Here issuer communications                                                            |              |
|                          | HMBS Cadifications Communications                                                     |              |
|                          | # Reports                                                                             |              |
|                          | * Maintenance                                                                         |              |

2. <u>Select Send Prepayment Penalty</u> to begin the report transmission process.

| Issuer Host Commun      | nications - Investor Reporting - Microsoft Internet Explorer                                                 | 2 (a)                                                                                                    |
|-------------------------|----------------------------------------------------------------------------------------------------|----------------------------------------------------------------------------------------------------|
| the tok yes Fast        | utes Josk (96)                                                                                               |                                                                                                    |
| Q tel - 0 - 3           | 🗟 🖏 🖉 Seath 🔹 Facultas 🐵 😥 - 🚳 📓 - 💭 🔃                                                                       |                                                                                                    |
| Address Note (199.69.)  | 77.13%/General#21/29/1Comm/39/PTCommunications.asjox                                                         | 😸 🖸 🛛                                                                                                    |
| Unity 💽 Customice Units |                                                                                                    |                                                                                                    |
| Google C+               | 😤 So in 🥩 🔯 • 🔹 🟠 toolmarks • 🔄 Propuns skay 💝 Check. • 🔨 AutoLink. • 🛬 💷 🕞 Sand to •                        | Settinge                                                                                                    |
|                         | Welcome WADS GAYLE (1500)                                                                                    |                                                                                                    |
| Ginnie                  | GinnieNET On The Web                                                                                         | 7766                                                                                                    |
| Coversioners            | Investor Reporting Communications                                                                            | First and In Main Marca                                                                                                    |
| Gasterned               | and the second second second second                                                                          |                                                                                                    |
| Disclas My Ensured      | Investor Reporting Communications Selections                                                                 |                                                                                                    |
|                         | Sensi ADI Denti Sa Salest                                                                                    | lon long                                                                                                    |
|                         |                                                                                                    |                                                                                                    |
|                         | FPB Reports to be Submitted     ACH Debit Authorizations to be Submitted     Do 2000 Reports to be Submitted | and and a second second s |
|                         |                                                                                                    | 10                                                                                                    |
|                         | Select G-Certifications to Solent Select 11/710/to Select                                                    |                                                                                                    |
|                         | O Cartifications to be Schembert                                                                             |                                                                                                    |
|                         | Bo G Cettifications to be Submitted Bo 117100 to be Submitted                                                |                                                                                                    |
|                         | Select 9. Certifications to Delete Select 117(100 to Delete                                                  |                                                                                                    |
|                         | O Contributions to be Deleted                                                                                |                                                                                                    |
|                         | No G-Contributions to be Deleted                                                                             |                                                                                                    |
|                         |                                                                                                    |                                                                                                    |
|                         | Errol Femaltance Advices for the month of January, 200                                                       |                                                                                                    |
|                         | Send Prepayment Penalty for the month of January, 7008                                                       |                                                                                                    |
|                         | Submit                                                                                                    |                                                                                                    |

3. System generates a warning message Select <u>Ok</u> to continue.

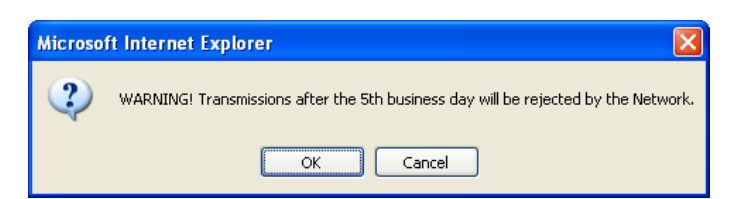

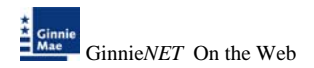

4. Select <u>Submit</u> to initialize Fingerprint Verification process.

| Issuer Host Commun                                                                                                    | rications - Investor Reporting - Microsoft Internet Explorer                                                                                                    |                       |
|----------------------------------------------------------------------------------------------------|----------------------------------------------------------------------------------------------------|-----------------------|
| Ele Edit Yow Fgro                                                                                                    | osyse Toop Ash                                                                                                    | 27                    |
| 🔇 Back 🔹 🔘 🗉 💽                                                                                                    | 🖹 🐔 🔎 Search 🛧 Favorites 🛷 🙆 - 😹 📓 - 🕞 🖸                                                                                                    |                       |
| Address () http://10.69.7                                                                                                    | 77.139/GinnieNET/IRPTCommunications.aspx                                                                                                    | 💙 🄁 Go                |
| Links 👸 Customize Links                                                                                                    |                                                                                                    |                       |
| Google C-                                                                                                    | 💌 Go 🖗 🧔 💌 🤮 Bookmarks = 🕞 Popups okay 🛛 🍄 Check = 🐴 AutoLink = 🐚 AutoLink = 🌜 Send to = 🥔                                                                                                    | Settings •            |
| Covernment<br>Covernment<br>Covernment | Welcome WADB GAYLE (1500)  Welcome WADB GAYLE (1500)  GinnieNET On The Web Investor Reporting Communications  Select Applications  Select Applications  Sele | Enternation Mana Mana |
|                                                                                                    | Send Remittance Advices for the month of January, 2008                                                                                                    |                       |
|                                                                                                    | Send Prepayment Penalty for the month of January, 2018                                                                                                    |                       |
|                                                                                                    | Submit                                                                                                    |                       |

- 5. Complete the Fingerprint Verification process described in Fingerprint Verification.
- 6. Once the verification process is completed the system displays the Transmission Review window.

| Host Communication                                                                      | s Results - Microsoft Internet Explorer                                                                                                    |                    | - 7 X                        |
|-----------------------------------------------------------------------------------------|----------------------------------------------------------------------------------------------------|--------------------|------------------------------|
| Ele Edit Yew Favo                                                                       | ites Iools Help                                                                                                    |                    | <u></u>                      |
| 🔇 Back 🔹 🐑 - 💽                                                                          | 😰 🏠 🔎 Search 👷 Favorites 🐵 😥 - 😹 🖼 - 🖵 🖸                                                                                                    |                    |                              |
| Address a http://10.69.7                                                                | 7.139/GinnieNET/HostCommunications/ResultReport.aspx?JobID=1969                                                                                                    |                    | 💌 🄁 Go                       |
| Links 👌 Customize Links                                                                 |                                                                                                    |                    |                              |
| Google G-                                                                               | 💌 Go o 🧭 🌄 👻 🏠 Bookmarks 🛛 🔁 Popups okay 🛛 🖑 Check 👻 🐴 AutoLink 💌 🐚 Aut                                                                                                    | oFil 👍 Send to 👻 🔏 | Settings •                   |
| Cinnie<br>Mae<br>Government<br>Curranteed<br>Choron My Passwood<br>Select Active Issuer | Welcome WADB GAYLB (1500)<br>GinnieNET On The Web<br>Host Communications Results<br>GinieMET Host Communications Result Report (Job Number 1969)<br>1. 11714 SUCCESSFUL 02/13/2000 01:37:00 FH-1500 | 7.1<br>2/13/2008   | Lonsut<br>Boturn Io Men Menu |

7. This record indicates whether or not your request was executed successfully and provides the date and time of submission and the FTN number generated upon successful transmission to the network.

Print or to return to the main menu Select on the link on the top right corner of the page.

Note: After each successful transmission to the network a notification indicating activity on the Ginnie*NET* Server/Network is generated and sent by fax and posted on E-notification to the corresponding users.

# **CERTIFICATIONS COMMUNICATIONS**

To gain access to the functions in the Host Communications window it is necessary to complete the Fingerprint Verification process. The process is the same for each function and is outlined below.

### Host Communications Menu Option:

Submit Final Certification
 Delete Final Certification
 Retrieve Pools for Final Certification
 Submit Issuer Recertification
 Submit Document Custodian Recertification
 Submit Document Custodian Transfer/Merger
 Submit Document Custodian Transfer/Merger
 Delete Document Custodian Transfer/Merger
 Submit HUD 11708 (Document Release Form)
 Delete HUD 11708 (Document Release Form)

#### THE FILE CERTIFICATION OR REJECTION NUMBER (FCN/FRN)

- A File Transmission Number (FC-FTN, RCI-FTN or RCC-FTN), is assigned by the system at the time a pool is transmitted, is used to identify pools on the Network.
- After pool data is certified a FC-FCN, RCI-FCN or RCC-FCN is added to the pool record or after pool data is rejected a FC-FRN, RCI-FRN or RCC-FRN is added.
- The file Certification or Rejection tracking number for the pool is displayed on the pool detail record and form HUD 11706.

#### FINAL CERTIFICATION

- FC-FTN (Final Certification File Transmission Number)
- FC-FCN (Final Certification File Certification Number)
- FC -FRN (Final Certification File Rejection Number).

#### **RECERTIFICATION**

- RCI-FTN (Recertification Issuer Final Certification File Transmission Number)
- RCC-FCN (Recertification Custodian Final Certification File Certification Number)
- RCI-FRN (Recertification Issuer Final Rejection File Transmission Number).

RCC-FRN (Recertification Custodian Final Rejection File Certification Number

The FC-FTN/FC-FCN is a combination of 32 digits and characters, and is usually shown as a single unit (string). The FC-FTN/FC-FCN is broken down as follows:

1977 000123 152020 XSF 050599 095732 9

- First four digits (1977) represent the Issuer Number and are always the same.
- Next six digits (000123) represent the Custodian Number.
- Next six digits (152020) represent the Pool Number.
- Next three characters (XSF) indicate the Issue and Pool Types.
- Next six digits (050599) indicate the date pool was sent to the Network.
- Next six digits (095732) indicate the time the pool was sent to the Network.
- The last digit (9) is a "check" digit for the communications session.

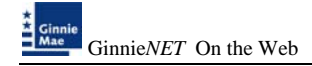

# **RETRIEVE POOLS FOR FINAL CERTIFICATION**

The Issuer must retrieve the schedule of Pooled Mortgages from the **GinnieNET** network, complete the Final Certification and electronically resubmit the pool back to the network. Issuers and document Custodians will be required to maintain a copy of the Schedule of Pooled Mortgages with the completed Final Certification.

To Final Certify a pool, the original pool record must be retrieved from the Network by the Issuer with a status of Certified before Mortgage Details data can be viewed or edited. Once the Issuer views or edit the pool(s) it can be transmitted to the Custodian for Final Certification.

There are two retrieve options:

- Create list Manually Create a list by enter the pool number.
- > By Initial Certification Date Select Range of Initial Certification Dates

To access the Certifications Communications:

1. Select *Certifications Communications* from the Host Communications menu.

The following screen is displayed.

| 🕘 Main Menu - Micro                        | soft Internet Explorer                                                                                                    |            |
|--------------------------------------------|----------------------------------------------------------------------------------------------------|------------|
| <u>File E</u> dit <u>V</u> iew F <u>a</u>  | vorites Tools Help                                                                                                    | <b>A1</b>  |
| 😋 Back 🔹 🕤 👘                               | 👔 😰 🏠 🔎 Search 👷 Favorites 🐵 😥 👻 🔛 🖛 💭                                                                                                    |            |
| Address 🕘 http://10.69                     | .77.139/Ginnie/VET/start.aspx                                                                                                    | 💌 🄁 Go     |
| 🗄 Links 👸 Customize Links                  |                                                                                                    |            |
| Google G-                                  | 🔽 Go 🖗 🌍 🖏 👻 🛣 Bookmarks 🛛 😓 Popups okay 🛛 🖑 Check 👻 🔨 AutoLink 👻 🔚 AutoFil 🍙 Send to 🗸 🖉                                                                                                    | Settings • |
| * Cinnie                                   | Welcome WADE GAYLE (1500)                                                                                                    | 3          |
| Mae                                        | GinnieNET On The Web                                                                                                    | Logout     |
| Government<br>Guaranteed                   | Main Menu                                                                                                    |            |
| Channe My Password<br>Select Active Issuer | Data Entry/Review Data Export/Import Host Communications IssuerCommunications Custodian Communications Custodian Communications Certifications Communications Certifications Communications HMBS Custodian Communications HMBS Custodian Communications |            |

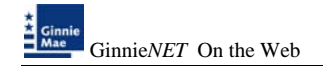

#### > <u>To Retrieve pools by Creating a manual list</u>

#### 1. Select Create List Manually.

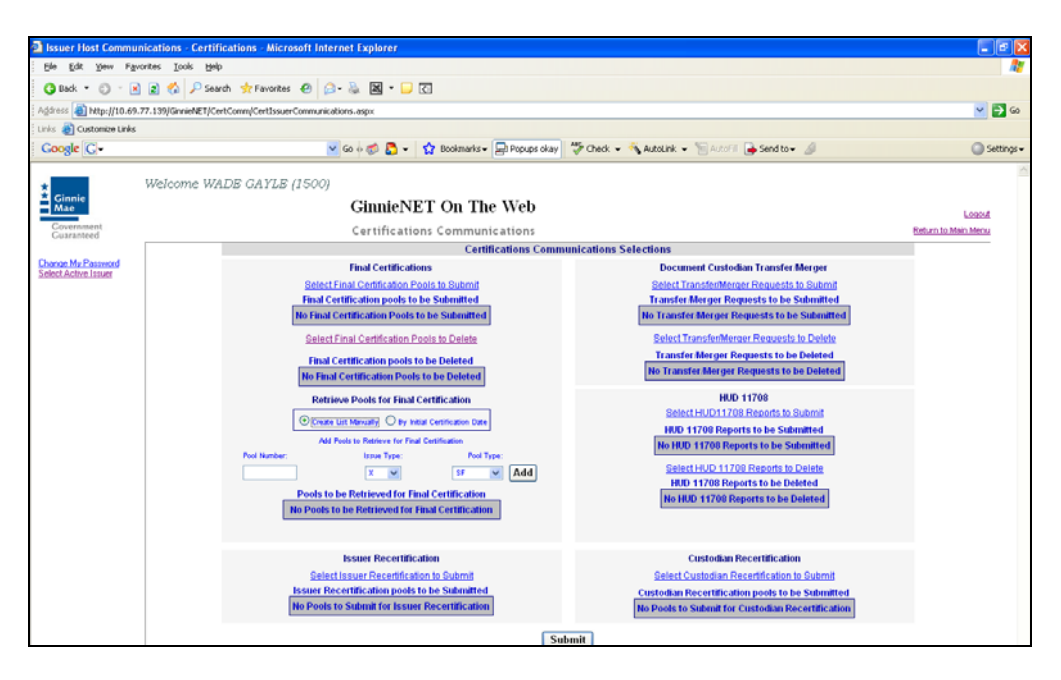

- 2. Enter the following and Select the <u>Add</u> option for each pool.
  - Pool Number
  - Select on down arrow to select Issuer Type and Pool Type.

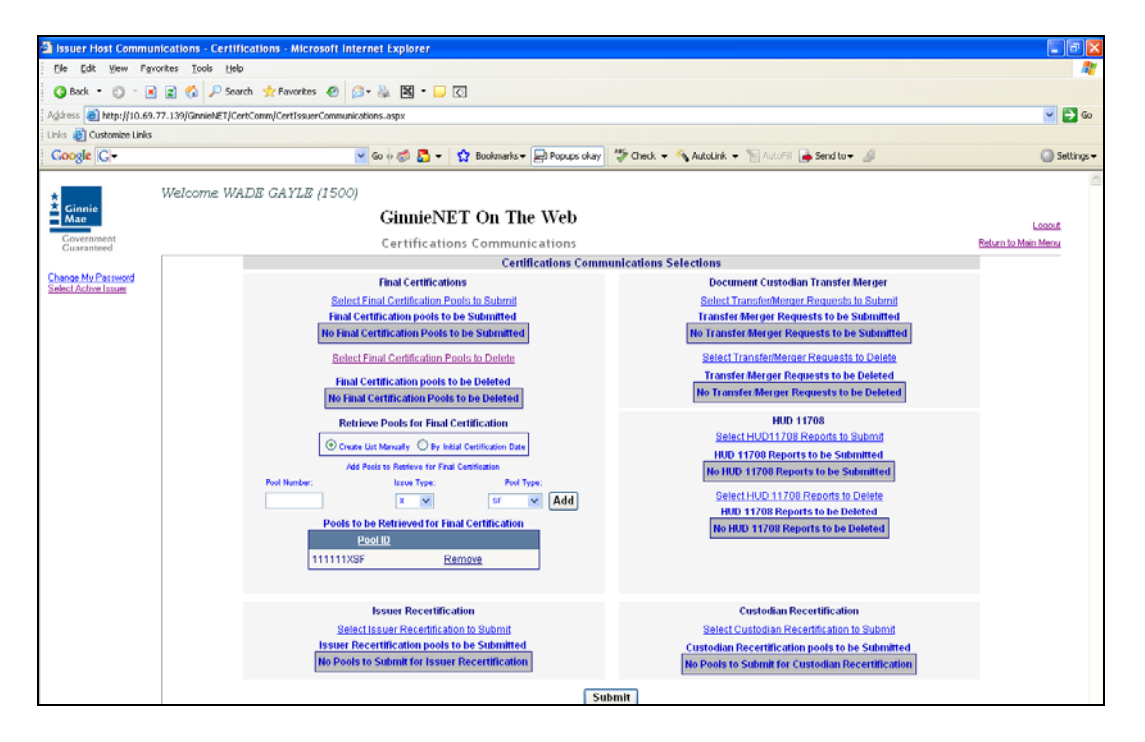

- 3. To remove a pool from the list <u>Select</u> on the <u>Remove</u> option.
- 4. Select the *Submit* option to retrieve pool.

#### > <u>To Retrieve pools by Initial Certification Date</u>

- 1. Select *By Initial Certification Date*.
- 2. Enter the Initial Certification Date range.
- 3. The system warning is displayed if the pool retrieval maximum date range exceeds 30 days.

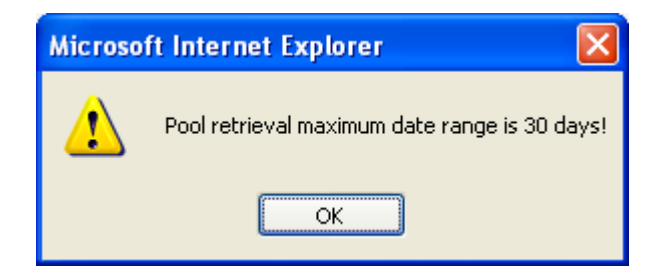

4. Select <u>Select Pools to Retrieve for Final Certification</u> to begin the report transmission process.

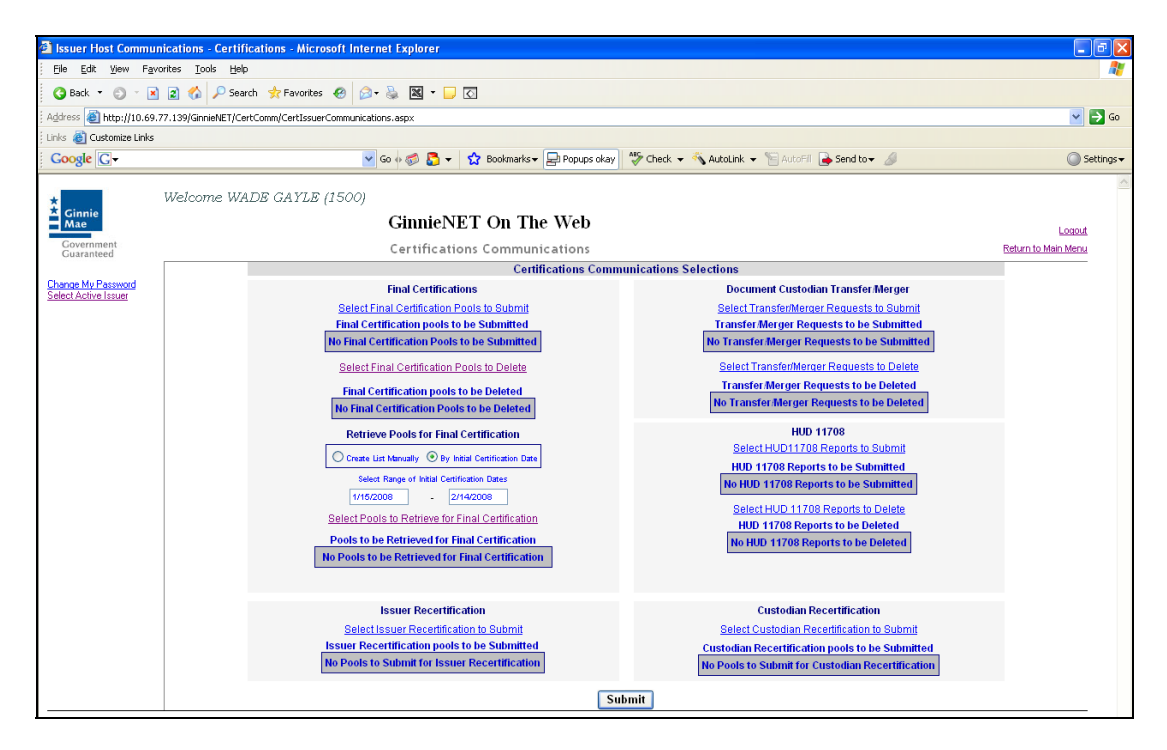

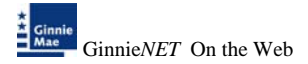

5. Select on the double arrow pointing to the right to select all records shown.

| lssuer Host Commun                         | ications - Investor Reporting - Microsoft Internet Explorer                                                         |                                |
|--------------------------------------------|----------------------------------------------------------------------------------------------------|--------------------------------|
| File Edit Yew Favo                         | nites Tools Help                                                                                                    | 1                              |
| 🔾 Back 🔹 🔘 🗉 💌                             | 😰 🏠 🔎 Search 👷 Fevorites 🛷 💿 - 💩 📓 - 🖵 🖸                                                                            |                                |
| Address 🚵 https://www.                     | jirnienet.net/GinnieNET/URPTComm/IRPTCommunications.aspx                                                            | 🛩 🛃 Go                         |
| Links 👸 Customize Links                    |                                                                                                    |                                |
| Google G-                                  | 💌 Go 🖉 🔕 👻 🦙 🏠 Bookmarks 🕶 🧕 1490 blocked 🛛 💝 Check 💌 % Autocink 👻 🗟 Autochi 🖉 Send to 🕶 🏼                          | <ul> <li>Settings •</li> </ul> |
| Ginnie<br>Mae<br>Government<br>Guaranteed  | Welcome VICKY M.MARAJH (1500)<br>GinnieNET On The Web<br>Investor Reporting Communications                          | Loosut<br>Roturn to Main Monu  |
| Change My Password<br>Select Active Issuer | Select Pools to be Submitted                                                                                        |                                |
|                                            | Ok                                                                                                    |                                |
|                                            | Issuer - Report Date - Report Id (Available) Issuer - Report Date - Report Id (Selected)                            |                                |
|                                            | 1500.020730088.07831500A6     1500.020130008.07831500A6     1500.020130008.07831500A6     1500.020130008.07831500B6 |                                |
|                                            |                                                                                                    |                                |
|                                            | ٩                                                                                                    |                                |
|                                            | स्र                                                                                                    |                                |
|                                            | Ok                                                                                                    |                                |

6. To select a single account Select in each box and use the single arrow option to move the account the selected account column.

| Issuer Hast Communications - Investo    | r Reporting - Microsoft Internet Explorer    |                                                                                                    |                     |
|-----------------------------------------|----------------------------------------------|----------------------------------------------------------------------------------------------------|---------------------|
| the Edd Year Provides Inch 1940         |                                              |                                                                                                    | Series -            |
| Q tech + () @ @ () P Sees               | h 🍁 Favoritas 🐵 🗊 - 🐻 📓 - 🔛 🖾                |                                                                                                    |                     |
| ichten 🚯 Mar (herer gerieret vet/Greet  | URPTConvul@PTConstancetors.app               |                                                                                                    | S 🖬 🖉               |
| anta 🌒 Customice Links                  |                                              |                                                                                                    |                     |
| Cougle C.                               | 🐨 Go + 🗊 🚺 • 😭 Bookmarkz • 🔊 1990 blocked    | Song + Jenne + Flenn + perges %                                                                                                    | Q Setting           |
| Welcome VIC                             | RY MMARAJH (1500)                            |                                                                                                    |                     |
| Ginnie<br>Mae                           | GinnieNET On The Web                         |                                                                                                    | Invest              |
| Constant                                | Investor Reporting Communications            |                                                                                                    | Return to Main Menu |
| is in the second                        |                                              |                                                                                                    |                     |
| Narioe My Passend<br>elect Active Issue | Select Poets to                              | be Submitted                                                                                                    |                     |
|                                         |                                              |                                                                                                    |                     |
|                                         | Ok                                           | Cancel                                                                                                    |                     |
|                                         | In over - Report Date - Report M (Available) | Issuer - Report Bate - Report M Celecteds                                                                                                    |                     |
|                                         |                                              |                                                                                                    |                     |
|                                         | 1306-02432006-6103120084                     | 1500-0307(2008-07E31:30GAA                                                                                                    |                     |
|                                         |                                              |                                                                                                    |                     |
|                                         | -                                            |                                                                                                    |                     |
|                                         |                                              |                                                                                                    |                     |
|                                         | E                                            | 1                                                                                                    |                     |
|                                         |                                              |                                                                                                    |                     |
|                                         | 3                                            | ]                                                                                                    |                     |
|                                         |                                              |                                                                                                    |                     |
|                                         |                                              |                                                                                                    |                     |
|                                         |                                              |                                                                                                    |                     |
|                                         |                                              | instantial distances of the second second seco |                     |
|                                         | Ok                                           | Cancel                                                                                                    |                     |

- ➢ After accounts are selected they should appear in the Selected Account Column.
  - 7. Select OK after selecting report to return to the Host Communication menu.

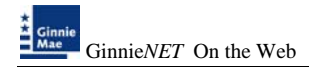

8. Select <u>Submit</u> to initialize Fingerprint Verification process.

| Communication                                                                                                    | niestione Cartificatione Hieraroft Internet Evoluter                                                                                                    |                                                                                                    |
|----------------------------------------------------------------------------------------------------|----------------------------------------------------------------------------------------------------|----------------------------------------------------------------------------------------------------|
| File Edit View Fav                                                                                                    | anten order international anteroporte international apported                                                                                                    |                                                                                                    |
| O teck + O - R                                                                                                    | 🖻 🐔 🖉 Search 🔶 Fevorites 🕐 🙉 - 🐍 📓 - 🗆 🟹                                                                                                    |                                                                                                    |
| Address AN NEW JILL AR                                                                                                    | 27. 120/DevidET/Cart/ card/Carthou or Communications. Adv                                                                                                    | v 🖪 a                                                                                                    |
| Links () Customize Links                                                                                                    | r r a zeljan nemu panisamijan szine same semina nakonicago.                                                                                                    |                                                                                                    |
| Google G-                                                                                                    | 💌 Go 🕫 🙇 💌 🏠 Boolenarks 🛛 💭 Popups olary 🛛 🎔 Check 💌 🔦 AutoLink                                                                                                    | • 🔚 Actoria 🍙 Sendito • 🖉 💿 Settings •                                                                                                    |
| Constant<br>Constant<br>Con | Welcome WADS CATLS (1997)  Ethnic PET On The Web Certifications Communications Certifications Communications Selections Field Certification points the Steinarted Transf Bit Certification points the Steinarted Bit Certification points the Certifications Certifications Communications Bit Certification Points Dated Bit Certification Points Dated Bit Certification Points Dated Bit Certifications Communications Bit Certifications Points Dated Bit Certifications Points Dated Bit Certifications Points Dated Bit Certifications Points Dated Bit Certifications Points Dated Bit Certifications Points Dated Bit Certifications Points Bit Certifications Points Bit Certificat | Look<br>Education Market<br>Education Market<br>Market<br>Construction Market<br>Market<br>Market |
|                                                                                                    | Issuer RecettRation Submit Extent Extended  Issuer RecettRation Submit Extended  Issuer RecettRation pools to be Submitted  Controlling No Pools to Submit for Issuer RecettRation No Pools 1                                                                                                    | Constolant Recertification<br>Constantian Recentifications & Butmit<br>Recertification peols to be Submitted<br>Submit for Constolant Recentification                                                                                                    |
| 0                                                                                                    | Submit                                                                                                    | 🖉 staret                                                                                                    |

- > Complete the Fingerprint Verification process described in Fingerprint Verification.
- Once the verification process is completed the system displays the Transmission Review window.

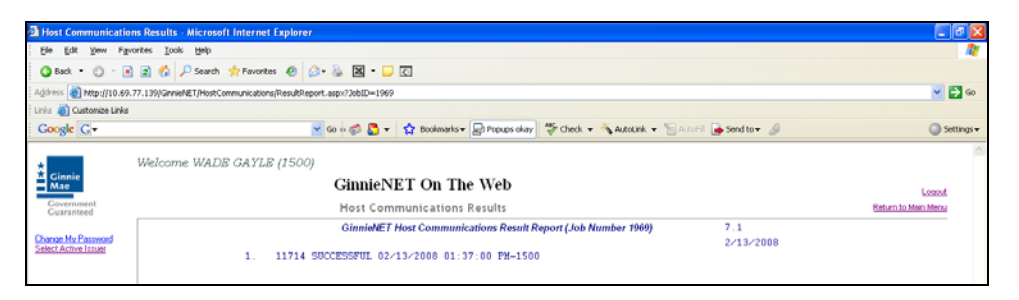

This record indicates whether or not your request was executed successfully and provides the date and time of submission and the FTN number generated upon successful transmission to the network.

Print or to return to the main menu Select on the link on the top right corner of the page. Note: After each successful transmission to the network a notification indicating activity on the Ginnie*NET* Server/Network is generated and sent by fax and posted on E-notification to corresponding users.

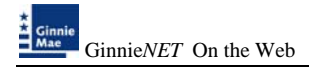

# **ISSUER/CUSTODIAN RECERTIFICATION**

### **Recertification**

RCI-FCN (Recertification Issuer Final Certification File Transmission Number).

RCC-FCN (Recertification Custodian Final Certification File Certification Number).

RCI-FRN (Recertification Issuer Final Rejection File Transmission Number) or

RCC-FRN (Recertification Custodian Final Rejection File Certification Number).

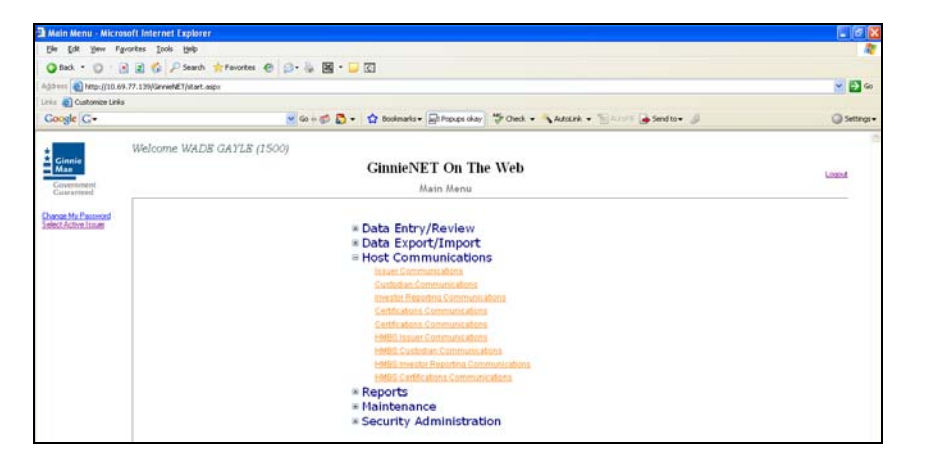

1. Select *Certifications Communications* from the Host Communications menu.

The following screen is displayed.

| Issuer Host Commun                                             | cations - Certifications - Microsoft Internet Explorer                                                                                                    |                                                                                                    |                             |
|----------------------------------------------------------------|----------------------------------------------------------------------------------------------------|----------------------------------------------------------------------------------------------------|-----------------------------|
| Ele Edt Yew Favo                                               | tes Iools Help                                                                                                    |                                                                                                    | <b>A</b> 1                  |
| 🔇 Back 🔹 🔘 🗉 💌                                                 | 2 🐔 🔎 Search 👷 Favorites 🕐 🙆 - 💩 🖼 - 🗔 🖸                                                                                                    |                                                                                                    |                             |
| Address 🔕 http://10.69.3                                       | 199/GrnieMET/CertComm/CertIssuerCommunications.aspx                                                                                                    |                                                                                                    | 💌 🛃 📾                       |
| Links 👸 Customize Links                                        |                                                                                                    |                                                                                                    |                             |
| Google C-                                                      | 💌 Go 💀 💭 🔹 🦙 😭 Bookmarks 🖷 📄 Popups okas                                                                                                    | 🖉 Check 💌 🔦 AutoLink 💌 🔚 AutoFill 🍙 Send to 🛛 🖉                                                                                                    | Settings •                  |
| Covernment<br>Covernment<br>Covernment<br>Select Active Issuer | Welcome WADB GAYLS (\$907)  Cartifications Commentations Certifications Commentations Certifications Certificati | munications Schedans<br>Document Costo-Jan Transfer Merger<br>Select Controllars Transfer Merger<br>Transfer Merger Requests to be Scheduled<br>We Transfer Merger Requests to be Scheduled<br>Be Transfer Merger Requests to be Deleted<br>Be Transfer Merger Requests to be Deleted<br>Be Transfer Merger Requests to be Deleted<br>Be Transfer Merger Requests to be Deleted<br>Be Transfer Merger Requests to be Scheduled<br>Be 1970 Begoet to be Scheduled<br>Be 1970 Begoet to be Scheduled<br>Be 1970 Begoet to be Scheduled<br>Be 1970 Reports to be Sched<br>Be 1970 Reports to be Sched<br>Be 1970 Reports to be Sched<br>Be 1970 Reports to be Sched<br>Be 1970 Reports to be Sched<br>Be 1970 Reports to be Sched<br>Be 1970 Reports to be Sched | Loood<br>Beturs to Men Menu |
|                                                                | Isseer Recettification<br>Selectioner Recettification is Submit<br>Isseer Recettification pools to be Submitted<br>No Pools to Submit for Issuer Recettification                                                                                                    | Custodian Recettification<br>Select Custodian Recettification Ib Solent<br>Custodian Recettification pools to be Selecuted<br>No Pools to Salend For Custodian RecentRication<br>advant                                                                                                    |                             |

2. Select <u>Select Issuer/Custodian Recertification to Submit</u> to begin the pool transmission process.

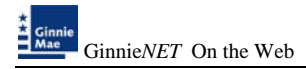

The Pool Send screen is displayed and contains information for pools that have passed Ginnie Mae Edits and which are now available for transmission.

| Hest Communications - Issuer - Micro      | waft Internet Explorer                                                                                         |                                      | 100                   |
|-------------------------------------------|----------------------------------------------------------------------------------------------------|--------------------------------------|-----------------------|
| in in yes from just the                   | The second second second second second second second second second second second second second second second s |                                      |                       |
| Q tet + D - 2 2 6 2 500                   | A 🛨 Farradas 😨 🗇 🖗 🖼 🕈 💭 🔀                                                                                     |                                      |                       |
| Agit ver (11.09.77.139/Growf#1)/40        | Consultations/Security above appr                                                                              |                                      | 😸 🖸 🛏                 |
| unio 🍓 Culturice (pilo                    |                                                                                                    |                                      |                       |
| Google G-                                 | 📉 tie = 🗊 🚨 - 😭 Bustenster 💭                                                                                   | ubernen Sona - Jenne - Frida Bauer B | () intra-             |
| Welcome Wit                               | DE GAYLE /1500                                                                                                 |                                      |                       |
| Cinnia                                    | GinnieNET On The V                                                                                             | Veb                                  |                       |
| Contractor                                | Issuer Communication                                                                                           |                                      | Failure to Mail Merry |
| Contrast                                  |                                                                                                    |                                      |                       |
| Dange Ma Painwood<br>Letter Arbeit Soluti | 5+                                                                                                    | lect Posts to be Submitted           |                       |
|                                           | Available Produ                                                                                                | Selected Peels                       |                       |
|                                           | [                                                                                                    | (manual)                             |                       |
|                                           |                                                                                                    | [Carter]                             |                       |
|                                           | Companyation                                                                                                   |                                      |                       |
|                                           | COOLINEY Sectored                                                                                              |                                      |                       |
|                                           | COLUMNER Twelv                                                                                                 |                                      |                       |
|                                           | CANZERATIS Daugh- fundy                                                                                        |                                      |                       |
|                                           | and Shedder I Sought family                                                                                    | 10                                   |                       |
|                                           | Constant and the former                                                                                        |                                      |                       |
|                                           | MONITER Seals fundy                                                                                            |                                      |                       |
|                                           | C 470909628 Daugh-Dunky                                                                                        |                                      |                       |
|                                           | DIRITIONAT Single-Family                                                                                       |                                      |                       |
|                                           |                                                                                                    | •                                    |                       |
|                                           |                                                                                                    |                                      |                       |
|                                           | 04                                                                                                    | Cancel                               |                       |

3. Select on the double arrow pointing to the right to select all pools show.

| Briest Communications Insuer - Nic         | zonaft lefernet Explaner                           |                                              | 1 10 2              |
|--------------------------------------------|----------------------------------------------------|----------------------------------------------|---------------------|
| the full year Parantees Josh H             | •                                                  |                                              | 2                   |
| Q fat - 0 - 2 2 0 /2 1                     | with 🚖 Facultan 🐵 🔝 - 🥁 🖾 - 🕁 🖸                    |                                              |                     |
| A (17-                                     | to Commerce allocations and commerce allocate appr |                                              | H 🔂 Ge              |
| Linia 🕘 Custonice Linia                    |                                                    |                                              |                     |
| Google G+                                  | 🖉 Ge + 🕫 🚨 • 🏠 Booksamle • 💭 Propues a             | tar) 🌣 Olek + 🔨 Alburk + 🖄 Alburt 🍙 Sector 🖉 | Q tetrai+           |
| Welcome W                                  | ADB GAYLE (2500)                                   |                                              |                     |
| Cinete Mass                                | GinnieNET On The Web                               |                                              | 1000                |
| Contractor                                 | Issuer Communications                              |                                              | Return to Marchine  |
| Contractor                                 |                                                    |                                              | (HER   LE HER   HER |
| Change Ma Password<br>Select Action Linual | Select Par                                         | da to be Submitted                           |                     |
|                                            | Available Produ                                    | Selected Posts                               |                     |
|                                            |                                                    | transmitted.                                 |                     |
|                                            | OA                                                 | Cancel                                       |                     |
|                                            |                                                    |                                              |                     |
|                                            |                                                    | 6453363294 pi4 Multilunity                   |                     |
|                                            |                                                    | C 40031M2P Bagle fundy                       |                     |
|                                            |                                                    | Contract and and a                           |                     |
|                                            |                                                    | Control Pro Design                           |                     |
|                                            |                                                    | En Costor Mild Sergie freedy                 |                     |
|                                            |                                                    | 665409CBF Baugle-frenky                      |                     |
|                                            |                                                    | G654030F Single-fundy                        |                     |
|                                            |                                                    | STOPOMER Single-fundy                        |                     |
|                                            |                                                    | BISSIDAT Bage-family                         |                     |
|                                            |                                                    |                                              |                     |
|                                            |                                                    |                                              |                     |
|                                            | Ok                                                 | Cancel                                       |                     |

4. To select a single pool Select in each box and use the single arrow option to move the pool the selected pool column.

| Hest Communications Issuer Micro                  | auft äntermet Explorer                                                                                           |                                                | C (6 )                  |
|---------------------------------------------------|----------------------------------------------------------------------------------------------------|------------------------------------------------|-------------------------|
| the fall yes favories jush the                    | and the second second second second second second second second second second second second second second second |                                                |                         |
| Q fat. + () - 2 2 () / feet                       | h 👘 Feories 🔿 🔒 - 🍇 📓 - 💭 🔯                                                                                      |                                                |                         |
| 221 🛃 http://10.40.77.120/Gevent@134ca            | Comunications/Comunications.app                                                                                  |                                                | 200                     |
| ritr 👩 Customen Unite                             |                                                                                                    |                                                |                         |
| Google G-                                         | 🖌 Ge i 🌮 🚺 • 😭 Bodenate • 🚍 I                                                                                    | factar day 🖓 Oach + 💊 Acoles + 🏷 🕼 🌘 Sendto+ 🖉 | Q Setting               |
| Welcome WA                                        | DE GAYLE (1500)                                                                                                  |                                                |                         |
| Cimmie<br>Mise                                    | GinnieNET On The V                                                                                               | Veb                                            | 1000                    |
| Construction                                      | Issuer Communications                                                                                            |                                                | Posture in litera Marra |
| Lawrence                                          |                                                                                                    |                                                |                         |
| tierster, My Electronal<br>elect. Active: Insurer | Sat                                                                                                    | ext Posts to be Salamitted                     |                         |
|                                                   | Available Produ                                                                                                  | Selected Pools                                 |                         |
|                                                   |                                                                                                    | Decision 1                                     |                         |
|                                                   | 04                                                                                                    | Cancel                                         |                         |
|                                                   |                                                                                                    |                                                |                         |
|                                                   | Calificatio Bergh-Frendy                                                                                         | 6453363271 (04 Mudlefundly                     |                         |
|                                                   | Annual and a single campy                                                                                        | Constants websited                             |                         |
|                                                   | GROWTMPD Daught Funds                                                                                            | 120                                            |                         |
|                                                   | OstSkiPClif Daugh- heady                                                                                         |                                                |                         |
|                                                   | G654E1327F Bargin Fundy                                                                                          | ••                                             |                         |
|                                                   | CONSIDER Single fundy                                                                                            |                                                |                         |
|                                                   | IIIRTIIMAT Gagle family                                                                                          | •                                              |                         |
|                                                   |                                                                                                    |                                                |                         |
|                                                   |                                                                                                    | H                                              |                         |
|                                                   |                                                                                                    |                                                |                         |
|                                                   |                                                                                                    |                                                |                         |
|                                                   | Ob                                                                                                    | Cancel                                         |                         |

> After pools are selected they should appear in the Selected Pool Key column.

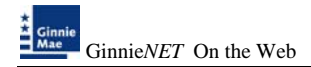

5. Select <u>Submit</u> to initialize Fingerprint Verification process.

| a Issuer Host Commun                                                                                                    | ications - Certifications - Microsoft Internet Explorer                                                                                                    |                                                                                                    | T 6 🛛                     |
|----------------------------------------------------------------------------------------------------|----------------------------------------------------------------------------------------------------|----------------------------------------------------------------------------------------------------|---------------------------|
| Ele Edit Yew Fgvo                                                                                                    | rites Tools Help                                                                                                    |                                                                                                    |                           |
| 🗿 Back 🔹 🔘 🗉 💌                                                                                                    | 😰 🐔 🔎 Search 👷 Favorites 🕢 😥 - 😹 🖼 - 🖵 🖸                                                                                                    |                                                                                                    |                           |
| Address () http://10.69.7                                                                                                    | 7.139/GinnieNET/CertComm/CertIssuerCommunications.aspx                                                                                                    |                                                                                                    | 💌 🛃 Go                    |
| Links 👩 Customize Links                                                                                                    |                                                                                                    |                                                                                                    |                           |
| Google C-                                                                                                    | 😒 Go 🖟 🌮 🚺 👻 🔂 Dookmarks 🕶 💭 Popups okary                                                                                                    | 🍄 Check 💌 🔦 Autoliak 💌 🔚 Autoria 🍙 Send to 🕶 🖉                                                                                                    | Settings •                |
| Construction<br>Construction<br>Const | Welcome WADS GAYLS (\$907) ClinicPET On The Web Certifications Communications Certifications Communications Fund Certifications Communications Fund Certification points the Schemele Biology Contraction Points to Biology Biology Contraction Points to Biology Biology Contraction Points to Biology Biology Contraction Points to Biology Biology Contraction Points to Biology Biology Contraction Points to Biology Biology Contraction Points to Biology Biology Contraction Points to Biology Biology Contraction Points to Biology Biology Contraction Points to Biology Biology Contraction Points to Biology Biology Contraction Points to Biology Biology Contraction Points to Biology Biology Contraction Points Biology Contraction Biology Contraction Biol | micration Selections<br>Deconset Costolation Transfer May per<br>Deconset Costolation Transfer May per<br>Market Deconstructions to be Selected<br>Market Deconstructions to be Selected<br>Market Deconstructions to be Deleted<br>Market Deconstruction Market Deconstruction<br>Market Deconstruction Deconstruction<br>Market Deconstruction Deconstruction<br>Market Deconstruction Deconstruction<br>Market Deconstruction Deconstruction<br>Market Deconstruction Deconstruction<br>Market Deconstruction Deconstruction<br>Market Deconstruction Deconstruction<br>Market Deconstruction Deconstruction<br>Market Deconstruction<br>Market Deconstruction Deconstruction<br>Market Deconstruction<br>Market Deconstruction<br>Market Deconstruction<br>Market D | Land<br>Britesta Min Mina |
|                                                                                                    | Sul                                                                                                    | émit                                                                                                    |                           |
|                                                                                                    |                                                                                                    |                                                                                                    |                           |

- 6. Complete the Fingerprint Verification process described in Fingerprint Verification.
- 7. Once the verification process is completed the system displays the Transmission Review window.

| Host Communication                        | ns Results - Microsoft Internet Explorer                                                      | E 6 🛛                         |
|-------------------------------------------|-----------------------------------------------------------------------------------------------|-------------------------------|
| Ele Edt Yew Fg                            | ontes Iods (Belp                                                                              | A.                            |
| 🗿 Back = 🔘 - 🛛                            | 🖹 🐔 🔑 Search 🛨 Favorites 🕐 😥 - 😹 📓 - 🕞 🖸                                                      |                               |
| Address 🕘 http://10.69                    | 77.199/GinnieNET(HostCommunications)ResultReport.aspn?3bb8D=1957                              | 🛩 🔁 Go                        |
| Links 🕘 Customize Links                   |                                                                                               |                               |
| Google G+                                 | 💌 Go 🖗 👩 🔻 🙀 Boolmanis 🕶 💭 Popups okay 🛛 💝 Check. 🖛 🔨 AutoLink. 💌 📷 AutoLink. 🗸 👘 Send to 🕶 🥖 | Settings •                    |
| Ginnie<br>Mae<br>Covernment<br>Cuaranteed | Welcome WADB GAYLB (1500)<br>GinnieNET On The Web<br>Host Communications Results              | Logout<br>Baturn to Main Monu |
|                                           |                                                                                               |                               |

- 8. This record indicates whether or not your request was executed successfully and provides the date and time of submission and the FTN number generated upon successful transmission to the network.
- 9. Print or to return to the main menu Select on the link on the top right corner of the page.
- Note: After each successful transmission to the network a notification indicating activity on the Ginnie*NET* Server/Network is generated and sent by fax and posted on E-notification to the corresponding users.

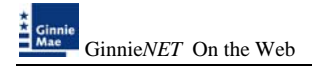

### **DOCUMENT CUSTODIAN TRANSFER/MERGER**

- Document Custodian Transfers, could be a Complete Transfer, Partial Transfer, Complete Merger or a Partial Merger.
- For Complete Document Custodian Transfers or Merger, the Issuer is required to submit a completed pool list.
- For Partial Document Custodian Transfer or Merger, the Issuer is required to submit a completed pool list for the new Document Custodian, previous Custodian(s) and/or existing Custodian(s).
- The Issuer can enter an Effective Date of Transfer any day of the month. The Issuer is required to enter this date.
- For Partial document Custodian <u>Transfers and Mergers</u>, the pool list will be validated by the Pool Processing Agent. Pools will be transferred based on this list. If there are any discrepancies with pool numbers (pool number not found, pool number does not belong to the Issuer, inactive pool), that specific pool(s) will be rejected and the remaining pools would be transferred The rejected pools would be identified on the Ginnie*NET* confirmation, which is currently faxed to Issuer.

For example: 400 pools are requested to be transferred for a Partial Document Custodian Transfer, 2 pools do not belong to the Issuer, the 398 pools are processed and the 2 pools are rejected and identified as rejects on the confirmation.

Note: The Issuer is responsible to resubmit the 2 rejected pools (if necessary) as a separate transfer request.

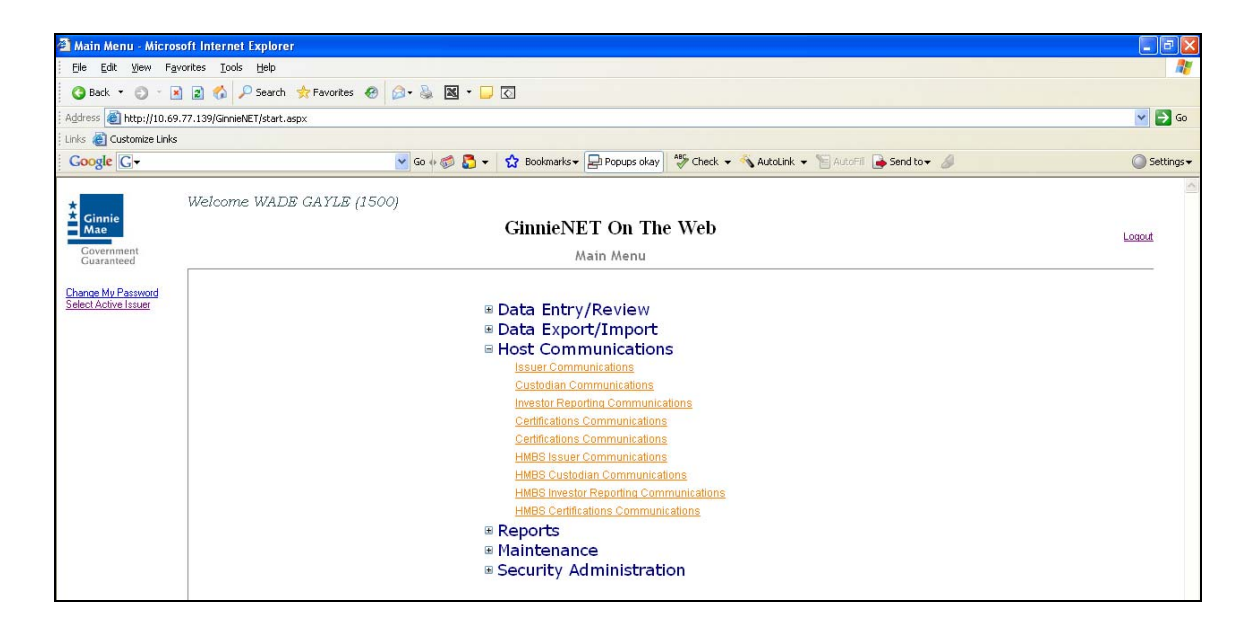

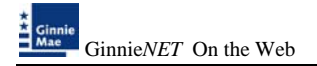

1. Select <u>Certifications Communications</u> from the Host Communications menu.

The following screen is displayed.

| a Issuer Host Commu     | ications - Certifications - Nicrosoft Internet Explorer  |                                                                                      |                                |
|-------------------------|----------------------------------------------------------|--------------------------------------------------------------------------------------|--------------------------------|
| Ele Edt Yew Fg          | ates Iools Heb                                           |                                                                                      | A1                             |
| 🔇 Back 🔹 🔘 🕛 🖪          | 👔 🐔 🔎 Search 👷 Favorites 🕐 🙆 • 🍇 📓 • 🕞 🖸                 |                                                                                      |                                |
| Address 👩 http://10.69  | 17.139/GinnieNET/CertComm/CertIssuerCommunications.aspx  |                                                                                      | 💌 🛃 Go                         |
| Links 👔 Customize Links |                                                          |                                                                                      |                                |
| Google C.+              | 💌 Go 🕫 💭 🔹 🏠 🔹 🏠 Bookmarks 🖷 🔂 Popups okay               | 🍄 Check 👻 🐴 AutoLink 💌 🔚 AutoFil 🍙 Send to 🕶 🖉                                       | <ul> <li>Settings •</li> </ul> |
|                         | Welcome WADE CAYLE (3907)                                |                                                                                      | 1                              |
| Ginnie                  | CinvieNET On The Web                                     |                                                                                      |                                |
| Mae                     | GINNENET ON The web                                      |                                                                                      | Logout                         |
| Guaranteed              | Certifications Communications                            |                                                                                      | Return to Main Menu            |
| Change Mr. Passand      | Certifications Comm                                      | unications Selections                                                                |                                |
| Select Active Issuer    | Final Certifications                                     | Document Custodian Transfer Merger                                                   |                                |
|                         | Select Final Centrication Pools to Submit                | Select TransferMerger Requests to Submit<br>Transfer Merger Requests to be Submitted |                                |
|                         | No Final Certification Pools to be Submitted             | No Transfer Merger Requests to be Submitted                                          |                                |
|                         | Select Final Certification Pools to Delete               | Select Transfer/Merger Requests to Delete                                            |                                |
|                         | Final Cartilication made to be Deleted                   | Transfer Merger Requests to be Deleted                                               |                                |
|                         | No Final Certification Pools to be Deleted               | No Transfer Merger Requests to be Deleted                                            |                                |
|                         | Retrieve Pools for Final Certification                   | HUD 11700                                                                            |                                |
|                         | Create List Manually     O By Initial Certification Date | Select HUD11708 Reports to Submit                                                    |                                |
|                         | All Built to Batting for Fault California                | HUD 11708 Reports to be Submitted                                                    |                                |
|                         | Pool Number: Issue Type: Pool Type:                      | No HUD 11708 Reports to be Submitted                                                 |                                |
|                         | X ¥ M Add                                                | Select HUD 11708 Reports to Delete                                                   |                                |
|                         | Pools to be Retrieved for Final Certification            | HUD 11708 Reports to be Deleted                                                      |                                |
|                         | No Pools to be Retrieved for Final Certification         | No HOD 11708 Reports to be Deleted                                                   |                                |
|                         |                                                          |                                                                                      |                                |
|                         | Issuer Recertification                                   | Custodian Recettification                                                            |                                |
|                         | Select Issuer Recertification to Submit                  | Select Custodian Recertification to Submit                                           |                                |
|                         | Issuer Recertification pools to be Submitted             | Custodian Recertification pools to be Submitted                                      |                                |
|                         | No Pools to Submit for Issuer Recertification            | No Pools to Submit for Custodian Recertification                                     |                                |
|                         | 5-1<br>2-1                                               | handt                                                                                |                                |
|                         | 30                                                       |                                                                                      |                                |

1. Select <u>Select Transfer/Merger Requests to Submit/Delete</u> begin the pool transmission process.

The Pool Send screen is displayed and contains information for pools that have passed Ginnie Mae Edits and which are now available for transmission.

| Issuer Host Commun                          | ications - Certifications - Microsoft Internet Explorer                                                                                                    | - 0 🛛                          |
|---------------------------------------------|----------------------------------------------------------------------------------------------------|--------------------------------|
| Elle Edit View Favo                         | rites Iook Help                                                                                                    | <u>AU</u>                      |
| 🔇 Back 🝷 🔘 🗉 🖹                              | 😰 🐔 🔑 Search 👷 Favorites 🐵 😥 - 💩 📓 - 🕞 🖸                                                                                                    |                                |
| Address 🍓 http://10.69.3                    | 7.139/GinnieNET/CertComm/CertIssuerCommunications.aspx                                                                                                    | 💌 🔁 😡                          |
| Unks 🛃 Customize Links                      |                                                                                                    |                                |
| Google C-                                   | 💌 Go 🗄 🌍 🥵 👻 🏫 Bookmarks 🛛 🔤 Popups okay 🛛 💝 Check 👻 🔨 AutoLink 👻 🔚 AutoLink 👻 👘 AutoLink 🖉                                                                                                    | Settings •                     |
| * Ginnie<br>Mae<br>Government<br>Guaranteed | Welcome WADE GAYLE (1500)<br>GinnieNET On The Web<br>Certifications Communications                                                                                                    | Looput<br>Return to Main Mense |
| Change My Password<br>Select Active Issuer  | Select Transfer/Merger Requests to be Submitted                                                                                                    |                                |
| 2882.00.00                                  | Ok     Cancel       Issuer ID - Cus ID - Transfer Type -<br>Transfer Date     Issuer ID - Cus ID - Transfer Type -<br>Transfer Date       1200.000038-Complete Transfer-<br>(09/18/2007)     Issuer ID - Cus ID - Transfer Type -<br>Transfer Date       >     *       *     *       *     * |                                |
|                                             | Ok                                                                                                    |                                |

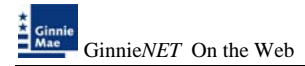

2. Select the double arrow pointing to the right to select all pools show.

| hauer Host Comm       | nunications - Certifications - Microsoft Internet Explorer |                                        |                    |
|-----------------------|------------------------------------------------------------|----------------------------------------|--------------------|
| Elle Edit Verv P      | fillionatana jisola 1946                                   |                                        |                    |
| Q tak . O             | 🗟 😰 🗳 🖉 Seach 👷 Favortes 🐵 😥 - 🎉 📓 - 💭 🔯                   |                                        |                    |
| Address 🛃 Mapanoo     | 69.77.139/GrneNET/CertConm/CertSouerCommunications.aspx    |                                        | ۵۵ 🛃 😸             |
| Linis 🔊 Custonice Lin | **                                                         |                                        |                    |
| Google C+             | 😸 Go + 🧭 💁 + 🔯 Boolenaria + 💭 Pop                          | age skay 🏷 Check + 🔧 Autounk + 🕤 Autou | G Settings+        |
|                       | Welcome WEDE CAVLE (1500)                                  |                                        | 1                  |
| Ginnie                | CinniaNET On The We                                        | h.                                     |                    |
| - Martin              | Guiderver On The we                                        | 0                                      | LORDA              |
| Guaranteerd           | Certifications Communication                               | ns                                     | Roman to More Menu |
| Change My Password    | Select Transfer                                            | Morger Requests to be Submitted        |                    |
| Statistication        |                                                            |                                        |                    |
|                       | Ok                                                         | Cancel                                 |                    |
|                       | bases ID. Con ID. Departure Terre-                         | house D. Con D. Donate Date            |                    |
|                       | Transfer Date                                              | Transfer Date                          |                    |
|                       | T1 100 000001 Complete Transfer                            |                                        |                    |
|                       | 09/13/2007                                                 |                                        |                    |
|                       | 1500-00003-Partial Transfer-82/26/2008                     | Þ                                      |                    |
|                       |                                                            |                                        |                    |
|                       |                                                            |                                        |                    |
|                       |                                                            |                                        |                    |
|                       |                                                            | _                                      |                    |
|                       |                                                            | 4                                      |                    |
|                       |                                                            |                                        |                    |
|                       |                                                            | 144                                    |                    |
|                       |                                                            |                                        |                    |
|                       | Ok                                                         | Cancel                                 |                    |

3. To select a single pool Select in each box and use the single arrow option to move the pool the selected pool column.

| Issuer Host Commu       | ilcations - Certifications - Microsoft Internet Explorer                                                                                                    | <b>.</b> 6 X                                                                                                    |
|-------------------------|----------------------------------------------------------------------------------------------------|----------------------------------------------------------------------------------------------------|
| Elle Edit Yew For       | xites Iools Heb                                                                                                    |                                                                                                    |
| 3 Back • 🕥 · 🗷          | 😰 🏠 🔑 Search 👷 Favorites 🐵 😥 - 🚴 🖾 - 🥃 🖸                                                                                                    |                                                                                                    |
| Address a http://10.69  | 77.139/GinnieNET/CertComm/CertIssuerCommunications.aspx                                                                                                    | 💌 🋃 Go                                                                                                    |
| Links 🍓 Customize Links |                                                                                                    |                                                                                                    |
| Google G-               | 💌 Go 🖗 🧔 🗸 🔹 🏠 Bookmarks 🗕 Popups okay 🛛 🍄 Check 👻 🐴 AutoLink 👻 🔚 AutoFil 🍙 Send to 🗸 🥖                                                                                                    | Settings •                                                                                                    |
|                         | Welcome WADR GAYLR (1500)                                                                                                    | <u>&lt;</u>                                                                                                    |
| Ginnie                  | CinnieNET On The Web                                                                                                    |                                                                                                    |
| Government              | Cartifications Communications                                                                                                    | Logout<br>Return to Main Manu                                                                                                    |
| Guaranteed              | Certifications communications                                                                                                    | CONTENT OF A DESCRIPTION OF A DESCRIPTION OF A DESCRIPTIO |
| Change My Password      | Select Transfer/Merger Requests to be Submitted                                                                                                    |                                                                                                    |
| Sensitive reserve       |                                                                                                    |                                                                                                    |
|                         | Ok Cancel                                                                                                    |                                                                                                    |
|                         | Issuer ID - Cus ID - Transfer Tune - Issuer ID - Cus ID - Transfer Tune -                                                                                                    |                                                                                                    |
|                         | Transfer Date Transfer Date                                                                                                    |                                                                                                    |
|                         | 1500-000038-Complete Transfer-<br>09/15/2007                                                                                                    |                                                                                                    |
|                         | P                                                                                                    |                                                                                                    |
|                         |                                                                                                    |                                                                                                    |
|                         | E Constantino de la constantino de la constantino de |                                                                                                    |
|                         |                                                                                                    |                                                                                                    |
|                         |                                                                                                    |                                                                                                    |
|                         |                                                                                                    |                                                                                                    |
|                         |                                                                                                    |                                                                                                    |
|                         | ब्ब                                                                                                    |                                                                                                    |
|                         |                                                                                                    |                                                                                                    |
|                         |                                                                                                    |                                                                                                    |
|                         | Ok                                                                                                    |                                                                                                    |

- > After pools are selected they should appear in the Selected Pool Key column.
  - 4. Select OK to continue.

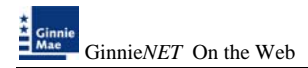

5. Select <u>Submit</u> to initialize Fingerprint Verification process.

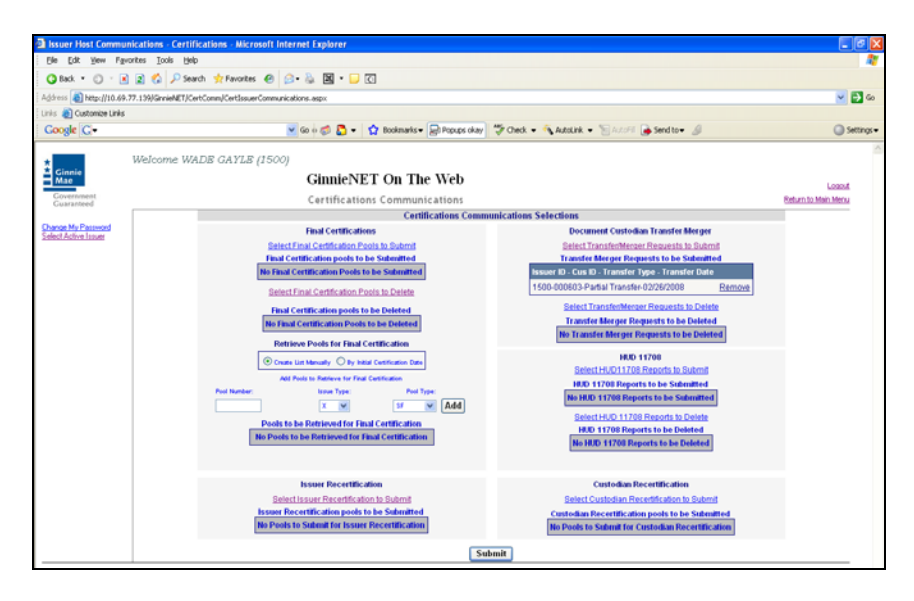

- 6. Complete the Fingerprint Verification process described in Fingerprint Verification.
- 7. Once the verification process is completed the system displays the Transmission Review window.

| Host Communication                                                        | is Results - Microsoft Internet Explorer                                                                                                    |                  | E 2 🛛                             |
|---------------------------------------------------------------------------|----------------------------------------------------------------------------------------------------|------------------|-----------------------------------|
| Ele Edit View Fgyo                                                        | xhes Iools Help                                                                                                    |                  | <b>#</b>                          |
| 3 Back • 🗇 · 💌                                                            | 🗟 🚳 🔑 Search 👷 Favorites 🥹 🙆 = 😓 📓 = 🕞 🖸                                                                                                    |                  |                                   |
| Address 🕘 http://10.69.7                                                  | 7.139)GanieAET/HostCommunications/ResultReport.aspx?30bID=1995                                                                                                    |                  | 💌 🔁 Go                            |
| Links 👌 Customize Links                                                   |                                                                                                    |                  |                                   |
| Coogle C-                                                                 | 🐱 Go 4 🧭 🤷 🔹 🏠 🗙 🔂 Boolmarks 🛛 🖓 Popups olay 🛛 💝 Check 💌 🔦 AutoLink 💌 🛜 AutoFil                                                                                                    | 🔒 Send to 🕶 🖉    | Settings •                        |
| Ginnie<br>Mae<br>Courranteed<br>Change He Passend<br>Select Active Issuer | Welcome WADS GAYLS (1500)<br>GinnieNET On The Web<br>Host Communications Results<br>GinnieNET Host Communications Result Report (Job Number 1995)<br>1. DEUBHIT SUCCESSFUL 15000066320000214081145015 02/14/2008 11:45:01 AM | 7.1<br>2/14/2008 | Loosof.<br>Octures to Meno. Monou |

- 8. This record indicates whether or not your request was executed successfully and provides the date and time of submission and the FTN number generated upon successful transmission to the network.
- 9. Print or to return to the main menu Select on the link on the top right corner of the page.
- Note: After each successful transmission to the network a notification indicating activity on the Ginnie*NET* Server/Network is generated and sent by fax and posted on E-notification to the corresponding users.

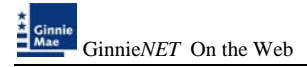

To access the Document Custodian Transfer/Merger function:

1. Select Investor Reporting Communications from the Host Communications menu.

The following screen is displayed.

| 🖹 Main Menu - Microsoft Internet      | Explorer                                                                                                    | E 🗟 🗙      |
|---------------------------------------|----------------------------------------------------------------------------------------------------|------------|
| Elle Edit Yew Favorites Looks         | )(eb                                                                                                    | <b></b>    |
| 🗿 Back • 🔘 - 💽 🖬 🐔 🎾                  | Search 👷 Favorites 🕘 🍙 - 🦕 🖾 - 🖵 🕢                                                                              |            |
| Address a http://10.69.77.139/Ginnieh | ET/start.aspx                                                                                                   | 👻 🔁 Go     |
| Links 🔬 Customize Links               |                                                                                                    |            |
| Google G+                             | 🐱 Go 💩 🛃 🔹 🦙 😭 Boolmarks 🛪 💭 Procups olay 🖉 Check 👻 🔦 AutoLink 👻 🗑 Anticlink 👻 🖗 Send to 🕶 🖉                    | Settings + |
| Wetcome                               | WADE CAYLE (2208)                                                                                               | -          |
| Ginnie<br>Mae                         | GinnieNET On The Web                                                                                            | Logout     |
| Covernment<br>Guaranteed              | Main Menu                                                                                                    |            |
| Change My Password                    |                                                                                                    |            |
| Select Active Insuer                  | * Data Entry/Review                                                                                             |            |
|                                       | Data Export/Import                                                                                              |            |
|                                       |                                                                                                    |            |
|                                       | Investor Reporting Communications                                                                               |            |
|                                       | Certifications Communications                                                                                   |            |
|                                       | HMBS Issuer Communications                                                                                      |            |
|                                       | HMBS investor Reporting Communications                                                                          |            |
|                                       | # Reports                                                                                                    |            |
|                                       | Maintenance                                                                                                    |            |
|                                       | Annual Annual Annual Annual Annual Annual Annual Annual Annual Annual Annual Annual Annual Annual Annual Annual |            |

2. <u>Select Document Custodian Transfer/Merger</u> to begin the report transmission process.

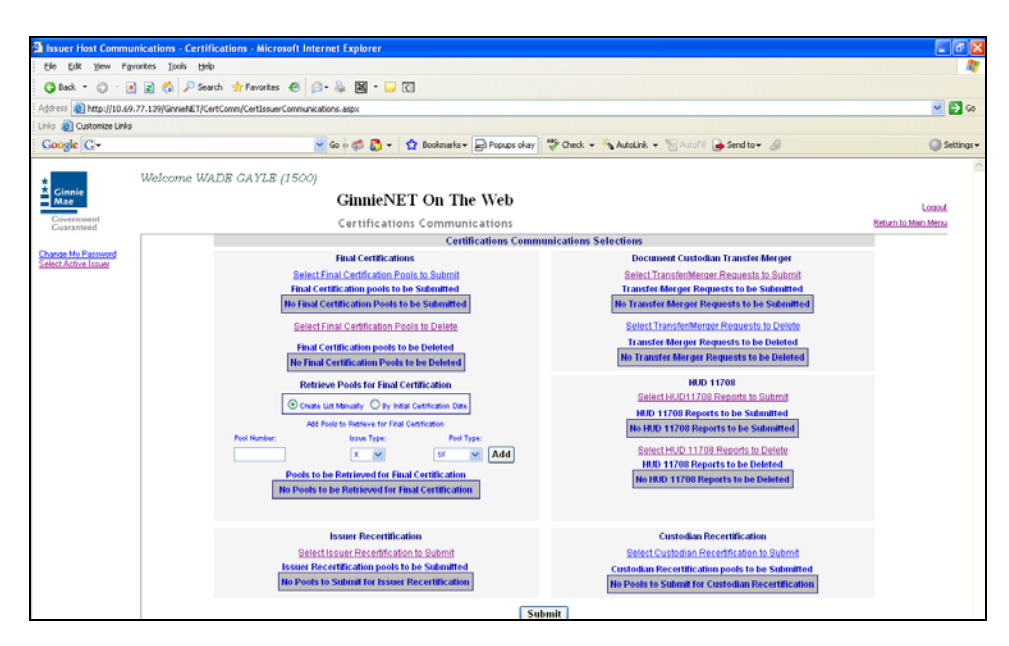

3. Select the double arrow pointing to the right to select all records shown.

| No Edit Vew        | munications - Certifications - Microsoft Internet Explorer Ewarkes Taols Help             |                     |
|--------------------|-------------------------------------------------------------------------------------------|---------------------|
| a lack + Ch -      | R R & Phant + Faults A A - B R Z                                                          |                     |
| idress 🔊 Nthe //10 | 40.77.19/iCenteRTICentCommiCention.arCommications.asov                                    | V 🖪 G               |
| is a Customize Li  | nks                                                                                       |                     |
| Coogle C+          | 💌 Go 🕫 🖏 🔹 🏫 Boolenarks 🛛 Popups okay 🛛 💝 Check 🔹 🔦 AutoLink 📼 🛜 AutoLink 📼 🍰 Send to 🗉 🖉 | Setting             |
| _                  | Welcome WADE CAVLE (1500)                                                                 |                     |
| Ginnie             | CinnieNET On The Web                                                                      |                     |
| Generoment         | Giunerer on the web                                                                       | Logod               |
| Guaranteed         | Certifications Communications                                                             | Return to Main Menu |
| ance My Password   | Select HUD 11708 Reports to be Submitted                                                  |                     |
| 2017 NO. 100       |                                                                                           |                     |
|                    | Ok Cancel                                                                                 |                     |
|                    | Issuer - Pool # - Loan # - Preparation Date Issuer - Pool # - Loan # - Preparation Date   |                     |
|                    |                                                                                           |                     |
|                    | 1900-000000-122-4444444444 C2/14/2000                                                     |                     |
|                    | Þ                                                                                         |                     |
|                    |                                                                                           |                     |
|                    |                                                                                           |                     |
|                    |                                                                                           |                     |
|                    |                                                                                           |                     |
|                    | 4                                                                                         |                     |
|                    |                                                                                           |                     |
|                    | (4                                                                                        |                     |
|                    |                                                                                           |                     |
|                    |                                                                                           |                     |
|                    | Ok Cancel                                                                                 |                     |

5. To select a single account Select in each box and use the single arrow option to move the account the selected account column.

| Image: Second Second                       | Issuer Host Commun       | cations - Certifications - Microsoft Internet Explorer                                  |                     |
|----------------------------------------------------------------------------------------------------|--------------------------|-----------------------------------------------------------------------------------------|---------------------|
| One Section 200 and the section of the section of the sec | Ele Edit Yew Favo        | ites Iools Help                                                                         | <b>A</b> 7          |
| Address @ http://10.49.77.199/armet/Er/CettCom/CettSourcCommunications.asp:<br>Link @ Cottomer Links<br>Cocycle C                                                                                                    | 🗿 Back 🔹 🔘 🐇 🖹           | 🖹 🚯 🔎 Search 👷 Favorites 🕘 🍰 📓 = 🕞 🖸                                                    |                     |
| Contractive Links     Contractive Links     Welcome WADDS CAYLE (1500)     Certifications Communications     Centractive Links     Centractive Links <th>Address 🚵 http://10.69.3</th> <th>7.139/GinniehET/CertComm/CertIssuerCommunications.aspx</th> <th>💌 🔁 Go</th>                                                                                                    | Address 🚵 http://10.69.3 | 7.139/GinniehET/CertComm/CertIssuerCommunications.aspx                                  | 💌 🔁 Go              |
| Cocycle Image: Compared and the second and the second and the            | Links 👸 Customize Links  |                                                                                         |                     |
| Welcome WADB CAYLB (1500)       Description       Description         Certifications Communications       Select HUD 11708 Reports to be Submitted       Educino Adda Main Main         Select Addres Issuer       0k       Cancel       Educino Adda Main         Select Addres Issuer       0k       Cancel       Educino Adda Main         Select Addres Issuer       0k       Cancel       Educino Adda Main         Select Addres Issuer       1000.000000000000000000000000000000000                                                                                                    | Google G-                | 🔽 Go 🖗 🖏 🔹 🧌 Bookmarks 🖷 🛃 Popups okay 🛛 🖑 Check 👻 🔨 Autolink 👻 🛜 AutoFil 🍙 Send to 🕶 🖉 | Settings •          |
| Control FileDo Contains (accord)       Contains (accord)         Control FileDo Contains (accord)       Contains (accord)       Contains (accord)         Control FileDo Contains (accord)       Contains (accord)       Contains (accord)         Control FileDo Contains (accord)       Contains (accord)       Contains (accord)         Control FileDo Contains (accord)       Contains (accord)       Contains (accord)         Control FileDo Contains (accord)       Contains (accord)       Contains (accord)         Control FileDo Contains (accord)       Contains (accord)       Contains (accord)         Control FileDo Contains (accord)       Contains (accord)       Contains (accord)         Control FileDo Contains (accord)       Contains (accord)       Contains (accord)       Contains (accord)         Contains (accord)       Contains (accord)       Contains (accord)       Contains (accord)       Contains (accord)         Contains (accord)       Contains (accord)       Contains (accord)       Contains (accord)       Contains (accord)         Contains (accord)       Contains (accord)       Contains (accord)       Contains (accord)       Contains (accord)         Contains (accord)       Contains (accord)       Contains (accord)       Contains (accord)       Contains (accord)         Contains (accord)       Contains (accord)       Contains (accord                                                                                                    |                          | Welcome WADR CAVER (1500)                                                               | <u>^</u>            |
| Contractive       Certifications       Communications       Contractive         Currented       Certifications       Select HUD 11709 Reports to be Submitted       Edunate Main Merce         Contractive Lister       Ok       Cancel       Insurer - Pool # - Lean # - Preparation Date       Insurer - Pool # - Lean # - Preparation Date         Image: Select HUD 11709 Reports to be Submitted       Image: Select HUD 11709 Reports to be Submitted       Image: Select HUD 11709 Reports to be Submitted         Image: Select HUD 11709 Reports to be Submitted       Image: Select HUD 11709 Reports to be Submitted       Image: Select HUD 11709 Reports to be Submitted         Image: Select HUD 11709 Reports to be Submitted       Image: Select HUD 11709 Reports to be Submitted       Image: Select HUD 11709 Reports to be Submitted         Image: Select HUD 11709 Reports to be Submitted       Image: Select HUD 11709 Reports to be Submitted       Image: Select HUD 11709 Reports to be Submitted         Image: Select HUD 11709 Reports to be Submitted       Image: Select HUD 11709 Reports to be Submitted       Image: Select HUD 11709 Reports to be Submitted         Image: Select HUD 11709 Reports to be Submitted       Image: Select HUD 11709 Reports to be Submitted       Image: Select HUD 11709 Reports to be Submitted         Image: Select HUD 11709 Reports to be Submitted       Image: Select HUD 11709 Reports to be Submitted       Image: Select HUD 11709 Reports to be Submitted         Image: Select HUD 11709 Reports to be Submitted </th <th>Ginnie</th> <th>CinnieNET On The Web</th> <th></th>                                                                                                    | Ginnie                   | CinnieNET On The Web                                                                    |                     |
| Cancel     Select HUD 11709 Reports to be Submitted       Select Addres Hood     Cancel       Image: Select Addres Hood     Image: Select Addres Hood       Image: Select Addres Hood     Image: Select Addres Hood       Image: Select                                                                                                    | Coverament               | Ginnel VE1 OII The web                                                                  | Logout              |
| Canced Not Designed       Canced         OK       Canced         Image: Not Designed Not Designed       Image: Not Designed Not Designed Not D                                                                                                    | Guaranteed               | Certifications Communications                                                           | Return to Main Menu |
| Description     Cancel       0k     Cancel       Issuer - Pool # - Loan # - Preparation Date     Issuer - Pool # - Loan # - Preparation Date       1900-300000 125444444444 00/14/2008       b       c       c       c       c       c       c       c       c       c       c                                                                                                    | Change My Password       | Select HUD 11708 Reports to be Submitted                                                |                     |
| Ok     Cancel       Issuer - Pool # - Loan # - Preparation Date     Issuer - Pool # - Loan # - Preparation Date       I 1000-0000000 125444444444(102/14/2000)       I 1000-0000000 125444444444(102/14/2000)       I 1000-000000 125444444444(102/14/2000)       I 1000-000000 12544444444(102/14/2000)       I 1000-000000 12544444444(102/14/2000)       I 1000-000000 12544444444(102/14/2000)       I 1000-000000 12544444444(102/14/2000)       I 1000-000000 12544444444(102/14/2000)       I 1000-000000 12544444444(102/14/2000)       I 1000-000000 12544444444(102/14/2000)       I 1000-000000 1254444444(102/14/2000)       I 1000-000000 12544444444(102/14/2000)       I 1000-000000 125444444444(102/14/2000)       I 1 1000-000000 125444444444(102/14/2000)       I 1 1 1 1 1 1 1 1 1 1 1 1 1 1 1 1 1 1 1                                                                                                    | Select Active Issuer     |                                                                                         |                     |
| Issuer - Pool # - Lean # - Preparation Date  I 1000-000000000000000000000000000000000                                                                                                    |                          | Ok                                                                                      |                     |
| Instater - Pool # - Loan # - Preparation Date         Instater - Pool # - Loan # - Preparation Date           Instater - Pool # - Loan # - Preparation Date         Instater - Pool # - Loan # - Preparation Date           Instater - Pool # - Loan # - Preparation Date         Instater - Pool # - Loan # - Preparation Date           Instater - Pool # - Loan # - Preparation Date         Instater - Pool # - Loan # - Preparation Date           Instater - Pool # - Loan # - Preparation Date         Instater - Pool # - Loan # - Preparation Date           Instater - Pool # - Loan # - Preparation Date         Instater - Pool # - Loan # - Preparation Date           Instater - Pool # - Loan # - Preparation Date         Instater - Pool # - Loan # - Preparation Date                                                                                                    |                          | have Backi Land Bacardo Bat                                                             |                     |
|                                                                                                    |                          | rsstel - Pool # - Loan # - Preparation Date rsstel - Pool # - Loan # - Preparation Date |                     |
| E<br>E<br>E<br>E                                                                                                    |                          | 1500-888888-125444444444-02/14/2008                                                     |                     |
| ۲<br>۲<br>۲<br>۲                                                                                                    |                          |                                                                                         |                     |
| ۶<br>۹<br>۴                                                                                                    |                          | 4                                                                                       |                     |
| ۲<br>۲<br>۲<br>۲                                                                                                    |                          |                                                                                         |                     |
| ٩                                                                                                    |                          |                                                                                         |                     |
| ۲.<br>۲.                                                                                                    |                          |                                                                                         |                     |
|                                                                                                    |                          |                                                                                         |                     |
| ٩                                                                                                    |                          |                                                                                         |                     |
| E                                                                                                    |                          |                                                                                         |                     |
|                                                                                                    |                          | •                                                                                       |                     |
|                                                                                                    |                          |                                                                                         |                     |
|                                                                                                    |                          |                                                                                         |                     |
| Ok Cancel                                                                                                    |                          | Ok                                                                                      |                     |

- > After accounts are selected they should appear in the Selected Account Column.
  - 6. Select OK after selecting report to return to the Host Communication menu.
  - 7. Select <u>Submit</u> to initialize Fingerprint Verification process.

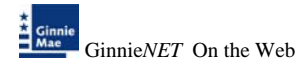

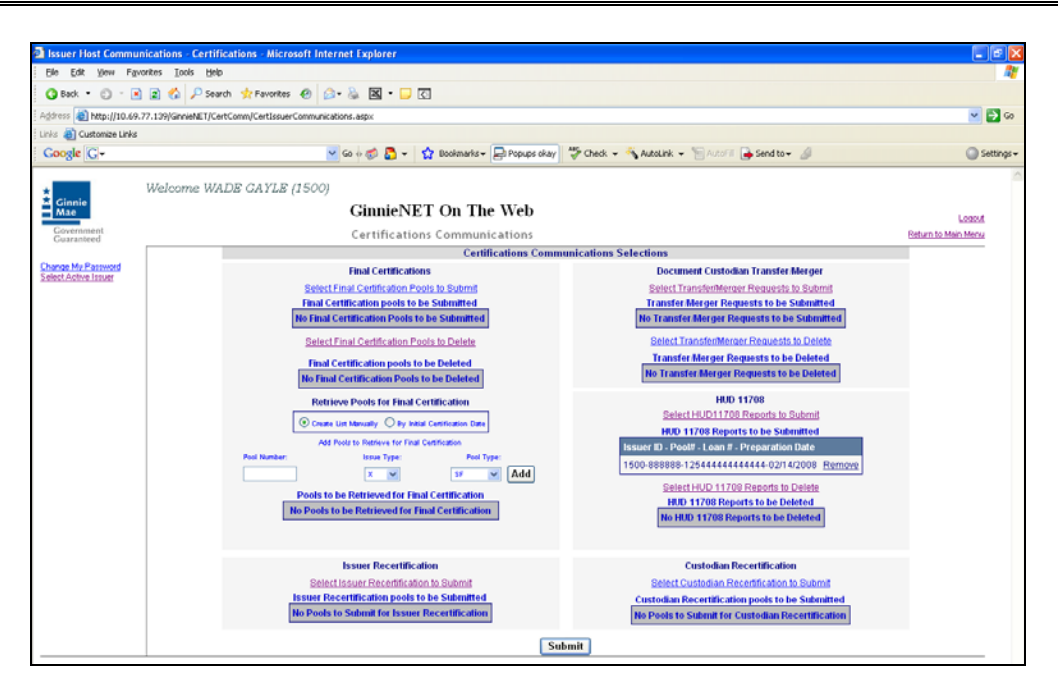

- 8. Complete the Fingerprint Verification process described in Fingerprint Verification.
- 9. Once the verification process is completed the system displays the Transmission Review window.

| Host Communicatio                                                | ns Results - Microsoft Internet Explorer                                                                                                    |                              |
|------------------------------------------------------------------|----------------------------------------------------------------------------------------------------|------------------------------|
| Ele Edit Yew Fav                                                 | ontes Iook Help                                                                                                    | <b>A</b>                     |
| 🔇 Back 🔹 🔘 🗉 🖪                                                   | 🗟 🐔 🔎 Search 👷 Favorites 🥝 🎰 📓 🖲 🖸                                                                                                    |                              |
| Address 🕘 http://10.69                                           | 77.139/GimieNET/Host.Communications/ResultReport.aspx?30bD=1963                                                                                                    | 🛩 🛃 Go                       |
| Links 🎒 Customize Links                                          |                                                                                                    |                              |
| Google G-                                                        | 💌 Go 🖗 🧔 💌 🦙 😭 Bookmarks 🖷 🔜 Popups okay 🛛 🖑 Check 👻 🔨 AutoLink 💌 🐚 AutoFill 🍙 Send to 🕶 🖉                                                                                                    | Settings •                   |
| Ginnie<br>Mae<br>Covernment<br>Covernment<br>Select Active Insue | Welcome WADB GAYLE (1500) GinnieNET On The Web Host Communications Results GinnieMET Host Communications Result Report (Job Number 1963) 1. QUARTCERT SUCCESSFUL 12345678901-2006-12-1500 7.1 2/13/2008 | Loona<br>Esturn to Main Menu |

10. This record indicates whether or not your request was executed successfully and provides the date and time of submission and the FTN number generated upon successful transmission to the network.

Print or to return to the main menu Select on the link on the top right corner of the page.

Note: After each successful transmission to the network a notification indicating activity on the Ginnie*NET* Server/Network is generated and sent by fax and posted on E-notification to corresponding users.